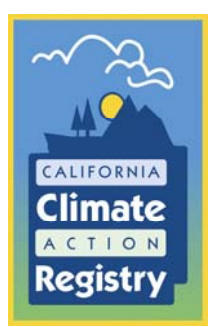

## **California Climate Action Registry**

# Climate Action Registry Reporting Online Tool (CARROT):

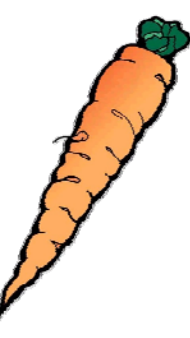

# Getting Started Guide Version 3 | December 2008

California Climate Action Registry 523 W. Sixth Street, Suite 428 Los Angeles, CA 90014 Email: help@climateregistry.org www.climateregistry.org

This page is intentionally left blank

### **California Climate Action Registry**

CARROT: Getting Started Guide Version 3 | December 2008

> California Climate Action Registry 523 W. Sixth Street, Suite 428 Los Angeles, CA 90014 Email: help@climateregistry.org www.climateregistry.org

This page is intentionally left blank

### **Table of Contents**

| Part I: Introduction                                                 |    |
|----------------------------------------------------------------------|----|
| Overview                                                             | 1  |
| Part II: Who has access to CARROT?                                   |    |
| Administrator                                                        | 1  |
| User                                                                 | 4  |
| Reviewer                                                             | 5  |
| Verifier                                                             | 5  |
| Part III: Working with CARROT                                        |    |
| Starting CARROT                                                      | 7  |
| Driving CARROT                                                       | 8  |
| Navigating CARROT                                                    | 8  |
| The Green Sidebar                                                    | 9  |
| Entity Structure (Admin Only)                                        | 10 |
| Entity Information* (Admin Only)                                     | 11 |
| User Management* (Admin Only)                                        | 14 |
| Facilities* (Admin & Users)                                          | 16 |
| Emissions Data* (Admin & Users)                                      | 19 |
| Entering Data (Admin & Users)                                        | 21 |
| Calculating Emissions (Admin & Users)                                | 23 |
| Calculating Emissions using Alternate Emission Factor (Admin & User) | 25 |
| Required Emission Categories                                         | 26 |
| Optionally Reported (Admin & Users)                                  | 28 |
| Optional Reporting* (Admin Only)                                     | 29 |
| Reports*                                                             | 30 |
| Sample Total Emissions Summary Report                                | 31 |
| Equity Share & Management Control                                    | 32 |
| Sample Public Annual Entity Emissions Report                         | 36 |
| Verification                                                         | 38 |
| Revising an Emissions Report                                         | 41 |
| Conclusion                                                           | 42 |

\* Denotes navigational tabs found in the CARROT application.

This page is intentionally left blank

## **Part I: Introduction**

### **Overview**

Welcome to CARROT (Climate Action Registry Reporting Online Tool). CARROT is the California Climate Action Registry's (California Registry) greenhouse gas (GHG) emission calculation and reporting tool. It is the online companion to the California Registry's General Reporting Protocol (GRP) and General Verification Protocol (GVP). All of our members' GHG emissions data is entered and managed via CARROT. CARROT can also help you to calculate your GHG emissions for many emission categories. California Registry members, verifiers and the general public use the CARROT application to report, access and view entity level GHG inventories.

CARROT has four main functions:

- It helps California Registry members to calculate and report annual GHG emissions
- It allows member-selected, California-Registry approved verifiers to review members' Annual GHG Emission Reports and submit their verification information to the California Registry
- It enables the California Registry staff to efficiently manage, review and track members' data
- It permits the general public to view aggregated reports of members' annual GHG emissions and their progress in managing these emissions

The California Registry developed the CARROT Getting Started Guide (guide) to introduce users to CARROT's features and capabilities. This guide is geared toward three types of users: Administrators, Users and Reviewers. It is a supplement to the online help files included with CARROT (available only to California Registry members).

**The general public** cannot use CARROT as a reporting tool unless their organization is a member of the California Registry. <u>Publicly available CARROT reports</u> are available via our <u>website</u>.

The guide is organized into three sections:

- The Introduction provides a roadmap for using the guide
- Who has access to CARROT identifies the unique privileges available to CARROT users and provides a brief tour of different user's view of the CARROT interface.
- Working with CARROT provides a more in-depth review of CARROT tools, features and online help files

### Part II: Who has access to CARROT?

The first step to understanding how to use CARROT is to establish your user type. Depending on the type of user you are, CARROT will provide you with different functions to input, manage, report and verify GHG emissions data. There are four user types within CARROT: Administrator, User, Reviewer and Verifier.

As stated in the Introduction, this guide is geared toward Administrators, Users and Reviewers. Verifiers should review the Lead Verifier Training Manual for information on how to use CARROT. The following features section outlines functions available to the different user types.

**ADMINISTRATOR**. Each member organization designates at least one Administrator who has access to all of the entity's information. When an organization joins the California Registry (see the <u>Statement of Intent</u>), the California Registry program staff will establish the organization as an entity in CARROT. Typically the Technical Contact listed on the Statement of Intent is designated as the entity Administrator,

but this is not always the case. For each new member, the California Registry will create only one Administrator It is the Administrator's responsibility to create other users for the entity. The California Registry will not create other Administrators or Users if they have already been created. Instead, we will direct your request to the existing Administrator.

Entity I Entity Entity

| Climate<br>chirate<br>Registry                                         | innate F                                           |                                                                                   | jistry Kej                                                                                   | Jorun                                                 | Ig Online<br>Hele                                                                         | . <u>Contact Us</u>                                                 | . Log Out                       |
|------------------------------------------------------------------------|----------------------------------------------------|-----------------------------------------------------------------------------------|----------------------------------------------------------------------------------------------|-------------------------------------------------------|-------------------------------------------------------------------------------------------|---------------------------------------------------------------------|---------------------------------|
|                                                                        |                                                    | Main Ent                                                                          | ty User                                                                                      | Facilities                                            | Emission                                                                                  | User I<br>Optional<br>Reportion                                     | ED: MMassa<br>Reports           |
| Summ                                                                   | ary                                                |                                                                                   |                                                                                              | Marin's 1                                             | Prone                                                                                     | racporting                                                          | 100000                          |
|                                                                        |                                                    |                                                                                   |                                                                                              | mone s                                                | nees                                                                                      |                                                                     |                                 |
|                                                                        |                                                    | Name and addre                                                                    | ss of the participat                                                                         | ing entity                                            |                                                                                           |                                                                     |                                 |
|                                                                        | CA, US, and                                        | Entity Name:                                                                      | Marie's Trees                                                                                |                                                       | Identifier:                                                                               | 1001133                                                             |                                 |
|                                                                        |                                                    | Address:                                                                          |                                                                                              |                                                       | PO Box:                                                                                   |                                                                     |                                 |
|                                                                        |                                                    | City:                                                                             | Portland                                                                                     |                                                       | State/Province:                                                                           | California                                                          |                                 |
|                                                                        |                                                    | Country:                                                                          | United States                                                                                | ×                                                     | ZIP/Postal Code:                                                                          | 90051                                                               |                                 |
| Entity Informa<br>> Entity Informa<br>> Entity Informa                 | ation<br>mation                                    | Industry Sector:                                                                  | Pulp & Paper                                                                                 |                                                       |                                                                                           |                                                                     | *                               |
| User Manageme                                                          | nell.                                              | NAIC Code:                                                                        | 3221-Pulp, Paper, a                                                                          | nd Paperboi                                           | and Mills                                                                                 |                                                                     | ~                               |
| Emissions Data                                                         | ns Summary                                         | SIC Code:                                                                         | 2611-Pulp Mills                                                                              |                                                       |                                                                                           |                                                                     | *                               |
| <ul> <li>Facility Emissi<br/>Optional Report</li> </ul>                | ions Detail                                        | Contact Person                                                                    | Information                                                                                  |                                                       |                                                                                           |                                                                     |                                 |
| <ul> <li>Emission Perf.</li> <li>Emission Decr</li> </ul>              | ormance                                            | Contact Name                                                                      | Sally Longfeather                                                                            |                                                       | Title:                                                                                    |                                                                     |                                 |
| Reports                                                                | uments                                             | Phone:                                                                            | 213-891-1444                                                                                 |                                                       | Fax:                                                                                      |                                                                     |                                 |
|                                                                        |                                                    | EMail:                                                                            | sally@climateregist                                                                          | ry.org                                                |                                                                                           |                                                                     |                                 |
| ips:                                                                   |                                                    |                                                                                   |                                                                                              |                                                       |                                                                                           |                                                                     |                                 |
| Fields with red                                                        | name are                                           | Baseline Yea                                                                      | r (Direct Emission                                                                           | s):                                                   | ~                                                                                         |                                                                     |                                 |
| required fields.                                                       |                                                    | Baseline Yea                                                                      | r (Indirect Emissi                                                                           | ons):                                                 | *                                                                                         |                                                                     |                                 |
| Fields with 🔒                                                          | before the field                                   | Entity description                                                                | on:                                                                                          |                                                       |                                                                                           |                                                                     |                                 |
| names are priv<br>are not display<br>public reports.                   | vate fields and<br>ved in the                      | This is a sample of<br>conducting New M<br>creates recycled<br>paper materials fr | organization that has<br>lember Orientations<br>paper products for b<br>rom local businesses | been creat<br>and CARRO<br>usinesses in<br>and proces | ed within CARROT f<br>T Trainings. This fic<br>southern California<br>ses these materials | or the purpos<br>titious organi<br>a. It collects r<br>to create 10 | es<br>zation<br>ecyclable<br>0% |
| Click the 'Save<br>save the entity<br>or the 'Reset' t<br>the changes. | e' button to<br>v information,<br>button to cancel | Entity website:                                                                   | www.maries_trees.o                                                                           | org                                                   |                                                                                           |                                                                     |                                 |
| Click the 'Help'<br>the menu bar t                                     | / hyperlink on<br>to bring up the                  |                                                                                   |                                                                                              |                                                       | Back                                                                                      | Save F                                                              | Reset Ne                        |

### Figure 1. Entity Information: Main Page

Figure 2. Entity Information Tab (Continued)

|                                                                                                    | Main                                                                                                    | Entity<br>nformation                                                                                                    | User<br>Management                                                                                                    | Facilities                                                                                                    | Emission<br>Data                                                                                                    | Optional<br>Reporting                                                                                | Reports                               |
|----------------------------------------------------------------------------------------------------|----------------------------------------------------------------------------------------------------|----------------------------------------------------------------------------------------------------|----------------------------------------------------------------------------------------------------|----------------------------------------------------------------------------------------------------|----------------------------------------------------------------------------------------------------|----------------------------------------------------------------------------------------------------|---------------------------------------|
| ummary<br>2007<br>Initiated                                                                                                    | Movement R                                                                                                    | eport                                                                                                    |                                                                                                    | Marie's Tre                                                                                                    | 205                                                                                                    |                                                                                                    |                                       |
| CA, US, and<br>Worldwide<br>Facility<br>ber: 001                                                                                           | Please list<br>acquisition, dir<br>changed calcu<br>the 'Add Facto                                                                                                    | the main fac<br>vestiture, ou<br>lation metho<br>r' button bel                                                                                                    | tors that influe<br>tsourced activi<br>dology, etc) d<br>ow.                                                                                                    | nced the Enit;<br>ties, insource<br>uring the repo                                                                                                    | y emissions pe<br>d activities, ch<br>rting year. To                                                                                     | rformance (such<br>anges in product<br>add a new facto                                               | i as<br>iion, and<br>r, please click  |
|                                                                                                    | Factor                                                                                                    |                                                                                                    | Details                                                                                                    |                                                                                                    | CO                                                                                                    | 2e Amount                                                                                            | Unit                                  |
| ormation<br>formation<br>fo (Continued)<br>tement<br>Data<br>tissions Summary<br>missions Detail<br>sporting<br>Performance<br>Performance | Increase in P                                                                                                    | roduction (3)                                                                                                    | On Marcl<br>Trees ad<br>companii<br>collect re<br>products<br>additiona<br>our emis<br>Increase<br>in our fle<br>purchase<br>processin                                                                                                    | 10, 2007 Ma<br>ded 10 additio<br>es from which<br>cycled paper<br>Processing tl<br>I paper will in<br>sions in 2007.<br>d emissions w<br>et of vehicles<br>d electricity a<br>ig plant.                                                                                                    | rie's<br>inal<br>it will<br>nis<br>crease<br>ill occur<br>and<br>t the LA                                                                | 5,000                                                                                                | metric tor                            |
|                                                                                                    | Have any of                                                                                                    | the entity                                                                                                    | 's emissions                                                                                                    | outsource                                                                                                    | d? ∪Ye                                                                                                    | s 🖲 No                                                                                               |                                       |
|                                                                                                    | Have any of<br>If yes, pleas<br>Reporting Prote<br>Organizational                                                                                                    | the entity<br>e describe<br>ocol for in<br>Boundary                                                                                                    | 's emissions<br>the outsou<br>formation o                                                                                                    | outsource<br>rced activit<br>n baseline a                                                                                                    | d? Vei                                                                                                    | s • No                                                                                               | General<br>rcing.)                    |
|                                                                                                    | Have any of                                                                                                    | the entity<br>e describe<br>ocol for in<br>Boundary                                                                                                    | 's emissions<br>the outsou<br>formation o<br>Ma                                                                                                    | rced activit<br>n baseline a                                                                                                    | d? Vei<br>ies. (Please<br>adjustment                                                                                                    | s () No<br>e refer to the f<br>due to outsou                                                         | General<br>rcing.)                    |
|                                                                                                    | Have any of                                                                                                    | the entity<br>e describe<br>ocol for in<br>Boundary                                                                                                    | 's emissions<br>the outsou<br>formation o                                                                                                    | rced activit<br>n baseline a<br>nagement C<br>nagement C<br>uity Share                                                                                                    | d? Yei<br>ies. (Please<br>adjustment                                                                                                    | s No No                                                                                              | General<br>rcing.)                    |
|                                                                                                    | Have any of     If yes, pleas     Reporting Prot     Organizational     Please describ     calculation and                                                                                                 | the entity<br>e describe<br>ocol for in<br>Boundary<br>e the prim<br>I tracking                                                                                     | s emissions<br>the outsou<br>formation o<br>Ma<br>O Ma<br>C Eq<br>ary emissio<br>of GHG emis                                                                                                    | rced activit<br>n baseline a<br>nagement C<br>nagement C<br>uity Share<br>n factors ai<br>sions.                                                                                                    | d? Yei<br>ies. (Please<br>adjustment<br>ontrol - Oper<br>ontrol - Finan<br>nd methodo                                                    | s No<br>refer to the<br>due to outsou<br>ational Criteria<br>cial Criteria                           | General<br>Ircing.)                   |
|                                                                                                    | Have any of If yes, pleas Reporting Prot Organizational Please describ calculation and Used GRP 3.0 ar                                                                                                    | e describe<br>ocol for in<br>Boundary<br>e the prim<br>tracking<br>d CARROT                                                                                         | s emissions<br>the outsou<br>formation o                                                                                                    | rced activit<br>n baseline a<br>nagement C<br>nagement C<br>uity Share<br>n factors an<br>sions.<br>ion factors.                                                                                                    | d? Vei<br>ies. (Please<br>adjustment<br>ontrol - Oper<br>ontrol - Finan<br>nd methodo                                                    | s  No refer to the i due to outsou ational Criteria cial Criteria logies used ir                     | General<br>Ircing.)                   |
|                                                                                                    | Have any of If yes, pleas Reporting Prot Organizational Please describ calculation anc Used GRP 3.0 ar                                                                                                    | the entity<br>e describe<br>col for in<br>Boundary<br>e the prim<br>I tracking<br>I tracking                                                                        | 's emissions<br>the outsou<br>formation o                                                                                                    | outsource<br>rced activiti<br>nagement C<br>nagement C<br>juity Share<br>n factors an<br>factors a                                                                                                    | d? Vei<br>ies. (Please<br>adjustment                                                                                                    | s No                                                                                                 | General<br>Ircing.)                   |
|                                                                                                    | Have any of If yes, pleas Reporting Prot Organizational Please describ calculation and Used GRP 3.0 ar Please describ department/ar                                                                        | the entity<br>e describe<br>col for in<br>Boundary<br>e the prim<br>I tracking<br>d CARROT<br>e the type<br>ency/sub                                                | s emissions<br>the outsou<br>formation o                                                                                                    | outsource<br>rced activit<br>nagement C<br>nagement C<br>nagement C<br>nagement C<br>nagement C<br>nagement C<br>nagement C<br>nagement C<br>nagement C<br>nagement C<br>nagement C                                                                                                    | d? Vei<br>ies. (Please<br>adjustment<br>ontrol - Oper<br>ontrol - Finan<br>and methodo                                                   | s No No He He He He He He He He He He He He He                                                       | General<br>Ircing.)                   |
|                                                                                                    | Have any of If yes, pleas Reporting Prot Organizational Please describ calculation and Used GRP 3.0 ar Please describ department/ag Marie's Trees is International is I                                    | the entity<br>e describe<br>col for in<br>Boundary<br>e the prim<br>tracking<br>it cacking<br>d CARROT<br>e the type<br>yency/sub<br>doba Tres's<br>iot yet a min   | s emissions<br>the outsou<br>formation o<br>formation o<br>@ Ma<br>@ Ma<br>@ Eq<br>ary emissio<br>of GHG emis<br>default emiss<br>default emiss<br>default emiss<br>of organiza<br>sidiary/par<br>Inc. Tree's In<br>ember of the                                                   | enter a cativita in the subsection of a cativitation of a cativita | d? Vei<br>ies. (Please<br>adjustment<br>ontrol - Oper-<br>ontrol - Finan<br>nd methodo<br>reporting, i<br>iary of Tree's<br>gsitry.      | s No refer to the i due to outsou ational Criteria cial Criteria logies used ir .e., International.  | General<br>rcing.)<br>n the<br>Tree's |
|                                                                                                    | Have any of If yes, please Reporting Prot Organizational Please describ calculation and Used GRP 3.0 ar Used GRP 3.0 ar Please describ department/ag Marie's Trees is International is r Tree's Inc. has c | the entity<br>e describe<br>cool for in<br>Boundary<br>e the prim<br>I tracking<br>it acking<br>dd CARROT<br>e the type<br>gency/sub<br>dba Tree's a<br>mot yet a m | s emissions<br>the outsou<br>formation o<br>of mation o<br>of Ma<br>Ma<br>O Ma<br>O Ma<br>O Eq<br>ary emissio<br>of GHG emis<br>default emiss<br>default emiss<br>default emiss<br>default emiss<br>of organiza<br>sidiary/par<br>Inc. Tree's In<br>ember of the<br>lifornia, Main | outsource rced activit nagement C nagement C row of the second second se | d? Vei<br>ies. (Please<br>adjustment<br>ontrol - Oper<br>ontrol - Finan<br>nd methodo<br>reporting, i<br>iary of Tree's<br>gsitry.<br>a. | s No refer to the i due to outsou ational Criteria cial Criteria logies used ir i.e., International. | General<br>Ircing.)                   |
|                                                                                                    | Have any of If yes, pleas Reporting Prot Organizational Please describ calculation and Used GRP 3.0 ar Please describ calculation and Is international is International is Tree's Inc. has o               | the entity<br>e describe<br>cool for in<br>Boundary<br>e the prim<br>I tracking<br>dd CARROT<br>e the type<br>jency/sub<br>dds Tree's<br>not yet a m                | s emissions<br>the outsou<br>formation o<br>formation o<br>o<br>Ma<br>@ Ma<br>@ Eq<br>ary emissio<br>of GHG emission<br>of GHG emission<br>of GHG emission<br>of organiza<br>sidiary/par<br>Inc. Tree's In<br>ember of the<br>lifornia, Main                                       | outsource rced activit is baseline a nagement C nagement C vity Share n factors an sions. ion factors. ic is a subsid California Re a, and Floridi                                                                                                    | d? Vei<br>ies. (Please<br>adjustment<br>ontrol - Oper-<br>ontrol - Finan<br>nd methodo<br>reporting, i<br>iary of Tree's<br>gsitry.      | s No No International Criteria                                                                       | General<br>Ircing.)                   |

An entity can have more than one Administrator, but in this situation the California Registry strongly recommends a clear division of labor between Administrators in order to avoid confusion. The CARROT Administrator can:

- Manage the entity's descriptive information (see Figure 1. and Figure 2.)
  - Edit entity information
  - Enter optional information that will appear in the public report
  - Add, edit or delete entity facilities
  - Upload supporting documents

### > Manage the entity's user information

- Add, edit, or delete users (see the User Management section)
- Designate users as Administrators, Users
- or Reviewers
- Designate a Verifier once a verification body has been selected
- Change or re-set passwords for all user types
- Grant read-only access to a selected verifier or other users for reporting years

Figure 2. shows a screenshot of the 'Entity Information (Continued)' in the Entity Information tab, which you navigate to by clicking on the 'Next' button at the bottom of the screen or by clicking on the 'Entity Info (Continued)' link in the green sidebar.

- Manage the entity's emissions information
  - Create a new reporting year
  - Delete a reporting year (Be careful if you do this!)
  - Set or change a baseline year
  - Add, edit or delete emission data for all facilities
  - Add, edit or delete emission data when reporting at the entity level and not at the facility level
  - Submit emission data for verification and grant a verifier user access
  - Automatically create a verification document checklist based on the entity's emission categories
  - Create a new revision for a reporting year after emission data has been submitted to the verifier for verification or to the California Registry for review

To better understand how to use the previously outlined features, see the Driving CARROT section of the guide.

Figure 4. Administrator Privileges

Figure 3. User Management Section

|                                                                                           |                                               | Main              | Entity<br>Informatio | Us<br>Manag | er<br>ement | Facilities  | Emissio<br>Data  | on Optional<br>Reporting | Reports        |
|-------------------------------------------------------------------------------------------|-----------------------------------------------|-------------------|----------------------|-------------|-------------|-------------|------------------|--------------------------|----------------|
| Summ                                                                                      | ary                                           |                   |                      |             |             | Marie's Tre | ees              |                          |                |
|                                                                                           | 2007<br>Initiated<br>CA, US, and<br>Worldwide | Filters:          | User Ty              | pe: All     |             | ~           | Name:            | All                      | v<br>12        |
|                                                                                           | Facility                                      | User Nam          | ie                   | User ID     | Use         | r Type      | Phone            | E-Mail                   |                |
|                                                                                           | 001                                           | Frank Tony        | <u>/</u> ×           | FTony       | Rev         | iewer       | 213-981-<br>0004 | frank@climatere          | egistry.org    |
| • <u>Main</u>                                                                             |                                               | Heather Ra        | aven ×               | HRaven1     | Rev         | iewer       | 213-891-<br>1444 | heather1@clima           | teregistry.org |
| <ul> <li>Entity Informati</li> <li>Entity Information</li> <li>Entity Info (C)</li> </ul> | on<br>ation<br>ontinued)                      | Henry Johr        | <u>1</u> ×           | HJohn       | Veri        | fier        | 213-891-<br>1444 | henry@climater           | egistry.org    |
| <ul> <li>User Manager</li> <li>Facilities</li> <li>Emissions Data</li> </ul>              | nent                                          | Jay Young         | ×                    | JYoung      | Use         | r           | 213-891-<br>1554 | Jay@climatereg           | istry.org      |
| <ul> <li>Entity Emission</li> <li>Facility Emission</li> <li>Facility Emission</li> </ul> | ins Summary<br>ions Summary<br>ions Detail    | Joe Pricha        | <u>rd</u> ×          | JPrichard   | Veri        | fier        | 213-891-<br>144  | joe@climatereg           | istry.org      |
| Optional Report     Emission Perf                                                         | ing<br>ormance                                | John Test         | ×                    | CertTree    | s5 Veri     | fier        | 213-891-<br>1444 | John@climatere           | gistry.org     |
| <u>Reports</u>                                                                            | omenas                                        | Kay Tamy          | ×                    | Ktay        | Rev         | iewer       | 213-891-<br>1444 | kay@climatereg           | istry.org      |
| Tips:                                                                                     |                                               | Marie Mass        | a ×                  | MMassa      | Adn         | ninistrator | 213-891-<br>1444 | marie@climater           | egistry.org    |
| Click the User<br>hyperlinks to e                                                         | Name<br>adit individual                       | <u>Matilda Go</u> | nzales ×             | MGonzale    | es Rev      | iewer       | 213-891-<br>1444 | Matilda@climate          | reigstry.org   |
| user mornut                                                                               |                                               | Ted Huang         | ×                    | THuang1     | Use         | r           | 213-891-<br>1444 | ted@climatereg           | istry.org      |
| Click the imag<br>each user's na<br>the user.                                             | e (×) beside<br>me to delete                  | Add New           | User                 |             |             |             |                  |                          |                |
| the menu bar<br>user manual.                                                              | to bring up the                               |                   |                      |             |             |             |                  | Ba                       | ck Next        |

In this example there are three Reviewers, three Verifiers, two Users and one Administrator. This is the first user page of two, which is indicated in the upper right-hand corner.

|                                                                             |                                                                                | Ad                                                             | Iministrate                                                          | or Privileg                                        | es                                                                                      |                                                                                           |
|-----------------------------------------------------------------------------|--------------------------------------------------------------------------------|----------------------------------------------------------------|----------------------------------------------------------------------|----------------------------------------------------|-----------------------------------------------------------------------------------------|-------------------------------------------------------------------------------------------|
| MAIN                                                                        | ENTITY<br>INFORMATION                                                          | USER<br>MANAGEMENT                                             | FACILITIES                                                           | EMISSIONS<br>DATA                                  | OPTIONAL<br>REPORTING                                                                   | REPORTS                                                                                   |
| Create or delete<br>a reporting year                                        | Add information<br>about the entity                                            | Add new users                                                  | Create a facility,<br>if reporting at the<br>facility level          | Report data by<br>emissions<br>category and<br>GHG | Enter<br>information<br>about entity<br>programs,<br>goals, efficiency<br>metrics, etc. | View Total Emissions Summary<br>by facilities or entire entity and by<br>reporting locale |
| Specify reporting<br>scope (CA, US<br>or International)                     | Revise<br>information<br>about an<br>existing entity                           | Update user<br>contact<br>information                          | Add information<br>for a new facility                                | Use the built-in calculation tools                 | Upload<br>documents<br>relevant to<br>inventory                                         | View Public Annual Entity<br>Emissions by reporting locale (CA<br>or US only)             |
| Specify reporting<br>level (facility or<br>entity)                          | Set a reporting<br>year as a<br>baseline                                       | Change/Re-set<br>passwords                                     | Revise facility<br>information                                       | Specify if<br>emissions are<br>de minimis          | Specify if<br>uploaded<br>documents are<br>public or private                            |                                                                                           |
| Submit/Revise<br>annual<br>emissions<br>report for<br>verification          | Complete the<br>movement<br>report each year                                   | Specify user<br>type (Admin<br>User, Reviewer,<br>or Verifier) | Submit facility<br>data &<br>information                             | Edit/Delete<br>emission<br>sources                 |                                                                                         |                                                                                           |
| Review entity's<br>emissions<br>summary and<br>facilities status,<br>if any | Specify entity's<br>organizational<br>boundaries                               | Delete users                                                   | Unsubmit facility<br>(revise facility<br>data and/or<br>information) |                                                    |                                                                                         |                                                                                           |
| Create<br>verification<br>checklist                                         | Identify entity as<br>a PG&E Climate<br>Smart<br>participant, if<br>applicable |                                                                | Assign users to<br>facilities                                        |                                                    |                                                                                         |                                                                                           |
|                                                                             |                                                                                |                                                                | Create a facility<br>report                                          |                                                    |                                                                                         |                                                                                           |

Figure 4. summarizes CARROT privileges for the administrator and their CARROT tab locations.

**USER**. The User can only enter information for the facility or facilities the Administrator assigns. The User can:

- Change their personal contact information and password
- Edit facility information for their assigned facilities
- Add. edit or delete emission data for their assigned facilities
- Submit emission data for their assigned facilities only
- Have read-only access to facility information and emission data for assigned facilities within the participating entity through the report interface

### Figure 5. User Management Tab (User View)

|                                                                                                    |                                                   |            |                        |                            | Use                   | ID: IYoung |
|----------------------------------------------------------------------------------------------------|---------------------------------------------------|------------|------------------------|----------------------------|-----------------------|------------|
|                                                                                                    |                                                   |            | Main                   | User Facili<br>Information | ties Emission<br>Data | Reports    |
|                                                                                                    |                                                   |            |                        | Marie's Trees              |                       |            |
|                                                                                                    |                                                   |            |                        |                            |                       |            |
|                                                                                                    |                                                   | User ID:   | JYoung                 | User Type:                 | User                  | ~          |
|                                                                                                    | CA, US, and<br>Worldwide                          |            | Terro Marcana          |                            |                       |            |
|                                                                                                    |                                                   | Name:      | Jay toung              | litle:                     |                       |            |
|                                                                                                    |                                                   | Phone:     | 213-891-1554           | Fax:                       |                       |            |
|                                                                                                    |                                                   | EMail:     | Jay@climateregistry.or | 9                          |                       |            |
| Hain     User Informa     Eacilities     Emissions Data     Facility Emiss     Eacility Emiss     Reports | tion<br>ions Summary<br>ions Detail               | General In | formation:             |                            |                       | <          |
| Tipe                                                                                                    |                                                   |            |                        |                            |                       |            |
| Fields with red<br>required fields                                                                        | Iname are                                         |            |                        |                            |                       | 2          |
| Click the Save<br>the entity info<br>Cancel button<br>changes                                             | button to save<br>mation, or the<br>to cancel the |            | •                      | Back Sarro Ress            | t) Change Passwor     | d Next     |

### Figure 6. Reports Tab (User View)

|                                                                                               |                                        |                                          |                                  | 030                                 | ID. J. Oung                   |
|-----------------------------------------------------------------------------------------------|----------------------------------------|------------------------------------------|----------------------------------|-------------------------------------|-------------------------------|
|                                                                                               | Main                                   | User<br>Information                      | Facilities                       | Emission<br>Data                    | Reports                       |
|                                                                                               |                                        | Marie's Tree                             | 25                               |                                     |                               |
|                                                                                               |                                        |                                          |                                  |                                     |                               |
| Report Name:                                                                                  | Ann                                    | ual Facility Emis                        | sions                            | ~                                   |                               |
|                                                                                               |                                        |                                          |                                  |                                     |                               |
| Facility:                                                                                     | Intl                                   | test<br>test                             |                                  | ~                                   |                               |
|                                                                                               | LAS                                    |                                          |                                  |                                     |                               |
| To view a report click "View<br>the Excel file will NOT be a f<br>an Excel worksheet.         | r Report". Y<br>flat file, inst        | 'ou can view a re<br>tead it will provid | port as either<br>le the same in | a PDF or Excel<br>formation as th   | file, however<br>e PDF but in |
| CARROT reports will open in<br>simultaneously, it affects the<br>delays, thank you for your p | n a new wir<br>e speed at<br>patience. | dow. When man<br>which reports an        | y users are ac<br>e generated. 1 | ccessing the dat<br>If you are expe | tabase<br>riencing            |
| To view the complete list of<br>the Climate Action Leaders                                    | entities wit<br>Climate Ac             | h publicly availa<br>tion Leaders web    | ble verified er<br>page.         | nissions data, p                    | lease visit                   |
| To clear your selections, cli                                                                 | ck the "Res                            | et" button.                              |                                  |                                     |                               |
|                                                                                               |                                        | (V                                       | iew Report                       | Reset                               |                               |

#### Figure 7. Facilities Tab (User View) User ID: JYoung Marie's Trees All 😽 Location: All 🔽 Filters Status: Status D Pending 7/9/2008 Jay Young, Ted Huang Intl test LA Office 9/24/2008 Panding Jay Young Submit emissions data for all facilities @ Back Next

**NOTE**: If the Administrator sets up the entity for entity-level reporting instead of facility level reporting, then a User cannot access any of the data in CARROT. A User can only access data when an entity is reporting at the facility level and she has been assigned as an User for one or more of the facilities. Figure 8. User Privileges and their CARROT Tab Locations

| User P                                                 | rivileges (fac                 | ilities assigne                                                         | ed by Admini                                        | strator)                                  |
|--------------------------------------------------------|--------------------------------|-------------------------------------------------------------------------|-----------------------------------------------------|-------------------------------------------|
| MAIN                                                   | USER<br>INFORMATION            | FACILITIES                                                              | EMISSIONS<br>DATA                                   | REPORTS                                   |
| Select a<br>reporting year                             | Update contact<br>inform ation | View facility<br>name, reporting<br>status and,<br>responsible<br>users | Report data by<br>em issions<br>category and<br>GHG | View Total<br>Facility<br>Em issions      |
| View entity's<br>reporting status,<br>scope, and level | Change<br>password             | Subm it facility<br>data &<br>information                               | Use the built-in<br>calculation tools               | View Public<br>Annual Entity<br>Emissions |
| View facility<br>status summary                        |                                | Unsubmit facility<br>(revise facility<br>data and/or<br>information)    | Edit/Delete<br>em ission<br>sources                 |                                           |
|                                                        |                                | Generate facility<br>verification<br>checklist                          | Specify if<br>emissions are<br>de minimis           |                                           |

### REVIEWER. The

Reviewer can view all of the entity's information, but cannot edit any part of the report. The Reviewer has the same view as the Administrator, but none of the privileges. This level of access is recommended for an internal review of the data by the entity's staff for quality assurance and quality control purposes.

Figure 9. Reviewer Privileges and their CARROT Tab locations

|                                              | Re                                                                         | viewer                         | Privileg                                                                | es                                               |                                           |
|----------------------------------------------|----------------------------------------------------------------------------|--------------------------------|-------------------------------------------------------------------------|--------------------------------------------------|-------------------------------------------|
| MAIN                                         | ENTITY<br>INFORMATION                                                      | USER<br>INFORMATION            | FACILITIES                                                              | EMISSIONS<br>DATA                                | REPORTS                                   |
| Select a<br>reporting year                   | Review entity<br>details                                                   | Update contact<br>inform ation | View facility<br>name, reporting<br>status, and<br>responsible<br>users | View data by<br>emissions<br>category and<br>GHG | View Total<br>Emissions<br>Summary        |
| View reporting<br>status,scope,<br>and level | Review<br>movement<br>reportand<br>organization<br>boundaries<br>selection | Change<br>password             | View facility<br>details                                                | Review the built-<br>in calculation<br>tools     | View Public<br>Annual Entity<br>Emissions |
| View status<br>summary                       |                                                                            |                                |                                                                         |                                                  |                                           |

The Reviewer can:

- Access read-only entity- and facility level information and emission data for all facilities
- Access read-only entity reports

**VERIFIER**. Verifiers must review an entity's information for accuracy and transparency before it is submitted to the California Registry for final review. Verifiers should review their Lead Verifier Training Manuals for information on how to use CARROT from the Verifier's point of view. As an overview, Verifiers can:

- Obtain a Total Emissions Summary report of an entity's complete emission data for a particular reporting year, as granted by the Administrator
- Automatically create a verification document checklist based on the emission categories of the participating entity
- Review the entity's descriptive information, including the movement report, organizational boundary selection and other entity boundaries
- Initiate and submit a Verification Opinion (the Verifier will select one of two verification decisions – 'Verify without Qualification' or 'Unable to Verify' - and enter a statement for the Basis of their Opinion in CARROT).
- Upload the Verification Activities Checklist to support the Verification Opinion

Figure 10. Verifier Privileges and their CARROT Tab Locations

| Verifier Priv                                                         | vileges (auth                                                            | orized by Ad                                                                                | ministrator)                                                                          |
|-----------------------------------------------------------------------|--------------------------------------------------------------------------|---------------------------------------------------------------------------------------------|---------------------------------------------------------------------------------------|
| MAIN                                                                  | ENTITY<br>INFORMATION                                                    | REPORTS                                                                                     | VERIFICATION                                                                          |
| Select a reporting<br>year from data<br>submitted for<br>verification | Review entity<br>contact<br>information                                  | Review Total<br>Emissions<br>Summary Report                                                 | Provide Lead<br>Verifier contact<br>information as w ell<br>as any other<br>verifiers |
| View reporting<br>status, scope, and<br>level                         | Review emissions<br>baseline year<br>(w here specified<br>by member)     | Review all<br>Reference<br>Documents (i.e.<br>PUP report,<br>supporting<br>documents, etc.) | Upload completed<br>Verification<br>Activity Checklist                                |
| View verification<br>checklist                                        | Review Movement<br>Report and<br>Organizational<br>Boundary<br>selection |                                                                                             | Submit verification<br>opinion and basis<br>of opinion                                |

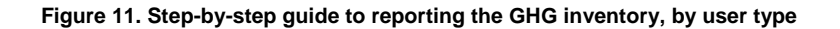

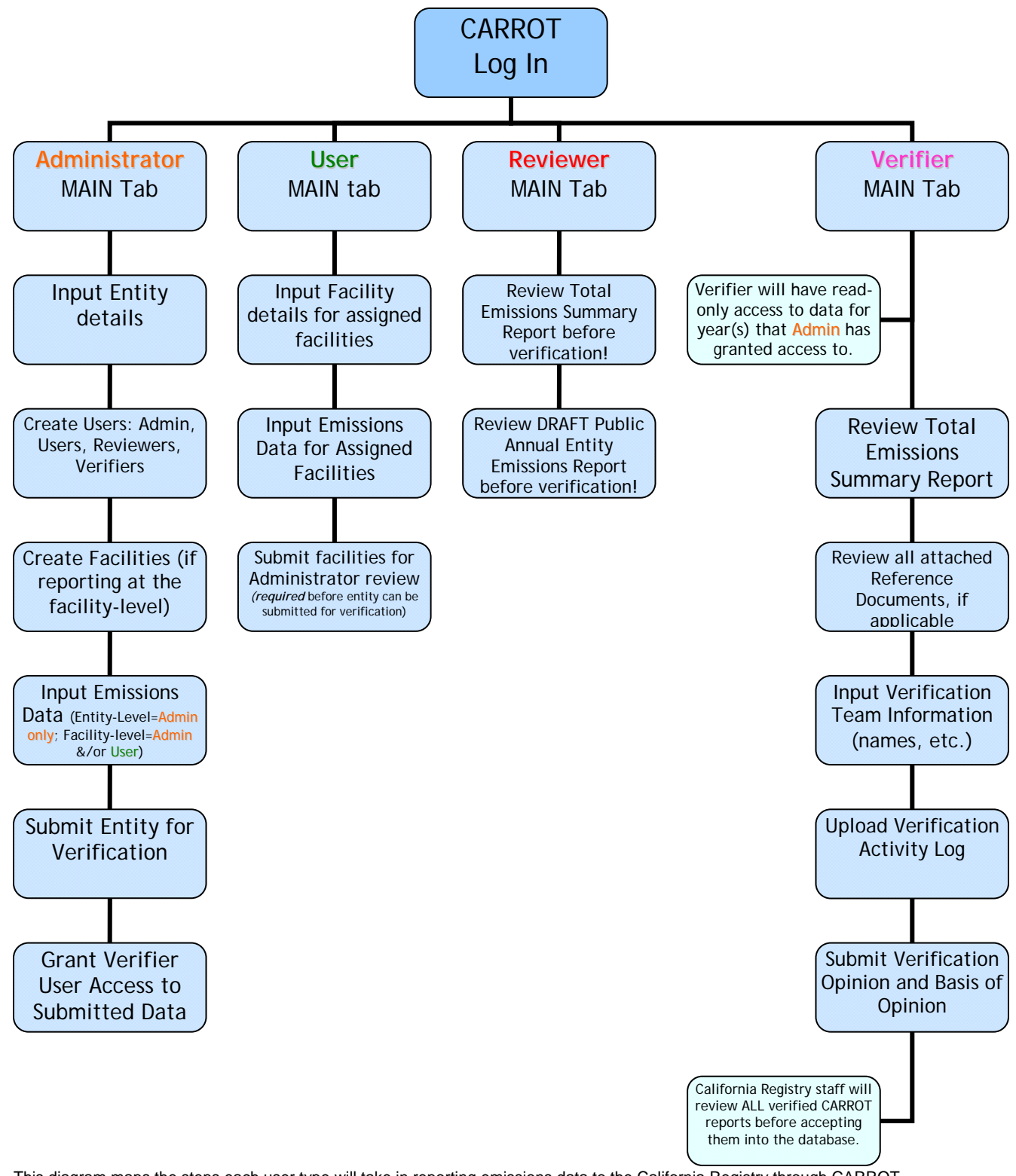

This diagram maps the steps each user type will take in reporting emissions data to the California Registry through CARROT.

## Part III: Working with CARROT

### **STARTING CARROT**

1. Open an Internet Explorer web browser 5.0+ on Microsoft Windows (CARROT is optimized for this browser only, errors may occur in other browsers) to access the CARROT <u>login webpage</u> or access CARROT from the California Registry <u>homepage</u>.

2. Log into CARROT using your assigned CARROT User ID and password (case sensitive). If you do not have a CARROT user ID and password please send an email to <u>help@climateregistry.org</u> to request them.

**NOTE**: Public users can view <u>publicly available reports</u>, but cannot access CARROT to create a GHG emission inventory.

3. You will see a user agreement the first time you login. Please read through this agreement and click on the 'I Accept' button. This commits the user to not copy the California Registry proprietary software.

4. Depending on your user type, CARROT will present different screens for viewing and entering data. (See Part II: Who has access to CARROT? for more details.)

### Figure 13. Administrator Welcome Message

Figure 12. Public User Welcome Message

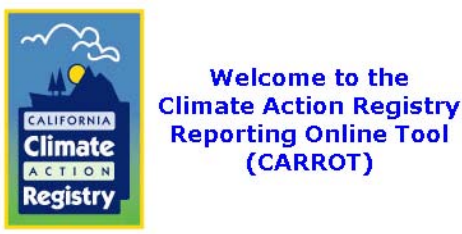

Public users please click <u>here</u> to access the public emissions reports. The application works best with Microsoft Internet Explorer 6.0 or later, and may not work well with other web browsers.

If you are a registry participant, please log on using your user ID and password (passwords are case sensitive):

| er ID:   |             |
|----------|-------------|
| assword: |             |
|          | Logon Reset |

U

P.

Site Requirements: Optimized for Internet Explorer 5.0+ on Microsoft Windows 800 x 600 or Higher Resolution Recommended

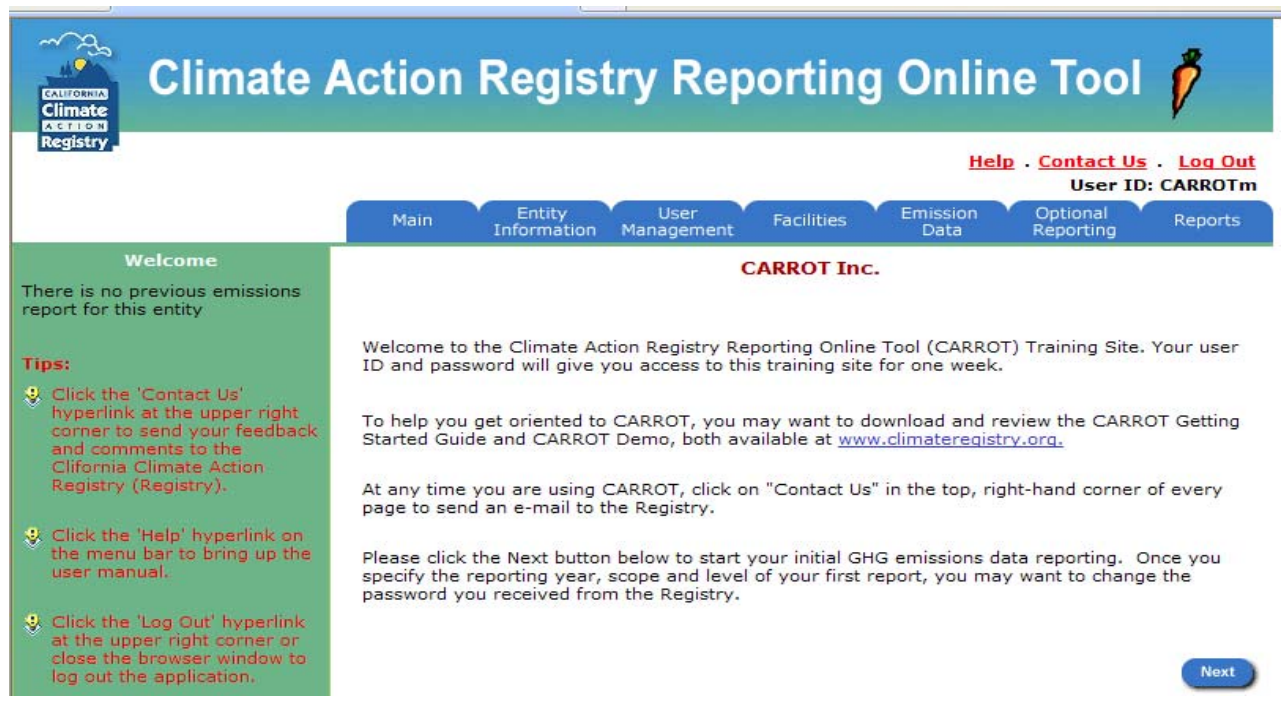

Administrator will see this welcome message the first time they enter CARROT. This message will appear only once.

### **DRIVING CARROT**

Once you enter CARROT, the online prompts will guide you through the process of entering GHG emission data and this guide will help you to understand the process of developing and entering a GHG inventory.

For guidelines on the principles, approach, methodologies and procedures required for effective reporting, please refer to the <u>General Reporting Protocol</u> (GRP), which is publicly available. The GRP contains information about:

- What emissions you should report
- How to quantify your emissions
- How to complete and submit a report

### **NAVIGATING CARROT**

CARROT has three features that will help you input your data and navigate through the application.

**TAB MENU**. Across the top of every page is a tab menu that will allow you to navigate between the different sections. Depending on your user type, CARROT will provide you with slightly different tab menus. The tab menu item highlighted in **green** identifies your current location within the application.

### Figure 14. Administrator View

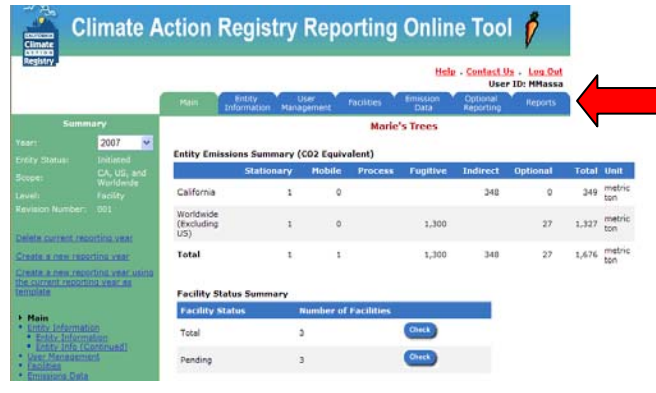

| Figure                                                                    | 15. Us<br>imate /        | ser Viev<br>Action Re          | <b>v</b><br>egistry  | Repo      | orting      | Onlin            | e Too                      | 1 👂                         |       |               |
|---------------------------------------------------------------------------|--------------------------|--------------------------------|----------------------|-----------|-------------|------------------|----------------------------|-----------------------------|-------|---------------|
| Registry                                                                  |                          |                                |                      |           |             | Hele             | - <u>Centact I</u><br>User | ls - Log Out<br>ID: HRaven1 |       |               |
|                                                                           |                          | then the                       | rtity<br>mation Mana | Arr       | facilities  | Emission<br>Data | Optional<br>Reporting      | Reports                     |       |               |
| Seme                                                                      | erv                      |                                |                      | м         | arie's Tree | 5                |                            |                             |       |               |
|                                                                           | 2007 💌                   | Entity Emission                | ns Summary (         | CO2 Equiv | alent)      |                  |                            |                             |       |               |
|                                                                           |                          |                                | Stationary           | Hobile    | Process     | Fugitive         | Indirect                   | Optional                    | Total | Unit          |
|                                                                           | Facility                 | California                     | 1                    | ٥         |             |                  | 348                        | 0                           | 345   | metric<br>ton |
|                                                                           |                          | Worldwide<br>(Excluding<br>US) | 1                    | ¢         |             | 1,300            |                            | v                           | 1,327 | metric<br>ton |
| Hain     Entity Information     Entity Information     Entity Information |                          | Total                          | 1                    | 1         |             | 1,300            | 348                        | 27                          | 1,676 | metric<br>ton |
| User Hanaparte     Facilitate                                             |                          | Facility Status                | Summary              |           |             |                  |                            |                             |       |               |
| * Entry Email                                                             |                          | Facility Statu                 | 6. T                 | Number of | Tacilities  |                  |                            |                             |       |               |
| · fecility Ernite                                                         | Sen Lummara<br>Gra Detai | Total                          |                      | 3         |             | 0+4              |                            |                             |       |               |
| · Emilian Zert                                                            |                          | Pending                        |                      | 3         |             | -                |                            |                             |       |               |

### Figure 16. Reviewer View

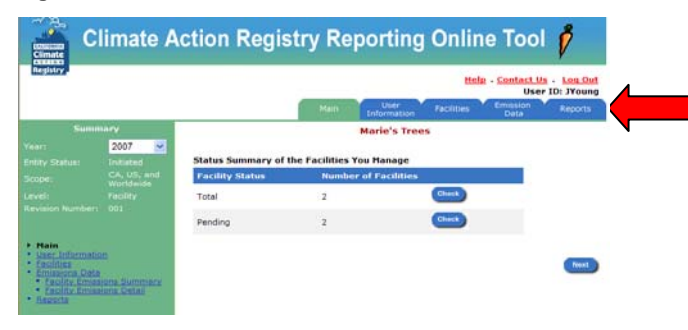

### Figure 17. Verifier View

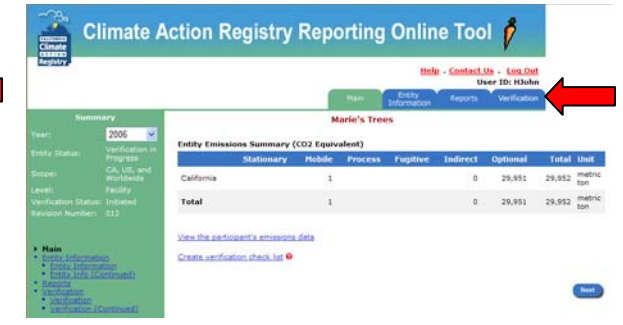

NAVIGATIONAL TREE. Each section of the CARROT application is listed in the green section on the left-

hand side of the screen. This navigational tree links to different sections. The link highlighted in **bold black** font indicates your location in CARROT.

Figure 18. Navigational Tree in the Green Sidebar

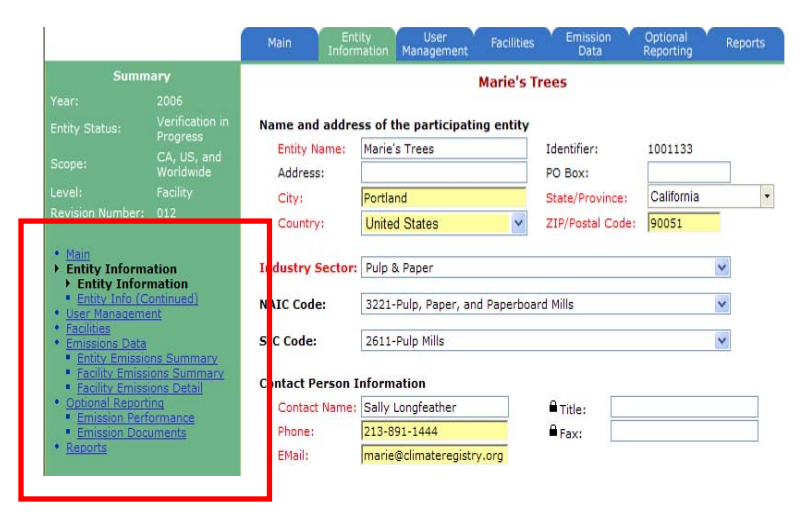

### Figure 19. Navigational Buttons

### NAVIGATIONAL BUTTONS. At the

bottom of each screen you will find one or more buttons that will allow you to save information, navigate back or proceed to the next screen. When you select the 'Next' button, CARROT will automatically save the data on your current screen and take you to the next one.

### THE GREEN SIDEBAR

One of the most important features of CARROT is the 'Summary' section of the green sidebar. This section tells you:

- The emissions year you are currently using (a user can change the reporting year by navigating to the 'Main' tab)
- The Entity Status (Initiated, Verification Ready, Verification in Progress, CA Registry Review in Progress or Accepted)
- The scope of the report (California-only, US or Worldwide)
- The level of detail chosen for the report (entity or facility level)
- Revision number (if you accidentally erase your data, the
- California Registry can restore a previous version for a fee)

While on the 'Main' tab, the Administrator can:

- **Delete a reporting year**. You may want to do this if a previous Administrator or User created the reporting year with incorrect parameters, for example the entity level instead of at the facility level.
- Create a new reporting year. If this is your first time in CARROT then you can use this link to start your first reporting year.

### Figure 20. Green Sidebar

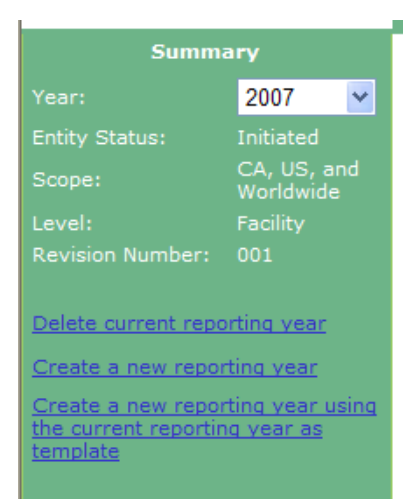

• Create a new year using the current year as a template. This is one of the most useful features of CARROT! It creates a template for you by transferring all entity and facility descriptions and emission sources so that all you have to do is enter the new emissions data. Be sure to read all the descriptions to make sure they are still accurate.

### **ENTITY STRUCTURE (Administrators only)**

The first thing the Administrator needs to do when they enter CARROT is to set up an entity. This section of the guide will help Administrators set up the CARROT reporting tool as a first-time user.

Once you navigate past the 'welcome message' CARROT will prompt you to select a reporting year, scope and level. To create this information in your report, select the drop-down menu and choose the appropriate radio button for your organization.

What reporting year should you start with? That depends on the information you initially provided on your Statement of Intent. For example your organization may have joined the California Registry in 2008, but your Statement of Intent might indicate that you plan to report your emissions starting with year 2006.

The reporting year drop-down menu provides you with reporting years that date back to 1990. Each time you establish a new reporting year, that year will disappear from the options of 'New Reporting Years' because it has already been created.

### Create a New Reporting Year Step-by-Step:

- 1. Select the desired year from the 'New Reporting Year' dropdown menu.
- 2. Select a 'Reporting Scope'.
- 3. Select a 'Reporting Level'.
- 4. Click the 'Next' button to save the new reporting year.

### Figure 21. Creating a New Emission Report

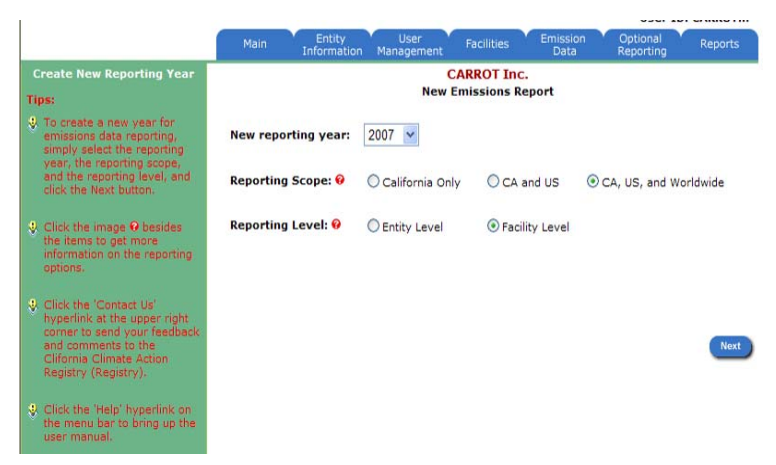

### Figure 22. New Reporting Year

| Main Entity<br>Information | User<br>Management                                                                                                 | Facilities                  | Emission<br>Data | Optional<br>Reporting | Reports |
|----------------------------|----------------------------------------------------------------------------------------------------|-----------------------------|------------------|-----------------------|---------|
|                            | New                                                                                                    | CARROT Inc.<br>Emissions Re | port             |                       |         |
| New reporting year:        | 2007 ¥<br>2008                                                                                                    |                             |                  |                       |         |
| Reporting Scope: 😡         | 2007<br>2006<br>2005                                                                                               | nly 💿 CA a                  | nd US 🔘 C        | A, US, and Worl       | dwide   |
| Reporting Level: 9         | 2004 .evel<br>2003<br>2002<br>2001<br>2000<br>1999<br>1995<br>1996<br>1995<br>1994<br>1993<br>1992<br>1991<br>1990 | ④ Facili                    | ty Level         |                       | Next    |

Choosing the 'Reporting Scope' and 'Reporting Level' are also very important decisions that will affect future reporting years. Please take the time to make an appropriate decision because data can be lost if you change these options at a later date.

**Reporting Scope**. If your operations are geographically located solely in California, select 'California Only'. If you are reporting nationwide, choose 'CA and US'.

**Reporting Level**. At a minimum all California Registry members *must* report their entity-wide emissions based on their reporting scope. CARROT enables the administrator to select one of two levels for their report: Entity or Facility. At the entity level you are able to enter straight emission sources in the 'Emission'

Data' section (at this level the Facilities tab will not be available). At the facility level you can create multiple facilities and enter their corresponding emission sources. California Registry members can choose either reporting level, but we recommend reporting at the facility level as a best practice.

If you choose the facility option, you may still enter your entire operations under a single facility. This will give your organization the freedom to select reporting at the more detailed, individual facility level in the future without complicating your current reporting year. If you choose to report at the entity level, you will be unable to report at the facility level in the future without losing data. Please contact the California Registry staff if you have any questions or need to change either of these parameters.

### **ENTITY INFORMATION (Administrators Only)**

When entering text

Once you have made these decisions you may begin to enter entity, user and emission data for the new reporting year.

| Main                                                                                                    | ity User                                                                                                    | Facilities                                                                                                    | Emission                                                                                                    | Optional                                                                                                    | Rend                                                                                                    | orts                                                                                                    |
|----------------------------------------------------------------------------------------------------|----------------------------------------------------------------------------------------------------|----------------------------------------------------------------------------------------------------|----------------------------------------------------------------------------------------------------|----------------------------------------------------------------------------------------------------|----------------------------------------------------------------------------------------------------|----------------------------------------------------------------------------------------------------|
| Inform                                                                                                    | nation Management                                                                                                    | CARROT                                                                                                    | Data<br>Inc.                                                                                                    | Reporting                                                                                                    |                                                                                                    |                                                                                                    |
| Name and addre<br>Entity Name:<br>Address:<br>City:<br>Country:<br>Industry Sector:<br>NAIC Code:<br>SIC Code:<br>SIC Code:<br>Contact Person I<br>Contact Name:<br>Phone:<br>EMail:<br>Baseline Year<br>Entity descriptio | ss of the participati<br>CARROT Inc.<br>Los Angeles<br>United States<br>nformation<br>(<br>United Emissions):<br>(Indirect Emissions):<br>(Indirect Emissions):                                                                                                    | s):                                                                                                    | Inc.<br>Identifier:<br>PO Box:<br>State/Province:<br>ZIP/Postal Code:<br>Fax:<br>Fax:                                            | 1001204<br>California<br>90014                                                                                                    | ×<br>×<br>×                                                                                                    |                                                                                                    |
| Entity website:                                                                                                    |                                                                                                    |                                                                                                    | Back                                                                                                    | Save Re:                                                                                                    | set                                                                                                    | Next                                                                                                    |
|                                                                                                    | Main Ent<br>Inform<br>Name and addree<br>Entity Name:<br>Address:<br>City:<br>Country:<br>Industry Sector:<br>NAIC Code:<br>SIC Code:<br>SIC Code:<br>Contact Person I<br>Contact Name:<br>Phone:<br>EMail:<br>Baseline Year<br>Baseline Year<br>Entity descriptio | Main     Entity Liser     User       Information     Management         Name and address of the participation       Entity Name:     CARROT Inc.       Address: | Main       Entity<br>Information       User<br>Management       Facilities         CARROT I         CARROT Inc.         Address: | Main       Entity<br>Information       User<br>Management       Facilities       Emission<br>Data         CARROT Inc.         Name and address of the participating entity         Entity Name:       CARROT Inc.       Identifier:         Address:       PO Box:       State/Province:         City:       Los Angeles       State/Province:         Country:       United States       Image: State/Province:         SIC Code:       Image: State State State       Image: State State State State         SIC Code:         Contact Person Information         Contact Name:       Phone:       Image: State State State         Phone:       Image: State State State       Image: State State         Baseline Year (Direct Emissions):       Image: State State State       Image: State State State         Entity description:       Image: State State State       Image: State State State State       Image: State State State State         Entity website:       Image: State State S | Main       Entity<br>Information       User<br>Management       Facilities       Emission<br>Data       Optional<br>Reporting         CARROT Inc.         Name and address of the participating entity         Entity Name:       CARROT Inc.       Identifier:       1001204         Address:       CARROT Inc.       Identifier:       1001204         Address:       Carrow       PO Box:       California         City:       Los Angeles       State/Province:       California         Country:       United States       V       State/Province:       California         Industry Sector:       State       State/Province:       90014         Industry Sector:       State       State       State         SIC Code:       State       State       State         Contact Name:       Fax:       Fax:       State         Phone:       Fax:       State       State         Entity description:       State       State       State         Entity website:       State       State       Reporting | Main       Entity<br>Information       User<br>Management       Facilities       Emission<br>Data       Optional<br>Reporting       Rep         CARROT Inc.         Name and address of the participating entity         Entity Name:       CARROT Inc.       Identifier:       1001204         Address:       Dota       PO Box:       California         City:       Los Angeles       State/Province:       California         Country:       United States       V       ZIP/Postal Code:       90014         Industry Sector:       Imagement       Imagement       Imagement       Imagement         NAIC Code:       Imagement       Imagement       Imagement       Imagement       Imagement         SIC Code:       Imagement       Imagement       Imagement       Imagement       Imagement         Contact Person Information       Imagement       Imagement       Imageme |

### Figure 23. Entity Information Tab

Did you know that CARROT will time you out after 15 minutes of inactivity? CARROT is a secure, encrypted database. What does this mean to you as you enter data? It means that your information is private and protected. It also means that if you are using CARROT and walk away or take a call, you will have to login again after 15 minutes. If you did not save your data, it will be lost and you will have to enter it again. LESSON: Save often!

There is no need to enter all of your information in one sitting. You can begin to enter information and come back another time to complete your data entry. For instance you could set-up the entity and come back later to enter the entity details. When you log back into CARROT you will be greeted with the 'Main' tab, which will allow you to navigate to the appropriate section.

From this page you could either click on the 'Next' button or the navigational tab of the appropriate section where you would like to start.

Most of the fields on the two Entity Information screens are self-explanatory, although other screens may need a little more explanation. Below are some helpful descriptions of fields in the Entity Information screens:

### Figure 24. Main Tab

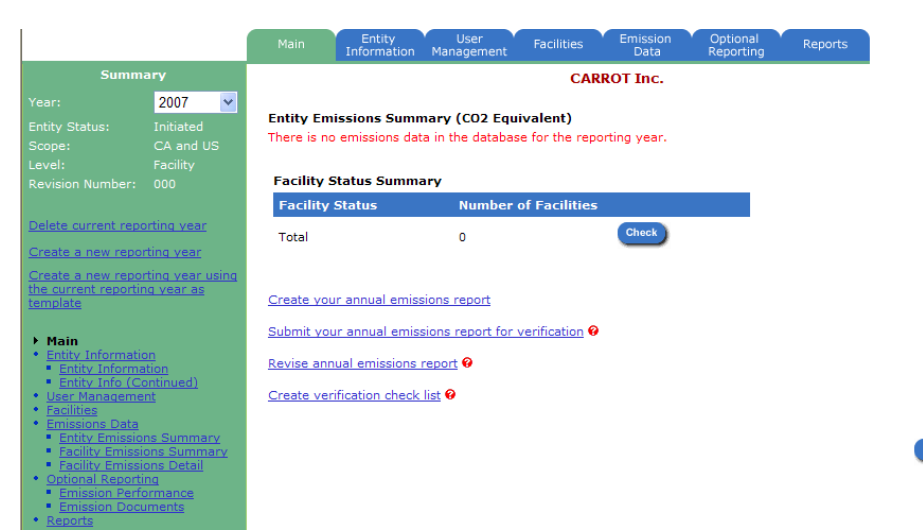

**Industry Sector** (required field). Choose the specific sector that applies to your industry from the dropdown menu.

**NAIC Code**. The North American Industry Classification System (NAICS) was developed jointly by the U.S., Canada and Mexico to provide new comparability in statistics about business activity across North America. It has replaced the U.S. Standard Industrial Classification (SIC) system but both SIC and NAICS classify establishments by their primary type of activity.

**SIC Code**. This is the Standard Industrial Classification (SIC) system that has been replaced by the new North American Industry Classification System (NAICS). Several data sets are still available with SIC-based data. Both SIC and NAICS classify organizations by their primary type of activity.

**Baseline Year**. Selecting a baseline year is optional, but many of our members choose to set one in order to define a reference point against which to measure GHG emissions increases or decreases. Your indirect and direct baseline years could be the same year or different years. Remember, if you choose to set a baseline year, that year's inventory must be verified and publicly available through the California Registry's website. All

### Figure 25. Padlocked Data Entry Fields

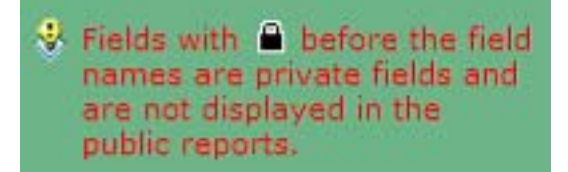

Throughout CARROT you will notice that a padlock appears next to some fields. This padlock means that the information will appear only in the Total Emissions Summary report, which is available to your Verifier, the California Registry and you. Fields without a padlock appear in the 'Public Annual Entity Emissions'

intervening years spanning from the baseline year to the current year must also be verified and publicly available. For more information about setting a baseline year see GRP 3.0, Chapter 4.

**Entity Information**. This is an optional field, but the California Registry strongly recommends that you include a brief description of your organization because this information will improve the readability of your public report. Click 'Next' to continue to the second screen of the 'Entity Information' tab.

### **ENTITY INFORMATION (CONTINUED)**

**Movement Report** (required field). It is normal for emission levels to change over time in comparison to your baseline year, if you chose to select one. When a change in your emissions represents an increase or decrease of 10%, the California Registry requires you to input a factor describing the reason for this change in the 'Movement Report' section. This is true for both organic and structural changes that occur from year to year. This information will help the verifier during the verification process and the California Registry during the final review of verified reports. To add information to the 'Movement Report', click on the 'Add Factor' button. For many members, there might not be a significant change in the inventory or it may be the first year reporting. If either of these situations is the case, create a 'Movement Report' anyway and select the appropriate factor and enter zero for the 'Amount of CO2e Affected'. For more information on the 'Movement Report' see 'How to Complete the **CARROT Movement** Report' which can be found under Reporting Tips in the Members Only section of

our website.

### Figure 26. Entity Information (Continued) Tab

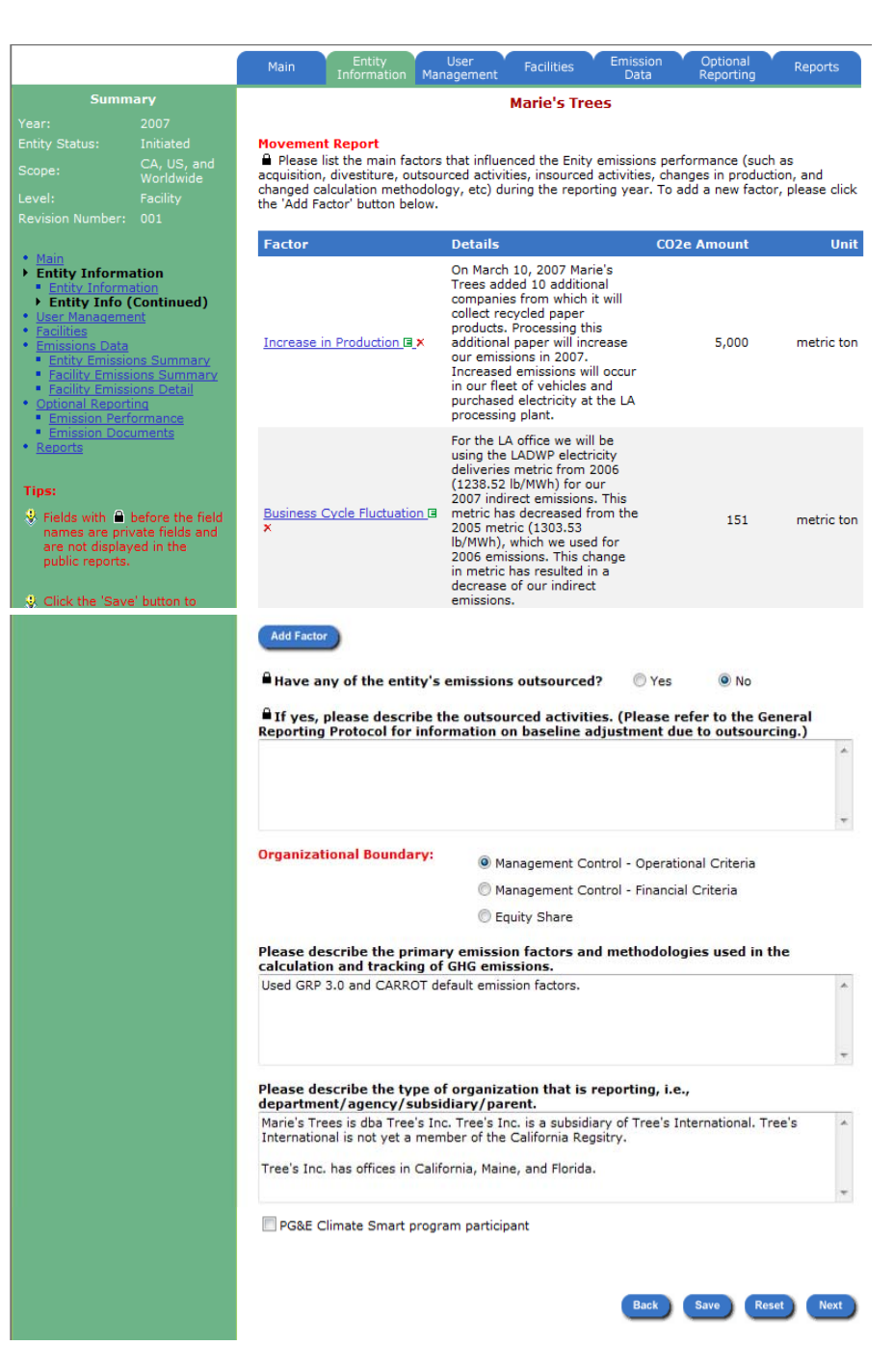

You will see a **green E** and a **red X** in CARROT. When you click on the **green E**, you will be able to edit the data for that entry. When you click on the **red X**, you will delete that entry.

**Emission Outsourcing.** If you have contracted out any activities of your business to another business, it is important to disclose that information to your verifier and the California Registry because this may affect your inventory!

**Organizational Boundary** (required field). This is a new field that was added to CARROT in May 2008. Deciding how you will report your emissions is one of the first steps in creating a GHG emission inventory, and now CARROT allows you to publicly disclose this

Figure 27. Editing and Deleting Data

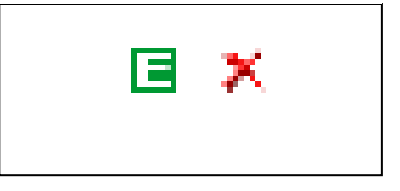

You will see a **green E** and a **red X** in CARROT. When you click on the **green E**, you will be able to edit the data for that entry. When you click on the **red X**, you will delete that entry.

decision, which improves the transparency of your report. If you are an experienced reporter do not forget to update this screen! For more information about how 'Management Control' and 'Equity Share' are reflected in CARROT, see the Facilities and Reports sections of the guide.

**Primary Emission Factors and Methodologies.** This is an optional, public field that the California Registry recommends you complete if you are using methodologies or emission factors other than those recommended in the GRP and CARROT to create your inventory. Power/Utility reporters are also encouraged to enter their efficiency metrics in this field.

**Type of Organization Reporting**. This is another optional public field that the California Registry strongly recommends you complete to disclose your organizational structure. As more and more companies join the California Registry, it is extremely important to disclose the relationships between our member organizations.

**PG&E Climate Smart**. A new check box enables California Registry members to publicly disclose if they are a participant of the Pacific Gas & Electric (PG&E) Climate Smart program. Only active participants of this program should check the box. When this box is checked, a disclosure will appear in your CARROT report stating:

"Customers of PG&E's Climate Smart program have offset the greenhouse gas emissions resulting from their PG&E electricity and natural gas use through investment in greenhouse gas emission reduction projects developed and verified according to California Registry protocols."

### **USER MANAGEMENT (Administrators ONLY)**

When you first login to CARROT you will be the only user listed on the 'User Management' tab.

÷

To add a new user, click on the 'Add New User' button. This will open a new screen that will ask you to enter a user ID, password, user type, name, phone number and email address. Use a combination of letters and numbers for the user IDs and passwords, but please do not use spaces or special characters. The password you create will be case sensitive! Please remember to relay passwords with correct case applied.

| Figure | 29. | The | Four | User | Types |  |
|--------|-----|-----|------|------|-------|--|
|--------|-----|-----|------|------|-------|--|

| User Type: | -                         |
|------------|---------------------------|
| Confirm:   | Verifier<br>User          |
| Title:     | Reviewer<br>Administrator |

Figure 28. User Management: Creating a New User

| ^ |
|---|
|   |
|   |

If you create more than one 'Administrator', please be sure to clearly define each administrator's role and responsibilities to avoid confusion. Also remember to save the new user, otherwise it will not be created!

To edit information pertaining to an existing user, click on the user name. This will open a screen with that specific user's information, which will allow you to change everything about the user including the user type. This window will also allow you to change or reset a user's password.

To change passwords simply click on the 'Change Password' button. This will open a pop-up window where you will be able to enter a new password.

Once you have entered and confirmed the password select 'OK' and then 'Close'.

Please remember to SAVE before you navigate away from the user's screen! CARROT will not automatically send a user their new user ID or password. It is your responsibility to provide them with the new information.

### Figure 32. Changing a Password

|                           | Change Password |
|---------------------------|-----------------|
| New Password:<br>Confirm: |                 |
|                           | OK Close        |

| igure 3  | 30. User              | Manag             | jement:       | Edit Info        | rmatior               | า              |
|----------|-----------------------|-------------------|---------------|------------------|-----------------------|----------------|
| Main     | Entity<br>Information | User<br>Managemen | Facilities    | Emission<br>Data | Optional<br>Reporting | Reports        |
|          |                       |                   | CARROT I      | nc.              |                       |                |
| Filters: | User Type             | : All             | •             | Name: All        |                       | •              |
|          |                       |                   |               |                  |                       | 1              |
| User Nan | ne                    | User ID           | User Type     | Phone            | E-Mail                |                |
| CARROT V | /3 Guide ×            | CARROTM           | Administrator | 213-891-<br>1444 | marie@clima           | teregistry.org |
| Add Nev  | v User                |                   |               |                  |                       |                |
|          |                       |                   |               |                  | Ba                    | ck Next        |

#### Figure 31. User Management: Edit Information

|                                      |            |                              | -               |      |   |
|--------------------------------------|------------|------------------------------|-----------------|------|---|
| User ID:                             | U1Facility |                              | User Type:      | User | • |
| Name:                                | Poppy Wa   | alnut                        | <b>₽</b> Title: |      |   |
| Phone:                               | 213-891-   | 1444                         | Fax:            |      |   |
|                                      |            |                              |                 |      |   |
| EMail:                               | poppy1@4   | climatereg stry.             | org             |      |   |
| EMail:<br>General In<br>est user for | poppy1@4   | climatereg stry.<br>:<br>ide | rg              |      |   |

Creating a 'Verifier' is different than the other user types. Once you have chosen your verifier, you will select the 'Verifier Company Name' from the drop down menu, which will provide you with California Registry approved verification bodies. Select the appropriate firm, provide personal information for your verifier and then SAVE!

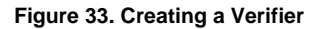

#### Figure 34. Choosing a Verifier

| CARROT Inc.       BVQi North America         User ID:       CARROTVeri       User Type:       Verifier         Password:       Confirm:       Sample Verifier for CARROT G       DNV Certification, Inc.         Name:       Sample Verifier       Title:       Difference         Phone:       213-891-1555       Fax:       Fax:       EMail:         Verifier Company Name:       -       SCS Engineers       SCS Engineers         Verifier for CARROT Guidel       Once you have successfully added a new user the will appear on your list of users on the main 'User will appear on your list of users on the main 'User Will appear on your list of users on the main 'User Will appear on your list of user yout have bable baby appear your your list of user yout have your yo                                                                                                    | 1            | Management                | Data       | Reporting |                  | termer company numer                 |                                                                                                    |
|----------------------------------------------------------------------------------------------------|--------------|---------------------------|------------|-----------|------------------|--------------------------------------|----------------------------------------------------------------------------------------------------|
| Iser ID:       CARROTVeri       User Type:       Verifier         Iser ID:       Canfirm:       Image: Sample Verifier for CARROT Guide       Sample Verifier for CARROT Guide       DNV Certification, Inc.         Isame:       Sample Verifier       Title:       Image: Sample Verifier for CARROT Guide       End, Packaoutica, Inc., Image: SGS North America, Inc., Trade Assurance Services Tetra-Tech EM Inc.         Iteration:       Image: Sample Verifier for CARROT Guide       Image: SGS North America, Inc., Image: SGS North America, Inc., Image: SGS North America, Inc. |              | C                         | ARROT Inc. |           |                  | General Information:                 | BVQi North America<br>Cameron-Cole, LLC                                                            |
| Password:       Confirm:       Eastern Research Group         Ecology & Environment, Inc.       ENSR International         First Environment       First Environment, Inc.         Phone:       213-891-1555         Fax:       NSF-1SR         Phone:       213-891-1555         Fax:       NSF-1SR         Reverson, Master & Associates, Inc.         SCS Engineers         SGS North America, Inc., Trade Assurance Services         Tetra-Tech EM Inc.         Tux Vamerica, Inc., URSVL         Sample Verifier for CARROT Guide         Once you have successfully added a new user th         will appear on your list of users on the main 'Use         Management of table information contained information contained for the main 'Use                                                                                                    | Jser ID:     | CARROTVeri                | User Type: | Verifier  | •                | Sample Verifier for CARROT G         | DNV Certification, Inc.<br>E.H. Pechan & Associates, Inc.                                          |
| ame: Sample Verifier Title: ENSR International First Environment ICF Consulting NSF-ISR Ryerson, Master & Associates, Inc. SCS Engineers SGS North America, Inc., Trade Assurance Services Tetra-Tech EM Inc. TUV America, Inc., URSVL eneral Information: ample Verifier for CARROT Guide Once you have successfully added a new user th will appear on your list of users on the main 'Use Mill appear on your list of users on the main 'Use                                                                                                    | assword:     | •••••                     | Confirm:   | •••••     |                  |                                      | Eastern Research Group<br>Ecology & Environment, Inc.                                              |
| sone:       213-891-1555       Fax:       Fax:       NSF-15R         Nall:       verifier@verifiersexp.com       NSF-15R       Ryerson, Master & Associates, Inc.         serifier Company Name:       SGS North America, Inc., Trade Assurance Services         eneral Information:       URSVL         ample Verifier for CARROT Guide       Once you have successfully added a new user th will appear on your list of users on the main 'Use                                                                                                    | ame:         | Sample Verifier           | Title:     |           |                  |                                      | ENSR International<br>First Environment                                                            |
| Mail:       verifier@verifiersexp.com       SCS Engineers       SGS Engineers         verifier Company Name:       SGS North America, Inc., Trade Assurance Services         ieneral Information:       URSVL         Sample Verifier for CARROT Guidel       Once you have successfully added a new user the will appear on your list of users on the main 'Use                                                                                                    | hone:        | 213-891-1555              | Fax:       |           |                  |                                      | NSF-ISR<br>Rverson, Master & Associates, Inc.                                                      |
| erifier Company Name:<br>Information:<br>Sample Verifier for CARROT Guide<br>Once you have successfully added a new user the<br>will appear on your list of users on the main 'Use<br>Mean appear on your list of users on the main 'Use                                                                                                    | Mail:        | verifier@verifiersexp.com |            |           |                  |                                      | SCS Engineers<br>SGS North America, Inc., Trade Assurance Services                                 |
| Sample Verifier for CARROT Guidel<br>Sample Verifier for CARROT Guidel<br>Once you have successfully added a new user the<br>will appear on your list of users on the main 'Use<br>Management' tab.                                                                                                    | /erifier Con | npany Name:               |            |           | •                |                                      | Tetra-Tech EM Inc.<br>TUV America, Inc.<br>URSVL                                                   |
| Sample Verifier for CARROT Guidel<br>Once you have successfully added a new user the<br>will appear on your list of users on the main 'Use                                                                                                    | General Info | ormation:                 |            |           |                  |                                      |                                                                                                    |
| Management tap. For detailed information on the                                                                                                    | Sample Verif | ier for CARROT Guide      |            |           | On<br>will<br>Ma | ce you have succ<br>appear on your l | cessfully added a new user th<br>list of users on the main 'Use<br>for detailed information on the |

Remember that you can create other users at any time. If you do not know who will be assisting you with data entry or who will be your verifier, feel free to move onto the 'Facilities' or the 'Emission Data' sections and return to 'User Management' at a later date.

### Figure 35. Deleting a User

To delete a user, click on the **red X** next to the user's name. This will permanently delete the user from your CARROT profile.

|                   |         |               |                  | 1                         |
|-------------------|---------|---------------|------------------|---------------------------|
| User Name         | User ID | User Type     | Phone            | E-Mail                    |
| CARROT V3 Guide × | CARROTm | Administrator | 213-891-<br>1444 | marie@climateregistry.org |

### **FACILITIES (Administrators & Users)**

If you have chosen to report at the entity level you will not have a 'Facilities' tab. You will skip this section and move onto the 'Emission Data' section. Entities that have chosen to report at the facility level will begin by setting up their facilities. 'Administrators' are they only user type that can create a facility.

When you first click on the 'Facilities' tab, you will see the message, "There is no facility meeting the criteria." You have two options here: you can either create a new facility or an existing facility. An 'Existing' facility is a facility that was created previously for this entity but then deleted for some reason.

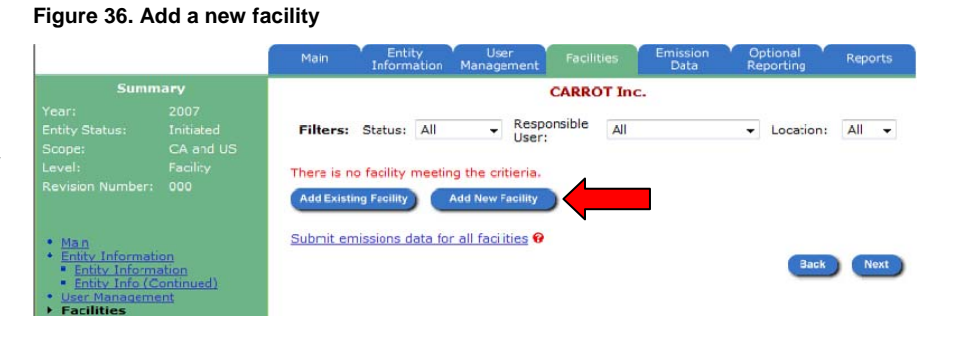

To do either, simply click on the appropriate button.

This will open a new screen with many padlocks because none of the facility level data is publicly available. All of the facility details and their corresponding emission sources will only appear in the 'Total Emissions Summary' report, which is a confidential document to be viewed only by the verifier, the California Registry and you.

Here you will enter details as you did for the overall entity, but specific to each facility. Remember, a facility does not have to be a specific location but can be a grouping of emission sources like vehicles or various offices. The California Registry does not specify any particular arrangement of facilities and emissions sources so long as you account for all emissions within your organizational boundaries.

A unique feature of the facility is that there must be a 'Responsible User' assigned to each facility that you create. This 'User' can be you or any other 'Administrators' or 'Users' that you created on the 'User Management' tab.

### Figure 37. Add a responsible User for the facility

| main                                                                                                    | Information                                                                                                    | Management                                         |             | Emission<br>Data                                                                                                    | Optional<br>Reporting                  | Reports        |
|----------------------------------------------------------------------------------------------------|----------------------------------------------------------------------------------------------------|----------------------------------------------------|-------------|----------------------------------------------------------------------------------------------------|----------------------------------------|----------------|
|                                                                                                    |                                                                                                    |                                                    | CARROT In   | IC.                                                                                                    |                                        |                |
| Name an                                                                                                    | d address of                                                                                                    | the participatio                                   | ng Facility |                                                                                                    |                                        |                |
| Facilit                                                                                                    | y Name:                                                                                                    |                                                    |             | Identifier:                                                                                                    |                                        |                |
| Addre                                                                                                    | ISS:                                                                                                    |                                                    | 1           | PO Box:                                                                                                    |                                        |                |
| City:                                                                                                    |                                                                                                    |                                                    |             | State/Province:                                                                                                    |                                        |                |
| Count                                                                                                    | try: Unit                                                                                                    | ed States                                          | • 1         | ZIP/Postal Code                                                                                                    | e:                                     |                |
| Indust                                                                                                    | try Sector:                                                                                                    |                                                    |             |                                                                                                    |                                        | •              |
| NAIC C                                                                                                    | Code:                                                                                                    |                                                    |             |                                                                                                    |                                        | •              |
| Acres                                                                                                    | de                                                                                                    | 1                                                  |             |                                                                                                    |                                        | •              |
| = SIC Co                                                                                                    | de.                                                                                                    |                                                    |             |                                                                                                    |                                        |                |
| Responsi                                                                                                    | ible Users:                                                                                                    |                                                    |             | Edit                                                                                                    |                                        |                |
| Responsi                                                                                                    | ible Users:                                                                                                    |                                                    |             | Edit<br>Add as Cepter                                                                                                | t l                                    |                |
| Responsi                                                                                                    | ible Users:                                                                                                    |                                                    |             | Edit<br>Add as Contac                                                                                                | above to add                           | 1 the          |
| Responsi                                                                                                    | ible Users:                                                                                                    |                                                    |             | Edit<br>Add as Contac<br>Click the button<br>selected user's i<br>contact fields be                                  | above to add<br>information to<br>slow | d the          |
| SIC Co<br>Responsi                                                                                                    | ible Users:                                                                                                    | ation                                              |             | Edit<br>Add as Contac<br>Click the button<br>selected user's is<br>contact fields be                                 | above to add<br>information to<br>slow | d the<br>o the |
| ■ SIC Co<br>Responsi<br>Contact I<br>■ Conta                                                                                                    | ible Users:<br>Person Inform                                                                                                    | ation                                              |             | Edit<br>Add as Contac<br>Click the button<br>selected user's is<br>contact fields be                                 | above to add                           | d the<br>o the |
| SIC Co<br>Responsi<br>Contact I<br>Contact I<br>Phone                                                                                                    | ible Users:<br>Person Inform<br>cct Name:                                                                                            | nation                                             |             | Edit<br>Add as Contac<br>Click the button<br>selected user's i<br>contact fields be                                  | above to add                           | d the<br>b the |
| SIC Co<br>Responsion<br>Contact I<br>Contact I<br>Contact I<br>Contact I<br>Contact I<br>Contact I<br>Contact I<br>Contact I<br>Contact I                                                                                                    | Person Inform<br>ct. Name:                                                                                                    | ation                                              |             | Edit<br>Add as Contac<br>Click the button<br>selected user's i<br>contact fields be                                  | above to add<br>information to<br>low  | d the<br>o the |
| Contact I<br>Contact I<br>Conta<br>Phone<br>EMail:<br>Equity                                                                                                    | ible Users:<br>Person Inform<br>ct Name:<br>::<br>Share (%): 6                                                                       | nation                                             |             | Edit<br>Add as Contac<br>Click the button<br>selected user's is<br>contact fields be                                 | above to add<br>information to<br>low  | d the<br>o the |
| SIC Co<br>Responsi<br>Contact I<br>Contact I<br>Conta<br>Phone<br>EMail:<br>Equity<br>Facilit                                                                                                    | Person Inform<br>ect Name:<br>Share (%): 6                                                                                           | nation                                             |             | Edit<br>Add as Contac<br>Click the button<br>selected user's i<br>contact fields be<br>Title:<br>Fax:                | above to add                           | d the<br>b the |
| Contact I<br>Contact I<br>Contact I       | ible Users:<br>Person Inform<br>ect Name:<br>::<br>:<br>:<br>:<br>:<br>:<br>:<br>:<br>:<br>:<br>:<br>:<br>:<br>:<br>:<br>:<br>:<br>: | ficiency metri<br>primary emission of GHG emis     | ic: P       | Add as Contac<br>Click the button<br>selected user's is<br>contact fields be<br>Title:<br>Fax:<br>and methodological | above to add                           | d the<br>b the |
| SIC Co<br>Responsi<br>Contact I<br>Contact I<br>Contac | ible Users:<br>Person Inform<br>ct Name:<br>::<br>Share (%): @<br>y emissions e<br>e describe the<br>ion and tracki                  | fficiency metri<br>primary emiss<br>ng of GHG emis | ic: e       | Add as Contac<br>Click the button<br>selected user's is<br>contact fields be<br>Title:<br>Fax:<br>and methodolo      | above to add<br>information to<br>low  | d the<br>b the |
| SIC Co<br>Responsi<br>Contact I<br>A Conta<br>A Phone<br>EMail:<br>A Equity<br>Facilit<br>Please<br>calculati                                                                                                    | ible Users:<br>Person Inform<br>ect Name:<br>::<br>Share (%): @<br>y emissions e<br>e describe the<br>ion and tracking               | fficiency metri<br>primary emiss<br>ig of GHG emis | ic: 0       | Add as Contac<br>Click the button<br>selected user's<br>contact fields be<br>Title:<br>Fax:<br>and methodolo         | above to add<br>nformation to<br>low   | d the<br>b the |

To assign a responsible user to a facility, click on the 'Edit' button. This will open a pop-up window that will allow you to select one or more 'Responsible Users'.

If you would also like the newly added 'Responsible User' to be the main contact person for this facility, select the person's name from the 'Responsible User' box and click the 'Add as Contact' button.

Below are some helpful descriptions of the data fields unique to the 'New Facility' screen:

**Equity Share (%).** If your entity is reporting on an equity share basis (see GRP 3.0, Chapter 2 for additional information) and you create facilities that correspond to your organization's equity share holdings, then you should enter the percentage that corresponds to your equity share of that facility in this field.

CARROT automatically assumes that you are reporting

100% of the emissions for each facility created. If you are reporting on an equity share basis and you enter a value in this field, you are instructing CARROT to calculate your percentage of emissions based on the information you enter in the 'Emission Data' tab. What does this mean? It means that CARROT still assumes that you are entering 100% of the emissions for that facility. When it generates a report for that facility it will display the corresponding percentage of emissions based on the value you entered in this field.

### Figure 38. Choose a responsible User

| Users                                             | Responsible Users          |
|---------------------------------------------------|----------------------------|
| Jay Young<br>Marie Massa<br>Ted Huang<br>Tony Han | Jay Barry       >>       < |
|                                                   | OK Close                   |

### Select a Responsible User Step-by-Step:

- 1. Click on the Edit button.
- 2. Select a name from the Users box.
- 3. Click on the arrows pointing right button.
- 4. Click on the OK button.

For example, if you enter 50% in this field and enter emissions data corresponding to 100% emissions from the facility, then the result will display a facility emissions report with emissions at 50%.

Emissions Source = Vehicles 100% Annual Fuel Usage = 15,000 gallons of diesel (152.25 metric tons of  $CO_2$ ) Equity Share (%) = 50 CARROT Emission Amount Result = 76.125 metric tons of  $CO_2$ 

\*\*\*If you reporting based on Management Control or are entering 100% of the emissions corresponding to your equity share, leave this field blank! If you enter a number into this field it will calculate your emissions as though they were equity share. If you enter zero, CARROT will assume you are responsible for no emissions and therefore your emissions inventory will be zero.\*\*\*

COMMON ERROR: Many reporters who have an equity share enter a value in the 'Equity Share' field but then pre-calculate and enter only the emissions corresponding to their equity share. This results in CARROT producing an incorrect emission amount for all emission sources associated with that facility. For example:

Emissions Source = Vehicles Annual Fuel Usage Entered = 7,500 gallons of diesel (76.125 metric tons of CO<sub>2</sub>) Actual 100% Annual Fuel Usage = 15,000 gallons of diesel (152.25 metric tons of CO<sub>2</sub>) Equity Share (%) = 50 CARROT Emission Amount Result = 38.0625 metric tons of CO<sub>2</sub> (This is an incorrect result)

If you are reporting on an Equity Share basis and only have information for fuel usage based on your equity share, then leave the 'Equity Share (%)' field blank and report 100% of the data you have for sources corresponding to your equity share. Each time the 'Equity Share (%)' field is left blank, CARROT will assume reporting is at 100% and will process all data accordingly.

If you have any questions about this field please contact the California Registry (Email: <u>help@climateregistry.org</u>, Tel: 213-891-1444).

**Facility Emissions Efficiency Metric**. This is a text field that is for your information only. CARROT will not do anything with the information that you enter in this field. For information on efficiency metrics used by a variety of fields click on the (?) next to the field name. 'Administrators' and 'Users' can enter efficiency metrics for different facilities as a tool to compare their emissions performance over time.

**Primary Emission Factors and Methodologies.** This is an optional field that the California Registry strongly recommends you complete if you are using any resources other than the GRP and CARROT emission factors to create your inventory for a facility, especially if you are reporting on an equity share basis. Providing details about your equity share at a specific facility will help the verifier and the California Registry to better understand your final report. Providing details about where to obtain supporting documentation may also aid future data entry as it explains how and where you obtained the information you entered.

Throughout CARROT you will see this icon: (?). If you click on this icon, a text box will open and provider you with additional information about that field.

\*\*\*Always remember to SAVE before moving on to the next page or section or press NEXT to save the data and navigate to the next page.\*\*\*

### **Additional New Facility Details**

From the 'Facility' detail screen press 'Save' or 'Next' to arrive at the second detail screen of the facility. This page provides you with four optional text boxes: 'Facility Description', 'Management Programs', 'Reduction Goals' and 'Other Information'.

The California Registry recommends completing these sections to provide specific facility details to your verifier, especially if multiple users will be entering data into CARROT. Providing facility details to your staff helps to establish a trail of knowledge within CARROT and will ease data collection and entry in the future.

Always save your data before moving onto another section.

Remember that only an 'Administrator' can create a facility and different users. Once a facility is created and users assigned, however, any of the assigned users can change or edit details associated with their assigned facility.

Once an 'Administrator' has successfully created a facility, it will appear in a 'Summary' table on the main 'Facilities' tab.

### Figure 40. New facility information (optional and confidential)

|                                                                                                    |                                                   | Main Information Management Facilities Data Reporting Report                                                                                                    | ts                      |
|----------------------------------------------------------------------------------------------------|---------------------------------------------------|----------------------------------------------------------------------------------------------------|-------------------------|
| Summ                                                                                                    | iary                                              | Marie's Trees                                                                                                    |                         |
| Year:<br>Entity Status:                                                                                                    | 2007<br>Initiated                                 | Eacility Description:                                                                                                    |                         |
|                                                                                                    | CA, US, and<br>Worldwide                          | This facility includes 5 offices, 15 gasoline vehicles, and represents a total of 55 personnel.                                                                                                 | *                       |
|                                                                                                    | Facility                                          |                                                                                                    | -                       |
|                                                                                                    | 001                                               | Anagement Programs:                                                                                                    |                         |
| • <u>Main</u><br>• <u>Entity Informati</u>                                                                                                    | on                                                | Each office currently adopting a recycling program and purchasing more energy efficient<br>computers, copy machines, etc. 3 of the offices plan to change their vehicles to hybrids in<br>2008. | *                       |
| <ul> <li>Entity Informa</li> <li>Entity Info (Contemport</li> </ul>                                                                                 | ation<br>continued)                               | Reduction Goals:                                                                                                    |                         |
| <ul> <li>User Manageme</li> <li>Facilities</li> <li>Emissions Data         <ul> <li>Entity Emissio</li> <li>Facility Emissio</li> </ul> </li> </ul> | <u>ent</u><br>on <u>s Summary</u><br>ions Summary | 50% reduction of indirect emissions by 2010 for all offices.                                                                                                    | *                       |
| <ul> <li>Facility Emissi</li> <li>Optional Report</li> </ul>                                                                                        | ions Detail<br>ing                                | Cther Information:                                                                                                    |                         |
| <ul> <li>Emission Perf</li> <li>Emission Doct</li> <li>Reports</li> </ul>                                                                           | ormance<br>uments                                 | Obtain energy usage bills from accounting and use SCE electricity deliveries metric instead<br>of CARROT eGRID default.                                                                         | *                       |
|                                                                                                    |                                                   |                                                                                                    | $\overline{\mathbf{v}}$ |
| Tips:                                                                                                    |                                                   |                                                                                                    |                         |
| Fields with<br>names are priv<br>are not display<br>public reports.                                                                                 | before the field<br>vate fields and<br>ved in the | Back Save Can                                                                                                    | cel                     |

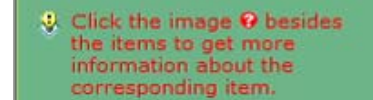

Figure 39. Help feature

This 'Summary' table tells you the name of all facilities, their status (Pending or Submitted), when the facility was last edited and who the responsible users are.

To review or edit the details associated with a specific facility, click on the **green E** next to the facility name.

To enter data for a specific facility click on the facility name (see red box in Table xx.), which will take you to the Emissions Data tab for that facility.

**NOTE** to Administrators and Responsible Users: On the main Facilities tab you are able to "Submit emissions data for all facilities". If the status of any of your facilities is

### Marie's Trees Responsible Filters: Status: All All All • - Location: Facility Nar Intl test 🗉 🗙 Pending 7/9/2008 Jay Young, Ted Huang LA Office 🖪 🗙 Pending 9/24/2008 Jay Young Add Existing Facility Submit emissions data for all facilities @

Figure 41. Summary of new facilities

Pending, you will not be able to submit the entity for verification. All facilities must be Submitted before an Administrator can submit the entity for verification.

**NOTE** to Administrators: Remember that if you delete a User and that User is assigned as a Responsible User for one of your facilities, you will need to assign a new User to that facility.

### **EMISSIONS DATA (Administrators & Users):**

Emissions Data is the heart of your CARROT entity, where you will spend most of your time in CARROT. If vou have chosen to report at the entity level, you will begin by entering your data. If you are reporting at the entity level, only Administrators can enter data. Users are only able to enter data when an entity is reporting at the facility level. For more information about facility level reporting see the Facilities section of this auide.

Figure 42. Summary of emission data

|                                                                                                    |                                                         | Main            | Entity U<br>Information Manag | ser<br>gement | Facilities    | Emission<br>Data | Optional<br>Reporting | Reports  |       |               |
|----------------------------------------------------------------------------------------------------|---------------------------------------------------------|-----------------|-------------------------------|---------------|---------------|------------------|-----------------------|----------|-------|---------------|
| Summ                                                                                                    |                                                         |                 |                               | м             | arie's Tree   | 25               |                       |          |       |               |
|                                                                                                    |                                                         |                 |                               |               |               |                  |                       |          |       |               |
|                                                                                                    |                                                         | Filter:         | Reporting Locale:             | Total         |               |                  | -                     |          |       |               |
|                                                                                                    | CA, US, and<br>Worldwide                                |                 |                               |               |               |                  |                       |          |       |               |
|                                                                                                    |                                                         | GH Gas          | Stationary                    | Mobile        | Process       | Fugitive         | Indirect              | Optional | Total | Unit          |
|                                                                                                    |                                                         | CO2             | 1                             | 1             |               |                  | 348                   | 27       | 376   | metric<br>ton |
|                                                                                                    |                                                         | CH4             | 0                             | 0             |               |                  |                       |          | 0     | metric<br>ton |
| <u>Main</u> <u>Entity Informati</u> Entity Informati                                                                   | on<br>ation                                             | N2O             |                               | 0             |               |                  |                       |          | 0     | metric<br>ton |
| Entity Info (C     User Manageme     Eacilities                                                                        | ontinued)<br>ent                                        | HFC-134a        |                               |               |               | 1                |                       |          | 1     | metric<br>ton |
| <ul> <li>Emissions Dat</li> <li>Entity Emissions</li> </ul>                                                            | a<br>sions                                              | Total<br>(CO2e) | 1                             | 1             |               | 1,300            | 348                   | 27       | 1,676 | metric<br>ton |
| Summary<br>• Facility Emiss<br>• Tacility Emiss<br>• Optional Report<br>• Emission Perf<br>• Emission Doc<br>• Reports | ions Summary<br>ions Detail<br>ing<br>ormance<br>uments | Please click    | Next' to select a faci        | ility and ad  | ld emission d | ata.             |                       |          | Back  | Next          |

The main screen of the Emissions Data tab provides a summary of all emissions entered into CARROT for the emissions year you logged into.

Click the NEXT button to review your emission sources or to view an emission summary of a specific facility.

### **Entity Level Reporting**

A facilities tab will not appear if you are reporting at the entity level. The summary table will not be available the first time you navigate to the Emission Data tab. This will change once you enter data into CARROT. Click the Next button to begin entering data.

The filter for Reporting Locale on the Emission Data page defaults to California. To enter data for emission sources located outside of California, select US (Excluding CA) from the drop-down menu.

To begin entering data click on the Add Emission Data button.

**NOTE:** If an entity does not have facilities, nor emissions located in

### Figure 43. Entering emission data at the entity level

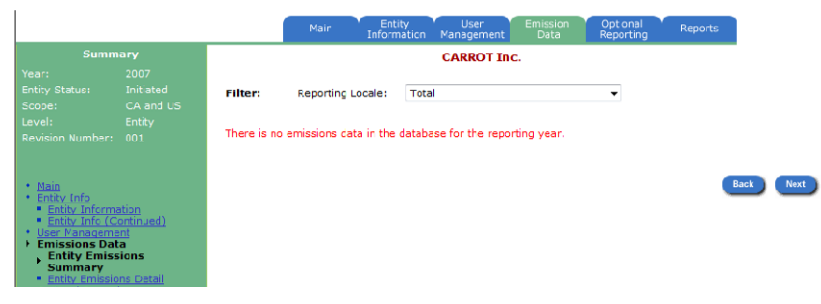

### Figure 44. Emission data page: reporting locale

|                                                     |                           |          | Main E<br>Info         | Entity User<br>ormation Managen | Emission<br>Data            | Optional<br>Reportin | g Reports |
|-----------------------------------------------------|---------------------------|----------|------------------------|---------------------------------|-----------------------------|----------------------|-----------|
| Summ                                                |                           |          |                        | CARRO                           | ſ Inc.                      |                      |           |
|                                                     |                           |          |                        |                                 |                             |                      |           |
|                                                     |                           | Filter:  | Reporting Locale:      | California                      |                             | -                    |           |
|                                                     |                           |          |                        |                                 |                             |                      |           |
|                                                     |                           |          | Emission Category:     | All                             | <ul> <li>GH Gas:</li> </ul> | All                  | <b>•</b>  |
|                                                     |                           | There is | no emission data in th | e database.                     |                             |                      |           |
| • <u>Main</u><br>• Entity Info                      |                           | Add Em   | ission Data            |                                 |                             |                      |           |
| Entity Informa     Entity Info (C     User Manageme | ation<br>ontinued)<br>ant |          |                        |                                 |                             |                      | Back Next |
| Emissions Dat                                       | ta                        |          |                        |                                 |                             |                      |           |
| Entity Emissio                                      | sions Detail              |          |                        |                                 |                             |                      |           |

California the member is still required to enter some information at the California level. (This is true for all members reporting through CARROT at the entity and facility levels.) CARROT was originally created for participants located in California but is now used by members who do not have emissions in the state. To override this software quirk, create an emission source or facility with a California address and enter zero (0) for its emission data.

### **Facility Level Reporting**

The Facility Emission Summary screen provides Administrators and Users with a number of useful features. Figure 45. Facility emission summary

- View summaries for each facility by selecting the appropriate facility from the Facility Name dropdown menu
- 2) Create an emissions report for the facility
- Submit data for a specific facility (by submitting data for a facility a user is indicating to an administrator that they have completed data entry for their facility)
- 4) Create a verification checklist

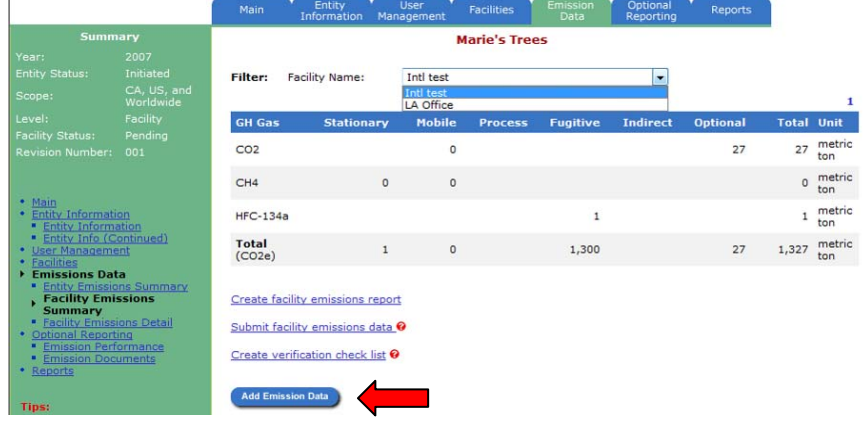

### **Facility Emission Summary**: This is an example of an emission summary for a facility called Intl Test, which is a part of the training entity known as Marie's Trees.

If you are entering data for the first time, you will see a message indicating that no emissions are available for the facility. To begin adding data click on the Add Emission Data button.

### **ENTERING DATA (Administrators & Users):**

Once you have collected your entity's emissions data and calculated annual totals, you are ready to begin entering data into CARROT. To enter specific data you will first need to select the Emission Category and the specific GHG that you will be reporting.

**NOTE**: Once you start reporting a GHG other than carbon dioxide  $(CO_2)$  – like methane  $(CH_4)$  – you are required to report it across all sources and every year thereafter. For example, if you choose to report a gas other than  $CO_2$  in your first year, you may not omit it in your second year even though you are not

required to report gases besides  $CO_2$  in your second and third year. A good rule of thumb: One you choose and apply a methodology, you must continue to use that methodology in all subsequent years.

As you begin to enter emissions data you will notice that there are no padlocks on the Emission Data screen. The facility level data, however, does not appear in your public report. Only an aggregated summary of your emissions by category and GHG will be available in the public CARROT report (see the Reports section of this guide). Figure 46. Entering emission data at the facility level

|                                                                                                    |                                                 | Main Entity User Facilities Emission Optional Reports                                                                                         |    |
|----------------------------------------------------------------------------------------------------|-------------------------------------------------|----------------------------------------------------------------------------------------------------|----|
| Summ                                                                                                    |                                                 | Marie's Trees                                                                                                    |    |
| Year:<br>Entity Status:<br>Scope:                                                                                                    | 2007<br>Initiated<br>CA, US, and<br>Worldwide   | Facility Name:     LA Office     State/Province:     California       Country:     United States     Identifier:       Equity Share:     100% |    |
| Level:<br>Facility Status:                                                                                                    |                                                 | Emission Category:                                                                                                    |    |
| Revision Number:                                                                                                    |                                                 | Emission Source:                                                                                                    |    |
| • Main                                                                                                    |                                                 | Calculation Method: 🛛 💿 Built-In Calculation Tool 💿 Pre-Calculated                                                                            |    |
| Entity Information     Entity Information     Entity Information                                                                                                 | on<br>ation                                     | Emission Amount: 🛛 Unit: metric tor 👻                                                                                                    |    |
| User Manageme     Facilities     Emissions Dat     Entity Emissio     Facility Emissio                                                                           | a<br>ns Summary<br>ons Summary                  | ☐ Is De Minimis �<br>Explain the methodologies, emission factors and their sources used for the pre-calculated<br>emissions data:             |    |
| <ul> <li><u>Facility Emissi</u></li> <li><u>Optional Reporti</u></li> <li><u>Emission Perfe</u></li> <li><u>Emission Docu</u></li> <li><u>Reports</u></li> </ul> | ons Detail<br>ing<br>ormance<br>uments          | Å                                                                                                    |    |
| Tips:                                                                                                    |                                                 | General Information:                                                                                                    |    |
| Fields with red required fields.                                                                                                    | name are                                        | A                                                                                                    |    |
| Click the Save<br>the emissions of<br>Cancel button to<br>changes.                                                                                               | button to save<br>data, or the<br>to cancel the | Savo Cance                                                                                                    | •) |

After you have selected an emission category and GHG, the California Registry strongly recommends that you name your emission source. Naming an emission source is optional, but it would allow you to locate a specific emission source from the list of all sources, easily edit emission sources and delete or add other emission sources. Clearly identifying emission sources is a crucial step that will ease the review of your Total Emissions Summary report by the verifier and California Registry staff. Please label your emission sources in a clear and consistent manner, for example Back-up Generator #1.

### Adding Emission Data: Step-by-Step

1) Select an Emission Category (required)

| Main Entity<br>Information                                                              | User Facilities<br>Management                                 | Emission<br>Data               | Optional Reports<br>Reporting |
|-----------------------------------------------------------------------------------------|---------------------------------------------------------------|--------------------------------|-------------------------------|
|                                                                                         | Marie's T                                                     | rees                           |                               |
| Facility Name:       LA O         Country:       Unite         Equity Share:       100% | ffice<br>d States<br>6                                        | State/Province:<br>Identifier: | California                    |
| Emission Category:                                                                      |                                                               | GH Gas:                        | -                             |
| Emission Source:                                                                        | Stationary Combustion<br>Mobile Combustion                    |                                |                               |
| Calculation Method:                                                                     | Process Emissions<br>Fugitive Emissions<br>Indirect Emissions | Pre-0                          | Calculated                    |
| Emission Amount: 0                                                                      | Optionally Reported                                           | Unit:                          | metric tor 👻                  |

### 2) Select a GHG (required)

| Main Information                                               | Management Faciliti       | Data                         | Reporting Report                 |
|----------------------------------------------------------------|---------------------------|------------------------------|----------------------------------|
|                                                                | Marie's                   | Trees                        |                                  |
| Facility Name: LA Of<br>Country: Unite<br>Equity Share: 0 100% | ffice<br>d States<br>6    | State/Provinc<br>Identifier: | e: California                    |
| Emission Category:                                             |                           | - GH Ga                      | as:                              |
| Emission Source:                                               |                           |                              | CO2<br>CH4                       |
| Calculation Method: 🥹                                          | Built-In Calculation      | n Tool   Pro                 | N2O<br>e-Cal HFC-125<br>HFC-134a |
| Emission Amount: 0                                             |                           | Unit:                        | HFC-143a<br>HFC-152a             |
|                                                                | 🔲 Is De Minimis 🥹         |                              | HFC-227ea<br>HFC-23<br>HFC-236fa |
| Explain the methodologie<br>emissions data:                    | s, emission factors and t | neir sources used fo         | or the HFC-32<br>CF4             |
|                                                                |                           |                              | C2F6<br>C3F8<br>C4F10            |
|                                                                |                           |                              | C5F12<br>C6F14                   |

- 3) Name your emission source (optional, but strongly recommended)
- 4) Use the Built-In Calculator or enter an emission amount (see the Calculating Emissions section of this guide)

Is this a *de minimis* source? To assign a source as *de minimis,* check the Is De Minimis box.

Figure 47. Assigning de minimis emission sources

|                                                  | Marie's T            | rees             |                    |              |   |
|--------------------------------------------------|----------------------|------------------|--------------------|--------------|---|
| Facility Name:LA OCountry:UniteEquity Share:100% | ffice<br>d States    | State/<br>Identi | Province:<br>fier: | California   |   |
| Emission Category:                               | Mobile Combustion    | •                | GH Gas:            | C02          | • |
| Emission Source:                                 | Gas-fueled vehicles  |                  |                    |              |   |
| Calculation Method:                              | Built-In Calculation | Tool             | Pre-C              | alculated    |   |
| Emission Amount: 0                               |                      |                  | Unit:              | metric tor 👻 | 1 |
|                                                  | 🗐 Is De Minimis 🥹    |                  |                    |              |   |
|                                                  |                      |                  |                    |              |   |

You must report 100% of your emissions to the California Registry, but you may choose to identify up to 5% of your emission sources as *de minimis*. The *de minimis* category is intended to ease the reporting burden of small sources that are difficult to document, measure or calculate by allowing the member to estimate these emissions using any available data and methodology. *De minimis* emissions can be a combination of emissions from different sources and gases as long as they equal less than 5% of your organization's total emissions inventory when summed.

If you have documentation for a source and its emissions then you probably should not report that source as *de minimis*. This category is intended to capture sources that do not have easily obtained data or a clear methodology for calculation in the GRP. The verifier will check to make sure that your listed emissions qualify as *de minimis* and fall within the 5% threshold. A summary of your *de minimis* 

emissions by GHG will be available in your public report. For more information, see Chapter 5 *De* Minimis Emissions and Significance in the GRP 3.0.

After you have calculated an emission amount, do not forget to input information that may clarify your methodologies or provide details to the next person who reports data for your organization.

Always remember to save before you navigate away from the screen or all of your data will be lost!

### Figure 48. Providing clarifying information

|                                                                            |                                                                           |                                                                       | Marie's Trees                           |                                |                                  |       |
|----------------------------------------------------------------------------|---------------------------------------------------------------------------|-----------------------------------------------------------------------|-----------------------------------------|--------------------------------|----------------------------------|-------|
| Facility N<br>Country:<br>Equity Sh                                        | lame: L<br>U<br>hare: 😯 1                                                 | A Office<br>Inited States<br>00%                                      | State,<br>Ident                         | /Province:<br>ifier:           | California                       |       |
| Emission C                                                                 | Category:                                                                 | Mobile Comb                                                           | ustion 👻                                | GH Gas:                        | C02                              | •     |
| Emission S                                                                 | Source:                                                                   | Gas-fueled v                                                          | ehicles                                 |                                |                                  |       |
| Calculation                                                                | n Method: 🧲                                                               | Built-In C                                                            | alculation Tool                         | Pre-C                          | alculated                        |       |
| Emission A                                                                 | Amount: 0                                                                 |                                                                       | ]                                       | Unit:                          | metric tor 👻                     | 1     |
|                                                                            |                                                                           | Is De Mini                                                            | mis 😡                                   |                                |                                  |       |
| Explain the                                                                | e methodolo<br>data:                                                      | ogies, emission fact                                                  | ors and their sourc                     | es used for th                 | ne pre-calculat                  | ed    |
| emissions                                                                  |                                                                           | t emission factor. O                                                  | nly have gallon us                      | age data for 2<br>rt CH4 and N | 2007 emissions<br>20 next year.  | *     |
| emissions<br>Used CAR<br>Implemen                                          | ROT defaul                                                                | age log for all vehic                                                 | les so we can repo                      |                                |                                  |       |
| emissions<br>Used CAR<br>Implemen                                          | ROT defaul<br>nting a mile:                                               | age log for all vehic                                                 | les so we can repo                      |                                |                                  | +     |
| emissions<br>Used CAR<br>Implemen<br>General In                            | ROT defaul<br>nting a miles                                               | age log for all vehic                                                 |                                         |                                |                                  | *     |
| emissions<br>Used CAR<br>Implemen<br>General In<br>This sourc<br>fuel. Gas | ROT defaul<br>nting a miles<br>nformation:<br>ce includes<br>receipts are | age log for all vehic<br>5 vehicles that are o<br>3 obtained from the | owned by Marie's T<br>Office Manager wh | ree and which                  | h use gasoline<br>Il reimburseme | ent ^ |

### **CALCULATING EMISSIONS (Administrators & Users):**

You have two options to enter data into CARROT: use the built-in calculation tool or enter a precalculated amount.

### **Built-In Calculation Tool**

Using the built-in calculator minimizes calculation errors, provides the most recent emission factors and ensures that the reported emission data is as accurate as possible.

To open the built-in calculation tool you can either select the radio button or click on the Built-in Calculation Tool link. This will open a pop-up window that will allow you to enter annual fuel or energy use, select a unit of measurement and choose the appropriate fuel type.

### Using the Built-in Calculation Tool: Step-by-Step

1) In this example the User selected Mobile Combustion as an emission category and entered 10,000 gallons of annual fuel use. Click Next to continue.

| С                        | ARROT Calculation | Tool   |        |   |
|--------------------------|-------------------|--------|--------|---|
| Emission Category:       | Mobile Combustion | GH Gas | : CO2  |   |
| Step 1: Enter Annual Fue | I Consumption     |        |        |   |
| Fuel Consumption Amount: | 10000             | Unit:  | gallon | , |

| 2) The user will use the default emission factor in                                       | CARROT Calculation Tool                                                                                                   |                  |
|-------------------------------------------------------------------------------------------|----------------------------------------------------------------------------------------------------|------------------|
| CARROT so they select the top radio button. Click                                         | Emission Category: Mobile Combustion GH                                                                                   | Gas: CO2         |
| NEXT to continue.                                                                         | Step 2: Select Emission Factor Source                                                                                     |                  |
|                                                                                           | <ul> <li>Use the emission factor and fraction of carbon oxidized rec<br/>California General Reporting Protocol</li> </ul> | ommended in the  |
|                                                                                           | $\bigcirc$ Use the emission factor and fraction of carbon oxidized from                                                   | n other sources  |
|                                                                                           | Back                                                                                                    | Close Next       |
| 3) The User selects the appropriate fuel type, which                                      | CARROT Calculation Tool                                                                                                   |                  |
| is Motor Gasoline in this example. Click Next to                                          | Emission Category: Mobile Combustion (                                                                                    | H Gas: CO2       |
| continue.                                                                                 |                                                                                                    | das. 002         |
|                                                                                           | Step 3: Select Fuel Type                                                                                                  |                  |
|                                                                                           | Fuel Type: Aviation Gasoline                                                                                              |                  |
|                                                                                           | Crude Oil                                                                                                    |                  |
|                                                                                           | Diesel<br>Ethane                                                                                                    | xt               |
|                                                                                           | Isobutane                                                                                                    |                  |
|                                                                                           | Kerosene                                                                                                    |                  |
|                                                                                           | Liquefied Natural Gas (LNG)<br>Liquefied Petroleum Gas (LPG)                                                              |                  |
|                                                                                           | Methanol<br>Motor Casoline                                                                                                |                  |
|                                                                                           | n-Butane                                                                                                    |                  |
|                                                                                           | Propane<br>Residual Fuel Oil (#5 & 6)                                                                                     |                  |
| A CARDOT disclose discussion in the second state of the first                             |                                                                                                    |                  |
| 4) CARROT displays the emission factor for the fuel type selected. Click Next to continue | CARROT Calculation Tool                                                                                                   |                  |
| type selected. Oner Next to continue.                                                     | Emission Category: Mobile Combustion GH                                                                                   | Gas: CO2         |
|                                                                                           | Step 4: Emission Factor from CARROT database                                                                              |                  |
|                                                                                           | Emission Factor: 8.81 Ur                                                                                                  | nit: kg/gallon   |
|                                                                                           | _                                                                                                    |                  |
|                                                                                           | Back                                                                                                    | Next Next        |
| 5) CARROT calculates the emission amount based                                            | CARROT Calculation Tool                                                                                                   |                  |
| on the fuel use data, fuel type and emission factor.                                      | Emission Category: Mobile Combustion GH                                                                                   | Gas: CO2         |
| Click OK to accept the data or close the pop-up                                           | Step 5: Calculated Emission Amount                                                                                        |                  |
| window to discard it                                                                      | Emission Amount: 88.1 Unit:                                                                                               | metric ton       |
|                                                                                           | To use the calculated emission amount, click the OK bu<br>the results, click the Close button.                            | tton. To discard |
| ou have completed your emission calculation                                               |                                                                                                    |                  |
| Twill outomatically populate the Emission Amount                                          |                                                                                                    | OK Clara         |
| A will automatically populate the Emission Amount                                         | Васк                                                                                                    | Close            |

Figure 49. Built-in Calculator

Once you have completed your emission calculation, CARROT will automatically populate the Emission Amount field.

ALWAYS remember to save before you navigate away from this screen or all of your calculations will be lost!

### **Pre-Calculated**

If you complete your calculations offline, you will likely enter into CARROT a GHG emissions amount measured in metric tons. In this case select the Pre-Calculated radio button, enter a numeric value into the Emission Amount field (ensure that your units are correct), and provide a brief description of the methodology and emission factor you used in the provided text box.

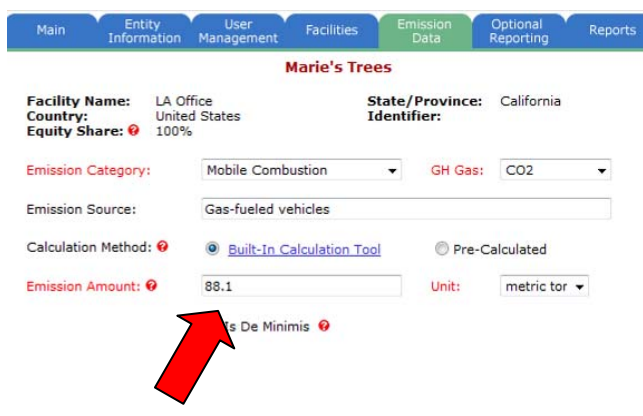

CARROT automatically populates the emission amount when you use the Built-in Calculator

Once you have successfully added an emission source to a facility or entity, it will appear in a list of the emission sources for that facility or entity.

**NOTE**: If you have created a new reporting year using a previous year as a template, all of the emission sources from the template year will be carried over. Ensure that your entity information is up to date and then input the data for the current reporting year. To input data for an existing emission source, click on the **green E** next to the emission category. You will notice that naming each source can be very helpful.

### Figure 50. List of added emission sources

|                                                                  |                                             | Main     | Entity<br>Information Mar | User<br>lagement | Facilities   | Emission<br>Data | Optional<br>Reporting | Reports            |
|------------------------------------------------------------------|---------------------------------------------|----------|---------------------------|------------------|--------------|------------------|-----------------------|--------------------|
|                                                                  | ary                                         |          |                           | N                | larie's Tree | s                |                       |                    |
|                                                                  | 2007                                        |          |                           |                  |              |                  |                       |                    |
|                                                                  | 001                                         | Filter:  | Facility Name:            | LA Office        |              |                  | •                     |                    |
|                                                                  | Initiated                                   |          | Emission Category:        | All              |              | GH Gas:          |                       | -                  |
|                                                                  | CA, US, and<br>Worldwide                    |          | Lines on Category         |                  |              | 011 0001         |                       | 1.2                |
|                                                                  | Facility                                    | Catego   | ry                        | Source           |              | GH Gas           | a Amount              | <u>⊥ ∠</u><br>Unit |
|                                                                  | Pending                                     | Stationa | ry Combustion 🗉 🗴         | Back-up          | generators   | C02              | 1                     | metric ton         |
|                                                                  |                                             | Mobile ( | Combustion 🗉 🗴            | CEO veh          | icle         | C02              | 1                     | metric ton         |
| • Main                                                           | - [                                         | Mobile ( | Combustion 🗉 🗙            | Gas-fuel         | ed vehicles  | CO2              | 88                    | metric ton         |
| <ul> <li>Entity Informati</li> <li>Entity Information</li> </ul> | on<br>ation                                 | Mobile ( | Combustion 🗉 🗴            | CEO Veh          | nicle        | CH4              | 0                     | metric ton         |
| Entity Info (C     User Manageme                                 | ontinued)<br>ent                            | Mobile ( | Combustion 🗉 🗙            | CEO Vel          | nicle        | N20              | 0                     | metric ton         |
| Facilities     Emissions Dat                                     | -                                           | Indirect | Emissions 🗉 🗙             | All Electr       | ric bills    | C02              | 7                     | metric ton         |
| Entity Emissio                                                   | ns Summary                                  | Indirect | Emissions 🗉 🗙             | SCE bills        |              | C02              | 446                   | metric ton         |
| <ul> <li>Facility Emission</li> <li>Facility Emission</li> </ul> | ssions Detail                               | Indirect | Emissions 🖪 🗴             | Test of D        | Deminimis    | C02              | 0                     | metric ton         |
| <ul> <li>Optional Report</li> <li>Emission Perf</li> </ul>       | ing<br>ormance                              | Optiona  | lly Reported 🖪 🗙          | Biodiese         | luse         | C02              | 0                     | metric ton         |
| Emission Doc     Reports                                         | uments                                      | Optiona  | lly Reported 🗉 🗙          | Biogas e         | missions     | C02              | 0                     | metric ton         |
| Tips:<br>Click the imag<br>emission categ<br>edit/view the e     | e 🛙 besides the<br>pry to<br>missions data. | Add Em   | ission Data               |                  |              |                  | Back                  | Next               |

Are you calculating GHG emissions other than  $CO_2$ ? If so, remember that you will need to report this GHG for every source by creating a separate entry for each GHG. CARROT does not have a multi-gas calculator, but it will convert all GHGs to  $CO_2e$  in the final Public and Total Emissions Summary reports (see the Reports section of this guide for more information on  $CO_2e$ ).

## CALCULATING EMISSIONS USING an ALTERNATE EMISSION FACTOR (Administrators & Users):

Many California Registry members use the more accurate electricity delivery metric instead of the eGrid emission factor to calculate their indirect emissions from purchased electricity. If the utility you purchase electricity from is a member of the California Registry then you are strongly encouraged to use their most recent electricity delivery metric. Most utilities in California are members and offer this specific metric, which can be found in the Reference Documents of the utility's public CARROT Report.

If the metric from the year you are reporting is not yet available, use the metric or emission factor from the previous year. The older metric is more accurate than the default eGRID factor, which represents an average for the entire California region instead of the power mix from your specific power utility. If your power provider is not a member of the California Registry you can check their website or call customer service to inquire about your utility's specific electricity efficiency metric.

When a more accurate emission factor is available, CARROT's built-in calculator allows users to input this data to more accurately calculate their emissions.

### Inputting Emission Factors: Step-by-Step

- Select an Emission Category (the built-in calculator is available for stationary combustion, mobile combustion, and some optionally reported subcategories).
- 2) Select a GHG.
- 3) Select an Emission Subcategory, if applicable.
- 4) Name the emission source.
- 5) Provide relevant details in the optional text boxes.

|                                                                                                    | Marie's T                                                                        | rees                   |                      |                                       |          |
|----------------------------------------------------------------------------------------------------|----------------------------------------------------------------------------------|------------------------|----------------------|---------------------------------------|----------|
| Facility Name: LA O<br>Country: Unite<br>Equity Share: 0 100%                                                      | ffice<br>d States<br>6                                                           | State,<br>Identi       | /Province:<br>ifier: | California                            |          |
| Emission Category:                                                                                                 | Indirect Emissions                                                               | •                      | GH Gas:              | C02                                   | •        |
| Emission Sub Category:                                                                                             | Purchased Electricity *<br>* required sub category<br>source indicated, if relev | entities               | must report          | emissions for e                       | -<br>ach |
| Emission Source:                                                                                                   | Southern California Edis                                                         | on Bills               |                      |                                       |          |
| Calculation Method: 🕹                                                                                              | Built-In Calculation                                                             | Tool                   | O Pre-C              | alculated                             |          |
| Emission Amount:                                                                                                   |                                                                                  |                        | Unit:                | metric tor 👻                          |          |
|                                                                                                    | 📰 Is De Minimis 😣                                                                |                        |                      |                                       |          |
|                                                                                                    |                                                                                  |                        |                      |                                       |          |
| Explain the methodologie<br>emissions data:                                                                        | s, emission factors and the                                                      | ir sourc               | es used for th       | e pre-calculate                       | d        |
| Explain the methodologie<br>emissions data:<br>Using the SCE 2006 PUP<br>is more accurate.                         | s, emission factors and the<br>electricity deliveries metri                      | ir source<br>c instead | es used for th       | ne pre-calculate<br>D default as this | d<br>s ^ |
| Explain the methodologie<br>emissions data:<br>Using the SCE 2006 PUP<br>is more accurate.                         | s, emission factors and the<br>electricity deliveries metri                      | ir sourc               | es used for th       | ne pre-calculate<br>D default as this | d<br>s ^ |
| Explain the methodologie<br>emissions data:<br>Using the SCE 2006 PUP<br>is more accurate.<br>General Information: | s, emission factors and the                                                      | ir sourc               | es used for th       | ne pre-calculate                      | d<br>s   |

- 6) Select the Built-in Calculation tool.
- Complete Step 1 by entering annual energy usage and select the appropriate unit. Click Next to continue.
- Complete Step 2 by selecting the radio button that reads 'Use the emission factor from other source'. Click Next to continue.
- 9) Complete **Step 3** by entering an emission factor and selecting the appropriate unit.
- Enter the emission factor's source and a brief explanation for why you chose to use it. Click Next to continue.
- 11) Complete **Step 4.** CARROT will calculate the emission amount. Select OK to accept this data and populate the Emission Amount field.

**ALWAYS** remember to save before navigating away from the final emissions detail screen or all of your calculations will be lost!

**NOTE**: If you are reporting for a large number of facilities, you must consistently apply the methodologies you choose to use across all facilities. In this case, uniformly use either the CARROT default emission factor or the utility-specific electricity delivery metric.

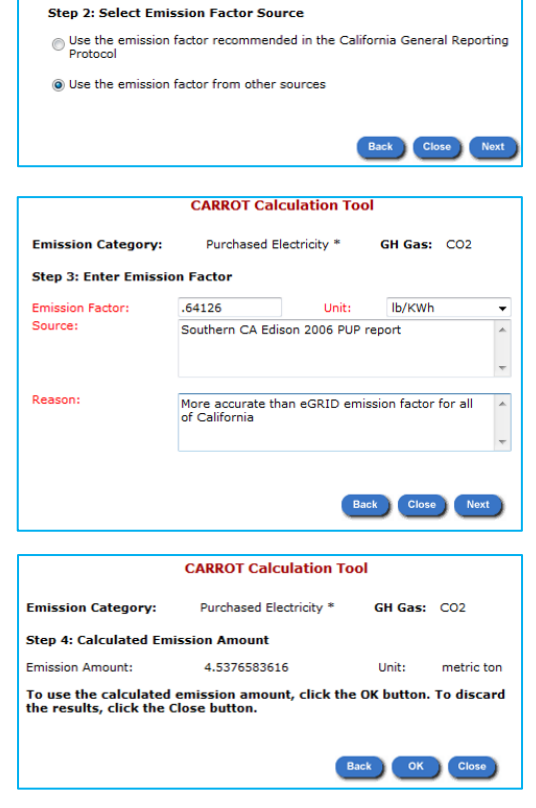

CARROT Calculation Tool

**CARROT** Calculation Tool

Purchased Electricity \*

GH Gas: CO2

MWh

MWh

GH Gas: CO2

Purchased Electricity \*

Emission Category:

Electricity Consumption:

Emission Category:

Step 1: Enter Annual Electricity Consumption

15600

This section refers to the most common application of the alternate emission factor – for indirect emissions – but this feature is also available for other emission categories, including stationary combustion, mobile combustion and some optionally reported subcategories.

### **REQUIRED EMISSION CATEGORIES**

CARROT provides six emission categories for data entry:

- Stationary Combustion
- Mobile Combustion
- Process Emissions
- Fugitive Emissions
- Indirect Emissions
- Optionally Reported Emissions (optional)

### Figure 51. Required emission categories

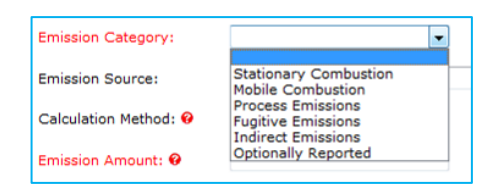

California Registry members are required to report emissions from the first five categories list above if the emissions are present in their organizational boundaries and reporting scope. For more information on which emissions you should report, review Part II (Chapters 1 through 11) of the GRP 3.0.

The built-in calculation tool is only available for emissions from stationary combustion, mobile combustion, indirect emissions and some subcategories of optionally reported emissions. It is not available for process or fugitive emissions. Emission calculations for these emissions must be completed off-line (see GRP 3.0 Chapters 10 & 11 for more information).

**NOTE**: Your verifier will review the methodologies you use for off-line calculations.

GH Gas: CH4

The built-in calculation tool allows you to choose fuel type, vehicle make and model, and eGRID emission factors. For a list of the emission factors available in CARROT, see Appendices C, D and E in GRP 3.0.

### Mobile Combustion: Additional Information

If you calculate CO<sub>2</sub>, CH<sub>4</sub> and N<sub>2</sub>O for any source in your inventory, you will need to calculate these emissions for all vehicles within your organizational boundaries. To calculate CH<sub>4</sub> and N<sub>2</sub>O emissions you will need the vehicle's make, model and mileage record for the calendar year.

Step 3 of the built-in calculation tool will ask you to select the vehicle type and Step 4 will ask you to select the vehicle model year, which enable CARROT to apply the correct emission factors to the provided data.

**CARROT Calculation Tool** 

Heavy Duty Trucks (> 5750 GVWR)-Biodiesel Heavy Duty Trucks (> 5750 GVWR)-Biodiesel Heavy Duty Trucks (> 5750 GVWR)-CNG Heavy Duty Trucks (> 5750 GVWR)-CNG Heavy Duty Trucks (> 5750 GVWR)-Gasoline Heavy Duty Trucks (> 5750 GVWR)-Gasoline Heavy Duty Trucks (> 5750 GVWR)-CNG Light Duty Trucks (> 5750 GVWR)-CNG Light Duty Trucks (> 5750 GVWR)-CNG Light Duty Trucks (> 5750 GVWR)-CNG Light Duty Trucks (> 5750 GVWR)-CNG Light Duty Trucks (> 5750 GVWR)-CNG Light Duty Trucks (> 5750 GVWR)-CASOLine Light Duty Trucks (> 5750 GVWR)-Gasoline Light Duty Trucks (> 5750 GVWR)-LPG Motorcycles-Gasoline Passenger Cars-CNG

Heavy Duty Trucks (> 5750 GVWR)-Biodiesel

Mobile Combustion

Passenger Cars-CNG Passenger Cars-Diesel Passenger Cars-Ethanol (E85) Passenger Cars-LPG

Figure 52. Calculating mobile emissions using the builtin calculator

| (                                          | CARROT Calculatio    | on Tool            |          |
|--------------------------------------------|----------------------|--------------------|----------|
| Emission Category:                         | Mobile Combustion    | GH Gas:            | CH4      |
| Step 1: Enter Annual Vel                   | hicle Mileage or Gal | llons, if Off-road | Vehicle: |
| Vehicle Mileage or Gallons<br>if Off-road: | 11500                | Unit:              | mile 🔻   |
|                                            |                      | Close              | Next     |

Some off-road vehicles, like fork-lifts, log hours of operation instead of miles traveled. If your inventory includes this vehicle type, input the number of gallons consumed to calculate CH<sub>4</sub> and N<sub>2</sub>O calculations.

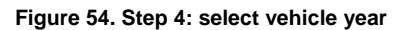

|                      | CARROT Calculation | Tool    |     |
|----------------------|--------------------|---------|-----|
| Emission Category:   | Mobile Combustion  | GH Gas: | CH4 |
| Step 4: Select Vehic | le Model Year      |         |     |
| Model Year:          | 1966-1972          |         | -   |
|                      | 1966-1972          |         |     |
|                      | 1973-1974          |         |     |
|                      | 1975-1979          |         |     |
|                      | 1980-1983          |         | oxt |
|                      | 1984-1991          |         |     |
|                      | 1992               |         |     |
|                      | 1993               |         |     |
|                      | 1994-1999          |         |     |
|                      | 2000-Present       |         |     |

Remember that if you do not have a data management system in place to collect mileage data for vehicles, this may be an opportunity to assign CH<sub>4</sub> and N<sub>2</sub>0 emissions as *de minimis*! Once you have these systems in place, you can declassify these emissions as *de minimis* and include them in your verifiable inventory.

### Figure 53. Step 3: select vehicle type

Emission Category:

Vehicle Type:

Step 3: Select Vehicle Type

### Indirect Emissions: Additional Information

Indirect emissions from purchased electricity are the most common emission source for California Registry members. Within the category of indirect emissions are two other emission subcategories: Purchased Heating & Cooling and Purchased Steam. These two subcategories are less common, but do occur for many organizations. If you have indirect emissions from either purchased electricity, purchased heating & cooling or purchased steam, you will need to select this subcategory from Indirect Emissions and enter emission data.

**NOTE**: CARROT provides the built-in calculation tool only for indirect emissions from purchased electricity. Indirect emissions from purchased heating & cooling or purchased steam must be calculated off-line and entered into CARROT as a pre-calculated value. See Chapter 9 in the GRP 3.0 for more information on estimating emissions from purchased heating & cooling or purchased steam.

Figure 55. Entering emissions from purchasing heating and cooling or purchased steam

| Emission Category:     | Indirect Emissions                                                      | •         | GH Gas: | CO2 | • |
|------------------------|-------------------------------------------------------------------------|-----------|---------|-----|---|
| Emission Sub Category: |                                                                         |           |         |     |   |
| Emission Source:       | Purchased Electricity *<br>Purchased Heating and (<br>Purchased Steam * | cooling * | :       |     |   |

### **OPTIONALLY REPORTED (Administrators & Users):**

The Emission Data section contains an emission category titled 'Optionally Reported'. In this category, administrators and users can enter calculated or estimated data for sources that are not required by the California Registry. This includes emissions from employee owned vehicles, business travel on planes or in rented vehicles (vehicles not owned by the reporting company), estimated natural gas emissions from leased office space, life-cycle analysis of products and biogenic emissions. These sources constitute emissions that fall outside of a participant's organizational boundaries; are outside the scope of methodologies available in the GRP 3.0; or are not anthropogenic emissions (biogenic).

The built-in calculation tool is available for the following optionally reported emission subcategories.

- Biogenic Mobile
- Biogenic Stationary (Gas) Fig
- Biogenic Stationary (Solid)
- Employee Commuting and Business Travel
- Energy Exports
- Estimated Natural Gas Usage

All other optionally reported emission subcategories must be calculated offline and entered as a pre-calculated emission amount.

**NOTE**: California Registry members that do not have a meter reading for natural gas use are not required to report stationary combustion emissions from this source. If this situation applies to you but you would like to report these emissions, you can do so in the 'Optionally Reported' category.

### Figure 56. Availability of built-in calculation tool

| Main Entity<br>Information                                         | User<br>Management Facil                                                                                                    | ties Er                              | nission<br>Data    | Optional<br>Reporting | Reports |
|--------------------------------------------------------------------|----------------------------------------------------------------------------------------------------|--------------------------------------|--------------------|-----------------------|---------|
|                                                                    | Marie                                                                                                    | s Trees                              |                    |                       |         |
| Facility Name: LA Offic<br>Country: United<br>Equity Share: 0 100% | ce<br>States                                                                                                    | State/<br>Identi                     | Province:<br>fier: | California            |         |
| Emission Category:                                                 | Optionally Reported                                                                                                    | •                                    | GH Gas:            | C02                   | •       |
| Emission Sub Category:                                             |                                                                                                    |                                      |                    |                       | *       |
| Emission Source:<br>Calculation Method: 9                          | Biogenic - Mobile<br>Biogenic - Stationan<br>Biogenic - Stationan<br>Employee Commutir<br>Energy Exports<br>Estimated Natural G | / (Gas)<br>/ (Solid)<br>ig and Busir | iess Travel        |                       |         |
| Emission Amount: 0                                                 | Off-site Waste Trans<br>Other<br>Outsourced Activitie:<br>Product Disposal<br>Product Use<br>Production and Tran                | port and Dis                         | sposal<br>acting   | Materials             |         |
| Explain the methodologies, emissions data:                         | Tenant Activities                                                                                                    | sport or r un                        |                    | Haterials             |         |
| on en en deue de contra de la contra 1973.2                        |                                                                                                    |                                      |                    |                       | *       |
|                                                                    |                                                                                                    |                                      |                    |                       | -       |

Optionally reported emissions will not be verified by your verifier because the GRP 3.0 does not provide methodologies for calculating them.

### **OPTIONAL REPORTING (Administrators ONLY):**

After you have entered the entity's descriptive information, user management, facility information (if applicable), and emission data, you will come to the Optional Reporting tab. This tab has two screens: Emission Performance and Emission Documents.

### Emission Performance

This screen presents you with four text fields, which are available in both your Total Emissions Summary and Public Annual Entity Emissions reports. Completing these fields is optional, but your stakeholders and the general public may appreciate the optional information. It is also an opportunity to highlight your organization's climate plan or reduction goals.

Select the NEXT button to save your data and move to the Emission Documents screen.

### **Emission Documents**

Most documents that members provide to the California Registry are optional. However, members that report using the GRP 3.0 and the Power/Utility Reporting Protocol (PUP) must submit a PUP Report, which will be verified and made publicly available through the CARROT report.

To upload a completed document click on the Add Document button

This will open a new screen that allows you to input basic details about the file you are uploading.

Here you can input the title that will appear on the CARROT report and serve as a live link to the document.

The Author can be the administrator or whoever generated the report.

The Publish Date should be the date the author finalized the document.

You can choose the appropriate Document Type from a series of options in the dropdown menu.

### Figure 57. Optional reportng

|                                                                                          |                                 | Main Entity User Facilities Emission Optional Repo<br>Information Management Facilities Data Reporting Repo                                                                                                    | rts |
|------------------------------------------------------------------------------------------|---------------------------------|----------------------------------------------------------------------------------------------------|-----|
| Summ                                                                                     | ary                             | Marie's Trees                                                                                                    |     |
|                                                                                          |                                 |                                                                                                    |     |
|                                                                                          |                                 | Entity emissions efficiency metric: 0                                                                                                    | _   |
|                                                                                          | CA, US, and<br>Worldwide        | Please describe your entity's emissions management programs:                                                                                                    |     |
|                                                                                          |                                 | Emissions inventory is entered in CARROT by Marie Massa and Robyn Camp, CEO of Marie's<br>Trees has conducted an internal review of the data to verify its correctness. All data will be<br>verified by approved-verification firm: First Environment. | *   |
| • Main                                                                                   |                                 | Please describe your entity's emissions reduction goals:                                                                                                    |     |
| Entity Information     Entity Information     Entity Info (Column A)     User Management | on<br>ation<br>ontinued)<br>ant | Our goal is to reduce our carbon footprint by 10% by 2010. Please see 2007 Sustainability<br>Report for more information.                                                                                                    | * * |
| Facilities     Emissions Data                                                            |                                 | Please describe your entity's emissions reduction projects:                                                                                                    |     |
| Facility Emission<br>Facility Emission                                                   | ions Summary<br>ions Detail     | We are installing more energy efficient equipment and switching to biodiesel. Please view<br>our 2007 Sustainability Report for more details.                                                                                                    | ^   |
| Optional Repo     Emission Pe     Emission Doc                                           | rting<br>rformance<br>uments    |                                                                                                    | Ŧ   |
| • Reports                                                                                |                                 | Back Save Reset N                                                                                                    | ext |

### Figure 58. Optional emission documents

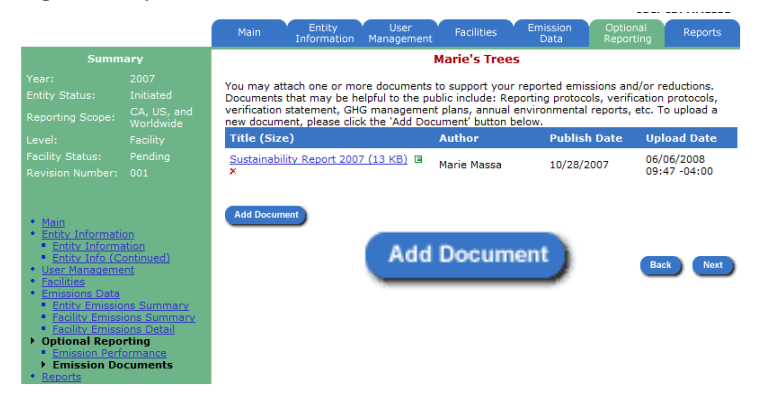

### Figure 59. Uploading optional documents

|                                   | Marie's Trees          |                      |
|-----------------------------------|------------------------|----------------------|
| Titles                            |                        |                      |
| Title:                            |                        |                      |
| Author:                           |                        |                      |
| Publish Date:                     | (Forma                 | at: mm/dd/vvvv)      |
|                                   | (rome                  |                      |
| Document Type:                    | Certification Report 🔹 |                      |
|                                   | r                      |                      |
| Keywords:                         |                        | (Separated by comma) |
| Keywords:<br>Available to Public: | Yes  No                | (Separated by comma) |

You can submit attached documents to your verifier without making Figure 60. Document type them public by selecting the No radio button.

NOTE: PUP Reports must be publicly available.

CARROT will accept PDFs, WORD, and EXCEL files. The California Registry recommends that you upload documents in PDF format when possible.

Select the OK button once you have uploaded your file.

| Document Type:       | Certification Report         |
|----------------------|------------------------------|
|                      | Certification Report         |
| Keywords:            | Other Reporting Protocol     |
|                      | Other Certification Protocol |
| Available to Public: | Annual Environmental Report  |
|                      | GHG Management Plan          |
| File to Upload:      | Other                        |

Remember that you cannot modify a file that is attached to your CARROT report through CARROT. If you want to change an attached file, you must revise the file in the original program, delete the old file (click on the red X), and upload the new document. The green E next to the file name will only allow you to edit details such as the title and author.

### REPORTS

You can generate two types of reports through the Reports Tab: the Total Emissions Summary Report and the Public Annual Entity Emission Report.

### The Total Emissions

**Summary** report is a private CARROT report that contains facility level information and emission details. This private report is available only to your verifier, California Registry staff, and users you established in your CARROT entity. This document is not publicly available unless you choose to distribute this information yourself. Your verifier uses this CARROT report along with supporting documentation to conduct verification activities. The California Registry only has access to this report once your data is verified. Once a verified report is available, California Registry staff will review the **Total Emissions Summary** report to determine if this information should be accepted into the permanent database.

### Figure 61. Generating an emission summary

| 1000000                                                                                                    | and the second second se | LINOTHAGON Mar                                                                                                    | ogenene vata reporting                                                                                                    |
|----------------------------------------------------------------------------------------------------|----------------------------------------------------------------------------------------------------|----------------------------------------------------------------------------------------------------|----------------------------------------------------------------------------------------------------|
| Sum                                                                                                    | mary                                                                                                    |                                                                                                    | Marie's Trees                                                                                                    |
|                                                                                                    | 2007                                                                                                    |                                                                                                    |                                                                                                    |
|                                                                                                    | Initiated                                                                                                    |                                                                                                    |                                                                                                    |
|                                                                                                    | CA, US, and<br>Worldwide                                                                                                    | Report Name:                                                                                                    | Total Emissions Summary                                                                                                    |
|                                                                                                    | Facility                                                                                                    |                                                                                                    |                                                                                                    |
|                                                                                                    | r: 001                                                                                                    | Reporting Locale:                                                                                                    | Worldwide 👻                                                                                                    |
| Main     Entity Informa     Entity Inform     Entity Infor     User Manager                                    | ation<br>mation<br>(Continued)<br>ment                                                                                                    | Reporters may repo<br>operations. Worldwi<br>publicly accepted. Pl<br>box to view all data.<br>Facility:                                                                                          | rt and verity emissions from either California and/or US<br>de emissions can also be entered optionally but not<br>ease select the geographic scope from the drop-down<br>Inti test                                                                                               |
| Entity Emiss     Facility Emis     Facility Emis     Optional Repo     Emission Pe     Emission Do     Reports | aons Summary<br>ssions Summary<br>ssions Detail<br>irformance<br>scouments                                                                                                    |                                                                                                    | PDF      Excel                                                                                                    |
| Tips:<br>This report d<br>emissions fo<br>all of its repo<br>and emission                                      | lisplays annual<br>r an entity and<br>orted facilities<br>o sources.                                                                                                    | To view a report click "View R<br>the Excel file will NOT be a flat<br>an Excel worksheet.<br>CARROT reports will open in a<br>simultaneously, it affects the s<br>delays, thank you for your pal | eport". You can view a report as either a PDF or Excel file, however<br>file, instead it will provide the same information as the PDF but in<br>new window. When many users are accessing the database<br>speed at which reports are generated. If you are experiencing<br>ience. |
| Hold down th<br>key to select<br>a listbox.                                                                    | e Control (Ctrl)<br>multiple items in                                                                                                    | To view the complete list of e<br>the Climate Action Leaders <u>C</u>                                                                                                    | ntities with publicly available verified emissions data, please visit<br>imate Action Leaders webpage.                                                                                                    |
| de mananend                                                                                                    |                                                                                                    | To clear your selections, click                                                                                                    | the "Reset" button.                                                                                                    |
| Hold down th<br>key and click<br>item to un-se                                                                 | e Control (Ctrl)<br>: on a selected<br>elect it.                                                                                                    |                                                                                                    | View Report Reset                                                                                                    |
|                                                                                                    |                                                                                                    |                                                                                                    | Back                                                                                                    |

To generate a Total Emissions Summary report, select that option from the Report Name dropdown.

The Reporting Locale will default to the highest level of your reporting scope. To change the default selection, choose California, US, or Worldwide from the dropdown menu.

NOTE: If you choose to report worldwide emissions, please remember that the California Registry accepts only California or national data. Approved verification firms will verify only your U.S. data. You can opt to hire a verification firm to verify your international emissions to GRP 3.0 standards, but the California Registry will not accept this data and it will not be publicly available through our website.

If you would like to view a Total Emissions Summary report by facilities, select the facilities from the Facility box and click on the **VIEW REPORT** button. The California Registry recommends viewing all reports as a PDF file. To view all facilities at once do not select anything from the Facility Box and click on the **VIEW REPORT** button.

### **SAMPLE Total Emissions Summary Report**

The entity details and emission summaries are the same in the Total Emissions Summary Report and the public report.

### Figure 62. Sample total emissions summary report

|                                            |   | Total Emissio<br>Marie's Trees<br>(Emissions fr                                      | ns Summary                                                                                               | Report                                                        | ntions) —                                                                                                    |                                                                                     |                                                   |                                                               |                                   |                       | 22                         |
|--------------------------------------------|---|--------------------------------------------------------------------------------------|----------------------------------------------------------------------------------------------------|---------------------------------------------------------------|----------------------------------------------------------------------------------------------------|-------------------------------------------------------------------------------------|---------------------------------------------------|---------------------------------------------------------------|-----------------------------------|-----------------------|----------------------------|
|                                            |   | Report Generated On:                                                                 | 10/02/2008 08:24                                                                                         | opene                                                         |                                                                                                    | The level                                                                           | -5                                                |                                                               |                                   | ACT                   | TON                        |
|                                            |   | Report Revision #:                                                                   | 10/02/2008 08:34 pm                                                                                      | PT                                                            |                                                                                                    | data you a                                                                          | of<br>are                                         |                                                               |                                   | Reg                   | stry                       |
|                                            |   |                                                                                      |                                                                                                    |                                                               |                                                                                                    | reviewing                                                                           | l, i.e.<br>JS. or                                 |                                                               |                                   |                       |                            |
|                                            | ( | Portland, CA 90051 United                                                            | States                                                                                                   |                                                               |                                                                                                    | worldwide                                                                           | e.                                                |                                                               | Leg                               | jend                  |                            |
|                                            |   | www.maries_trees.org                                                                 |                                                                                                    |                                                               |                                                                                                    |                                                                                     |                                                   |                                                               | в                                 | lue =                 | required                   |
|                                            |   | 213-891-1444                                                                         |                                                                                                    |                                                               | _                                                                                                    |                                                                                     |                                                   |                                                               | Ora                               | inge                  | optional                   |
|                                            |   | mane@climateregistry.org                                                             | Collector of other                                                                                       |                                                               |                                                                                                    |                                                                                     |                                                   |                                                               |                                   |                       |                            |
|                                            |   | Contact:                                                                             | Sally Longreather                                                                                        |                                                               |                                                                                                    |                                                                                     |                                                   |                                                               |                                   |                       |                            |
|                                            |   | Industry Type:                                                                       | Pulp & Paper                                                                                             |                                                               |                                                                                                    |                                                                                     |                                                   |                                                               |                                   |                       |                            |
|                                            |   | NAIC Code:                                                                           | 3221-Pulp, Paper, and                                                                                    | Paperboard N                                                  | hills                                                                                                    |                                                                                     |                                                   |                                                               |                                   |                       |                            |
| General entity                             |   | SIC Code:                                                                            | 2611-Pulp Mills                                                                                          |                                                               |                                                                                                    |                                                                                     |                                                   |                                                               |                                   |                       |                            |
| details.                                   |   | Description                                                                          | New Member Orientation<br>paper products for busi<br>local businesses and pr<br>to local businesses. Thi | ons and CARF<br>inesses in so<br>ocesses thes<br>s company is | as been created with<br>tOT Trainings. This fi<br>uthern California. It o<br>e materials to create<br>an environmentally | ictitious organizat<br>collects recyclable<br>± 100% recycled p<br>conscious organi | tion create<br>paper ma<br>paper which<br>zation. | s conduction<br>is recycled<br>aterials from<br>th is then so | a<br>Id                           |                       |                            |
|                                            |   | Primary Calculation<br>Methodologies:                                                | Testing 2007 info.<br>Used GRP 3.0 and CAR                                                               | ROT default e                                                 | mission factors.                                                                                                    |                                                                                     |                                                   |                                                               |                                   |                       |                            |
|                                            |   | Organizational<br>structure disclosure:                                              | Marie's Trees is dba Tre<br>International is not yet                                                     | ee's Inc. Tree<br>a member o                                  | 's Inc. is a subsidiar<br>f the California Regsi                                                                         | y of Tree's Intern<br>itry.                                                         | ational. Tr                                       | ree's                                                         |                                   |                       |                            |
|                                            | l |                                                                                      | Tree's Inc. has offices i                                                                                | n California,                                                 | Maine, and Florida.                                                                                                    |                                                                                     |                                                   |                                                               |                                   |                       |                            |
|                                            |   | VERIFIED EMISSIONS                                                                   | NFORMATION                                                                                               |                                                               |                                                                                                    |                                                                                     |                                                   |                                                               |                                   |                       |                            |
|                                            |   | Reporting Year:                                                                      | 20                                                                                                    | 07                                                            |                                                                                                    |                                                                                     |                                                   |                                                               |                                   |                       |                            |
|                                            |   | Reporting Scope:                                                                     | c                                                                                                    | A. US. and W                                                  | orldwide                                                                                                    |                                                                                     | C                                                 | ARROT                                                         | automatic                         | ally a                | taches                     |
|                                            |   | Reporting Protocol:                                                                  | G                                                                                                    | neral Report                                                  | ing Protocol, Version                                                                                                    | 3.0, (April 2008)                                                                   | a                                                 | GRP ve                                                        | rsion base                        | ed on i               | he                         |
|                                            |   | Reporting Protocoli                                                                  | м                                                                                                    | anagement C                                                   | ontrol - Operational                                                                                                    | Criteria                                                                            | ́У                                                | ear of d                                                      | ata select                        | ed. Tl                | ne                         |
|                                            |   | Reporting Boundaries:                                                                |                                                                                                    | inagement C                                                   | ontrol - Operational                                                                                                    | Criteria                                                                            | R                                                 | eportin                                                       | g Boundar                         | y sele                | cted                       |
|                                            |   | Direct Baseline Year<br>Indirect Baseline Year                                       |                                                                                                    |                                                               |                                                                                                    |                                                                                     | a                                                 | lso appe                                                      | ears here.                        |                       |                            |
|                                            | 1 | Direct Emissions                                                                     | с                                                                                                    | 02e                                                           | CO2                                                                                                    | CH4                                                                                 | N20                                               | HFCs*                                                         | PFCs*                             | SF6                   | Unit                       |
|                                            | ( | Mobile Combustion                                                                    | 8                                                                                                    | 8.72                                                          | 88.61                                                                                                    | 0.00                                                                                | 0.00                                              | 0.00                                                          | 0.00                              | 0.00                  | metric ton                 |
|                                            |   | Stationary Combustion                                                                |                                                                                                    | 1.02                                                          | 1.02                                                                                                    | 0.00                                                                                | 0.00                                              | 0.00                                                          | 0.00                              | 0.00                  | metric ton                 |
| Summary of Direct                          |   | Process Emissions                                                                    |                                                                                                    | 0.00                                                          | 0.00                                                                                                    | 0.00                                                                                | 0.00                                              | 0.00                                                          | 0.00                              | 0.00                  | -                          |
| and Indirect                               |   | Fugitive Emissions                                                                   |                                                                                                    | 0.00                                                          | 0.00                                                                                                    | 0.00                                                                                | 0.00                                              | 0.00                                                          | 0.00                              | 0.00                  | -                          |
| emissions by                               |   | TOTAL DIRECT                                                                         | 8                                                                                                    | 9.73                                                          | 89.62                                                                                                    | 0.00                                                                                | 0.00                                              | 0.00                                                          | 0.00                              | 0.00                  | metric ton                 |
| emission<br>category and<br>GHG, including |   | * HFCs and PFCs are clast<br>compounds, each of which<br>the total CO2-equivalent of | ses of greenhouse gases t<br>has a unique Global Warn<br>olumn.                                          | hat include m<br>ning Potential                               | any compounds. Thes<br>(GWP). Emissions of                                                                               | ee columns may re<br>each gas are first                                             | flect the to<br>multiplied                        | tal emission<br>by their resp                                 | s of multiple HF<br>ective GWP ar | FC and P<br>nd then s | FC<br>Immed in             |
| CO <sub>2</sub> e.                         |   | Indirect Emissions                                                                   | C                                                                                                    | 02e                                                           | CO2                                                                                                    | CH4                                                                                 | N20                                               |                                                               | Unit                              |                       |                            |
|                                            |   | Purchased Electricity                                                                | 450                                                                                                    | .20                                                           | 450.20                                                                                                    | 0.00                                                                                | 0.00                                              |                                                               | metric ton                        |                       |                            |
|                                            |   | Purchased Steam                                                                      | olina a                                                                                                  | .00                                                           | 0.00                                                                                                    | 0.00                                                                                | 0.00                                              |                                                               | -                                 |                       |                            |
|                                            |   | TOTAL INDIRECT                                                                       | 450                                                                                                    | .20                                                           | 450.20                                                                                                    | 0.00                                                                                | 0.00                                              |                                                               | metric ton                        |                       |                            |
|                                            | _ |                                                                                      |                                                                                                    |                                                               |                                                                                                    |                                                                                     |                                                   |                                                               |                                   |                       |                            |
| Summary of all de                          | ſ | De Minimis Emissions                                                                 |                                                                                                    | CO2e                                                          | C02                                                                                                    | CH4                                                                                 | N20                                               | HFCs*                                                         | PFCs*                             | SF6                   | Unit                       |
| minimis sources by                         |   | All Electric bills                                                                   |                                                                                                    | 7.17                                                          | 7.17                                                                                                    | 0.00                                                                                | 0.00                                              | 0.00                                                          | 0.00                              | 0.00                  | metric ton                 |
| GHGs as well as                            |   | Test of Deminimis                                                                    |                                                                                                    | 0.00                                                          | 0.00                                                                                                    | 0.00                                                                                | 0.00                                              | 0.00                                                          | 0.00                              | 0.00                  | metric ton                 |
|                                            | 1 | CEO Vehicle                                                                          |                                                                                                    | 0.00                                                          | 0.00                                                                                                    | 0.00                                                                                | 0.00                                              | 0.00                                                          | 0.00                              | 0.00                  | metric ton                 |
|                                            |   | TOTAL DEMINIMUS                                                                      |                                                                                                    | 7 4 0                                                         | 7 1 7                                                                                                    | 0.00                                                                                | 0.00                                              |                                                               |                                   |                       | and the first first second |

0.39 %

Percentage of Total Inventory:

### the percentage de minimis represents of the total inventory.

### **Equity Share & Management Control**

California Registry members who report on an equity share and management control basis will have different public and private CARROT reports. Both CARROT reports display two direct and indirect emissions summary line items; one for equity share and another for management control.

In this example the equity share for the LA office facility is 50%, and the CARROT report displays the direct and indirect emission totals for Marie's Trees' based on equity share and management control. The management control line item corresponds to 100% of the emissions for the entity.

### Figure 63. Report showing equity share and management control reporting boundaries

| Direct Emissions          | C02e  | CO2   | CH4  | N20  | HFCs* | PFCs* | SF6  | Unit       |
|---------------------------|-------|-------|------|------|-------|-------|------|------------|
| Mobile Combustion         | 44.36 | 44.30 | 0.00 | 0.00 | 0.00  | 0.00  | 0.00 | metric ton |
| Stationary Combustion     | 0.51  | 0.51  | 0.00 | 0.00 | 0.00  | 0.00  | 0.00 | metric ton |
| Process Emissions         | 0.00  | 0.00  | 0.00 | 0.00 | 0.00  | 0.00  | 0.00 | -          |
| Fugitive Emissions        | 0.00  | 0.00  | 0.00 | 0.00 | 0.00  | 0.00  | 0.00 | -          |
| TOTAL DIRECT (Eqty Share) | 44.87 | 44.81 | 0.00 | 0.00 | 0.00  | 0.00  | 0.00 | metric ton |
| TOTAL DIRECT (Mgmt Ctrl)  | 89.73 | 89.62 | 0.00 | 0.00 | 0.00  | 0.00  | 0.00 | metric ton |

\* HFCs and PFCs are classes of greenhouse gases that include many compounds. These columns may reflect the total emissions of multiple HFC and PFC compounds, each of which has a unique Global Warming Potential (GWP). Emissions of each gas are first multiplied by their respective GWP and then summed in the total CO2-equivalent column.

| Indirect Emissions            | CO2e   | CO2    | CH4  | N20  | Unit       |  |
|-------------------------------|--------|--------|------|------|------------|--|
| Purchased Electricity         | 225.10 | 225.10 | 0.00 | 0.00 | metric ton |  |
| Purchased Steam               | 0.00   | 0.00   | 0.00 | 0.00 | -          |  |
| Purchased Heating and Cooling | 0.00   | 0.00   | 0.00 | 0.00 | -          |  |
| TOTAL INDIRECT (Eqty Share)   | 225.10 | 225.10 | 0.00 | 0.00 | metric ton |  |
| TOTAL INDIRECT (Mgmt Ctrl)    | 450.20 | 450.20 | 0.00 | 0.00 | metric ton |  |

### Figure 64. Movement report

The Movement Report is only available in the private CARROT report. This data is not verified, but it is useful during verification and final review. This is now a required field.

This section will be completed by the verifier during verification activities.

| Optional      |
|---------------|
| sources are   |
| summarized by |
| category and  |
| GHG. This     |
| section also  |
| includes      |
| optional      |
| narratives    |
| about         |
| programs,     |
| goals, etc.   |
|               |

Reference documents can be public or private, and the title is a live link to the document.

| Factor                     | Details                                                             | Amount (CO2e) | Unit       |
|----------------------------|---------------------------------------------------------------------|---------------|------------|
| Increase in Production     | On March 10, 2007 Marie's Trees added 10 additional companies       | 5,000.00      | metric to  |
|                            | from which it will collect recycled paper products. Processing this |               |            |
|                            | additional paper will increase our emissions in 2007. Increased     |               |            |
|                            | emissions will occur in our fleet of vehicles and purchased         |               |            |
|                            | electricity at the LA processing plant.                             |               |            |
| Business Cycle Fluctuation | For the LA office we will be using the LADWP electricity            | 151.43        | metric tor |
|                            | deliveries metric from 2006 (1238.52 lb/MWh) for our 2007           |               |            |
|                            | indirect emissions. This metric has decreased from the 2005         |               |            |
|                            | metric (1303.53 lb/MWh), which we used for 2006 emissions.          |               |            |
|                            | This change in metric has resulted in a decrease of our indirect    |               |            |
|                            | emissions.                                                          |               |            |
| Changed Calculation        | For our 2004 inventory we estimated our Natural Gas emissions       | 12.00         | metric tor |
| Methodology                | from our leased office space and included this in our inventory     |               |            |
|                            | under stationary combustion. Then in 2006 the California            |               |            |
|                            | Registry issued a clarification that direct emissions should not be |               |            |
|                            | estimated. We no longer include Natural Gas emissions from our      |               |            |
|                            | leased office space and this has resulted in a decrease of direct   |               |            |
|                            | emissions for our 2006 and all future inventories.                  |               |            |

\*The Movement Report documents changes in the members inventory. This data is not verified but must be completed by the member to help track chang in emissions over time.

| VERIFICATION INFORMATION       |  |  |  |
|--------------------------------|--|--|--|
| Verification Company:          |  |  |  |
| Verifier Name:                 |  |  |  |
| Lead Verifier Name:            |  |  |  |
| Basis of Verification Opinion: |  |  |  |
| Date Submitted:                |  |  |  |
|                                |  |  |  |
| Verifier Comments:             |  |  |  |

OPTIONAL INFORMATIO

Information in this section is voluntarily provided by the participant for public information, but is not required and thus, not verified under California Registry protocols.

| Optional Emissions                        | CO2e | CO2  | CH4  | N20  | HFCs* | PFCs* | SF6 Unit        |
|-------------------------------------------|------|------|------|------|-------|-------|-----------------|
| Biogenic - Mobile                         | 0.00 | 0.00 | 0.00 | 0.00 | 0.00  | 0.00  | 0.00 metric ton |
| Biogenic - Stationary (Gas)               | 0.00 | 0.00 | 0.00 | 0.00 | 0.00  | 0.00  | 0.00 metric ton |
| Biogenic - Stationary (Solid)             | 0.00 | 0.00 | 0.00 | 0.00 | 0.00  | 0.00  | 0.00 metric ton |
| Employee Commuting and<br>Business Travel | 0.00 | 0.00 | 0.00 | 0.00 | 0.00  | 0.00  | 0.00 metric ton |
| Energy Exports                            | 0.00 | 0.00 | 0.00 | 0.00 | 0.00  | 0.00  | 0.00 metric ton |
| Estimated Natural Gas Usage               | 0.00 | 0.00 | 0.00 | 0.00 | 0.00  | 0.00  | 0.00 metric ton |
| TOTAL OPTIONAL                            | 0.00 | 0.00 | 0.00 | 0.00 | 0.00  | 0.00  | 0.00 metric ton |

| Emi | ssions | Efficienc | y me | tric: |
|-----|--------|-----------|------|-------|
|     |        |           |      |       |

| Emiss                               | ions Management Programs:                                  | Emissions inventory is entered in CARROT by Marie Massa and Robyn<br>Camp, CEO of Marie's Trees has conducted an internal review of the data to<br>verify its correctness. All data will be verified by approved-verification firm:<br>First Environment. |                                                                                                    |                                       |  |  |  |
|-------------------------------------|------------------------------------------------------------|----------------------------------------------------------------------------------------------------|----------------------------------------------------------------------------------------------------|---------------------------------------|--|--|--|
| Er                                  | missions Reduction Projects:<br>Emissions Reduction Goals: | We are installing more energy efficie<br>biodiesel. Please view our 2007 Sust<br>Our goal is to reduce our carbon foot<br>Sustainability Report for more inform                                                                                           | nt equipment and switching<br>ainability Report for more of<br>print by 10% by 2010. Plea<br>ation. | g to<br>Jetails.<br>ase see 2007      |  |  |  |
| REFERENCE DOCUMENT                  | s                                                          |                                                                                                    |                                                                                                    |                                       |  |  |  |
| Title<br>Sustainability Report 2007 | Author<br>Marie M                                          | assa                                                                                                    | Document Status<br>Public                                                                           | Publish Date<br>10/28/2007 12:00:00AM |  |  |  |

- 33 -

The Total Emissions Summary report includes details for each facility. All facility level information is private.

### Figure 65. Total emissions summary report

| Facility Name<br>Facility ID                                                                                                    |                                                                                                    |                                                                                                    |                                                                                                    |                                                                            |                                                                        |                                                                                                    |                                                                    |                                                                                                    |  |  |
|----------------------------------------------------------------------------------------------------|----------------------------------------------------------------------------------------------------|----------------------------------------------------------------------------------------------------|----------------------------------------------------------------------------------------------------|----------------------------------------------------------------------------|------------------------------------------------------------------------|----------------------------------------------------------------------------------------------------|--------------------------------------------------------------------|----------------------------------------------------------------------------------------------------|--|--|
| Facility ID                                                                                                    | LA                                                                                                    | Office                                                                                                    |                                                                                                    |                                                                            |                                                                        |                                                                                                    |                                                                    |                                                                                                    |  |  |
|                                                                                                    |                                                                                                    |                                                                                                    |                                                                                                    |                                                                            |                                                                        |                                                                                                    |                                                                    |                                                                                                    |  |  |
| ReportingYear                                                                                                    | 200                                                                                                    | 2007                                                                                                    |                                                                                                    |                                                                            |                                                                        |                                                                                                    |                                                                    |                                                                                                    |  |  |
| Facility Address                                                                                                    | Lus                                                                                                    | Los Angeles, CA 90071, United States                                                                                                    |                                                                                                    |                                                                            |                                                                        |                                                                                                    |                                                                    |                                                                                                    |  |  |
| Facility PO Box                                                                                                    |                                                                                                    |                                                                                                    |                                                                                                    |                                                                            |                                                                        |                                                                                                    |                                                                    |                                                                                                    |  |  |
| Facility Contact Person                                                                                                    | Mar                                                                                                    | ie Massa                                                                                                    |                                                                                                    |                                                                            |                                                                        |                                                                                                    |                                                                    |                                                                                                    |  |  |
| Facility Contact Phone                                                                                                    | 213                                                                                                    | -891-1444                                                                                                    |                                                                                                    |                                                                            |                                                                        |                                                                                                    |                                                                    |                                                                                                    |  |  |
| Facility Contact Email                                                                                                    | mai                                                                                                    | rie@climateregistry.c                                                                                                    | arg                                                                                                    |                                                                            |                                                                        |                                                                                                    |                                                                    |                                                                                                    |  |  |
| Facility Description                                                                                                    | This                                                                                                    | facility includes 5 of                                                                                                    | fices 15 gasol                                                                                           | lina vahiclas                                                              | and represe                                                            | ents a total of                                                                                                   | 55                                                                 |                                                                                                    |  |  |
| fucine, occupient                                                                                                    | per                                                                                                    | sonnel.                                                                                                    | (inces) 15 gaso                                                                                          | inte venteles.                                                             | and represe                                                            |                                                                                                    |                                                                    |                                                                                                    |  |  |
| SIC Code                                                                                                    | 3 <b>7</b> .733                                                                                                    |                                                                                                    |                                                                                                    |                                                                            |                                                                        |                                                                                                    |                                                                    |                                                                                                    |  |  |
| NAIC Code                                                                                                    |                                                                                                    |                                                                                                    |                                                                                                    |                                                                            |                                                                        |                                                                                                    |                                                                    |                                                                                                    |  |  |
| Industry Type                                                                                                    |                                                                                                    |                                                                                                    |                                                                                                    |                                                                            |                                                                        |                                                                                                    |                                                                    |                                                                                                    |  |  |
| Direct Emissions                                                                                                    | CO2e                                                                                                    | CO2                                                                                                    | CH4                                                                                                    | N2O                                                                        | HFCs*                                                                  | PFCs*                                                                                                    | SFG                                                                | i Unit                                                                                                    |  |  |
| Mobile Combustion                                                                                                    | 88.72                                                                                                    | 88.61                                                                                                    | 0.00                                                                                                    | 0.00                                                                       | 0.00                                                                   | 0.00                                                                                                    | 0.00                                                               | ) metric to                                                                                                    |  |  |
| Stationary Combustion                                                                                                    | 1.02                                                                                                    | 1.02                                                                                                    | 0.00                                                                                                    | 0.00                                                                       | 0.00                                                                   | 0.00                                                                                                    | 0.00                                                               | metric to                                                                                                    |  |  |
| Process Emissions                                                                                                    | 0.00                                                                                                    | 0.00                                                                                                    | 0.00                                                                                                    | 0.00                                                                       | 0.00                                                                   | 0.00                                                                                                    | 0.00                                                               |                                                                                                    |  |  |
| Fugitive Emissions                                                                                                    | 0.00                                                                                                    | 0.00                                                                                                    | 0.00                                                                                                    | 0.00                                                                       | 0.00                                                                   | 0.00                                                                                                    | 0.00                                                               |                                                                                                    |  |  |
| TOTAL DIRECT                                                                                                    | 89.73                                                                                                    | 89.62                                                                                                    | 0.00                                                                                                    | 0.00                                                                       | 0.00                                                                   | 0.00                                                                                                    | 0.00                                                               | ) metric to                                                                                                    |  |  |
| summed in the total CO2-equivalent column Indirect Emissions                                                                                                    | CO2e                                                                                                    | CO2                                                                                                    | CH4                                                                                                    | N2O                                                                        |                                                                        | Unit                                                                                                    |                                                                    |                                                                                                    |  |  |
| Summed in the total CO2-equivalent column<br>Indirect Emissions<br>Purchased Electricity<br>Purchased Steam<br>Purchased Heating and Cooling<br>TOTAL INDIRECT                                                                                                    | CO2e<br>150.20<br>0.00<br>0.00<br>450.20                                                                                                    | CO2<br>450.20<br>0.00<br>0.00<br>450.20                                                                                                    | CH4<br>0.00<br>0.00<br>0.00<br>0.00                                                                      | N2O<br>0.00<br>0.00<br>0.00<br>0.00                                        |                                                                        | Unit<br>metric ton<br>-<br>-<br>metric ton                                                                        |                                                                    |                                                                                                    |  |  |
| summed in the total CO2-equivalent column<br>Indirect Emissions<br>Purchased Electricity<br>Purchased Steam<br>Purchased Heating and Cooling<br>TOTAL INDIRECT<br>De Minimis Detail                                                                                                    | CO2e<br>450.20<br>0.00<br>0.00<br>450.20                                                                                                    | CO2<br>450.20<br>0.00<br>0.00<br>450.20                                                                                                    | CH4<br>0.00<br>0.00<br>0.00<br>0.00                                                                      | N2O<br>0.00<br>0.00<br>0.00<br>0.00                                        | HEC-*                                                                  | Unit<br>metric ton<br>-<br>metric ton<br>DEC=*                                                                    | SEG                                                                | Unit                                                                                                    |  |  |
| summed in the total CO2-equivalent column Indirect Emissions Purchased Electricity Purchased Steam Purchased Heating and Cooling TOTAL INDIRECT De Minimis Detail All Electric bills                                                                                                    | CO2e<br>450.20<br>0.00<br>0.00<br>450.20<br>CO2e<br>7.17                                                                                          | CO2<br>450.20<br>0.00<br>450.20<br>CO2<br>7.17                                                                                              | CH4<br>0.00<br>0.00<br>0.00<br>0.00<br>CH4<br>0.00                                                       | N2O<br>0.00<br>0.00<br>0.00<br>0.00<br>N2O<br>0.00                         | HFCs*                                                                  | Unit<br>metric ton<br>-<br>-<br>-<br>-<br>-<br>-<br>-<br>-<br>-<br>-<br>-<br>-<br>-<br>-<br>-<br>-<br>-<br>-<br>- | SF6<br>0.00                                                        | Unit                                                                                                    |  |  |
| summed in the total CO2-equivalent column Indirect Emissions Purchased Electricity Purchased Steam Purchased Heating and Cooling TOTAL INDIRECT De Minimis Detail All Electric bills Test of Deminimis                                                                                                    | CO2e<br>450.20<br>0.00<br>450.20<br>CO2e<br>7.17<br>0.00                                                                                          | CO2<br>450.20<br>0.00<br>450.20<br>CO2<br>7.17<br>0.00                                                                                      | CH4<br>0.00<br>0.00<br>0.00<br>0.00<br>CH4<br>0.00<br>0.00                                               | N2O<br>0.00<br>0.00<br>0.00<br>0.00<br>N2O<br>0.00<br>0.00                 | HFC≤*<br>0.00<br>0.00                                                  | Unit<br>metric ton<br>-<br>-<br>metric ton<br>PFCs*<br>0.00<br>0.00                                               | <mark>SF6</mark><br>0.00<br>0.00                                   | Unit<br>metric to<br>metric to                                                                                     |  |  |
| summed in the total CO2-equivalent column Indirect Emissions Purchased Electricity Purchased Steam Purchased Heating and Cooling TOTAL INDIRECT De Minimis Detail All Electric bills Test of Deminimis CEO Vehicle                                                                                                    | CO2e<br>450.20<br>0.00<br>450.20<br>CO2e<br>7.17<br>0.00<br>0.00                                                                                  | CO2<br>450.20<br>0.00<br>450.20<br>CO2<br>7.17<br>0.00<br>0.00                                                                              | CH4<br>0.00<br>0.00<br>0.00<br>0.00<br>CH4<br>0.00<br>0.00<br>0.00                                       | N2O<br>0.00<br>0.00<br>0.00<br>0.00<br>N2O<br>0.00<br>0.00<br>0.00         | HFCs*<br>0.00<br>0.00<br>0.00                                          | Unit<br>metric ten<br>-<br>-<br>metric ten<br>PFCs*<br>0.00<br>0.00<br>0.00<br>0.00                               | <b>SF6</b><br>0.00<br>0.00<br>0.00                                 | Unit<br>metric to<br>metric to<br>metric to                                                                        |  |  |
| summed in the total CO2-equivalent column Indirect Emissions Purchased Electricity Purchased Steam Purchased Heating and Cooling TOTAL INDIRECT De Minimis Detail All Electric bills Test of Deminimis CEO Vehicle TOTAL DEMINIMIS                                                                                                    | CO2e<br>450.20<br>0.00<br>450.20<br>CO2e<br>7.17<br>0.00<br>0.00<br>7.18                                                                          | CO2<br>450.20<br>0.00<br>450.20<br>CO2<br>7.17<br>0.00<br>0.00<br>7.17                                                                      | CH4<br>0.00<br>0.00<br>0.00<br>0.00<br>CH4<br>0.00<br>0.00<br>0.00<br>0.00                               | N20<br>0.00<br>0.00<br>0.00<br>0.00<br>N20<br>0.00<br>0.00<br>0.           | HFCs*<br>0.00<br>0.00<br>0.00<br>0.00                                  | Unit<br>metric ten<br>-<br>-<br>metric ten<br>PFCs*<br>0.00<br>0.00<br>0.00<br>0.00                               | <b>SF6</b><br>0.00<br>0.00<br>0.00<br>0.00                         | Unit<br>metric to<br>metric to<br>metric to<br>metric to                                                           |  |  |
| Summed in the total CO2-equivalent column Indirect Emissions Purchased Electricity Purchased Steam Purchased Heating and Cooling TOTAL INDIRECT De Minimis Detail All Electric bills Test of Deminimis CEO Vehicle TOTAL DEMINIMIS Percentage of Total Inventory:                                                                                                    | CO2e<br>450.20<br>0.00<br>450.20<br>CO2e<br>7.17<br>0.00<br>0.00<br>7.18<br>1.31%                                                                 | CO2<br>450.20<br>0.00<br>450.20<br>CO2<br>7.17<br>0.00<br>0.00<br>7.17                                                                      | CH4<br>0.00<br>0.00<br>0.00<br>0.00<br>CH4<br>0.00<br>0.00<br>0.00<br>0.00<br>0.00                       | N2O<br>0.00<br>0.00<br>0.00<br>0.00<br>N2O<br>0.00<br>0.00<br>0.00<br>0.00 | HFCs*<br>0.00<br>0.00<br>0.00<br>0.00                                  | Unit<br>metric ton<br>-<br>metric ton<br>PFCs*<br>0.00<br>0.00<br>0.00<br>0.00<br>0.00                            | SF6<br>0.00<br>0.00<br>0.00<br>0.00                                | Unit<br>metric to<br>metric to<br>metric to                                                                        |  |  |
| summed in the total CO2-equivalent column Indirect Emissions Purchased Electricity Purchased Steam Purchased Heating and Cooling TOTAL INDIRECT De Minimis Detail All Electric bills Test of Deminimis CEO Vehicle TOTAL DEMINIMIS Percentage of Total Inventory: Optional Emissions                                                                                                    | CO2e<br>450.20<br>0.00<br>0.00<br>450.20<br>CO2e<br>7.17<br>0.00<br>0.00<br>7.18<br>1.31%                                                         | CO2<br>450.20<br>0.00<br>450.20<br>CO2<br>7.17<br>0.00<br>0.00<br>7.17                                                                      | CH4<br>0.00<br>0.00<br>0.00<br>0.00<br>CH4<br>0.00<br>0.00<br>0.00<br>0.00<br>0.00                       | N2O<br>0.00<br>0.00<br>0.00<br>0.00<br>0.00<br>0.00<br>0.00<br>0.          | HFCs*<br>0.00<br>0.00<br>0.00<br>0.00                                  | Unit<br>metric ton<br>-<br>metric ton<br>0.00<br>0.00<br>0.00<br>0.00<br>0.00                                     | SF6                                                                | Unit<br>metric to<br>metric to<br>metric to<br>metric to<br>Unit                                                   |  |  |
| summed in the total CO2-equivalent column Indirect Emissions Purchased Electricity Purchased Steam Purchased Heating and Cooling TOTAL INDIRECT De Minimis Detail All Electric bills Test of Deminimis CEO Vehicle TOTAL DEMINIMIS Percentage of Total Inventory: Optional Emissions Biogenic - Mobile                                                                                                    | CO2e<br>450.20<br>0.00<br>0.00<br>450.20<br>CO2e<br>7.17<br>0.00<br>0.00<br>7.18<br>1.31%<br>CO2e<br>0.00                                         | CO2<br>450.20<br>0.00<br>450.20<br>CO2<br>7.17<br>0.00<br>0.00<br>7.17<br>CO2<br>0.00                                                       | CH4<br>0.00<br>0.00<br>0.00<br>0.00<br>CH4<br>0.00<br>0.00<br>0.00<br>0.00<br>0.00<br>0.00               | N2O<br>0.00<br>0.00<br>0.00<br>0.00<br>0.00<br>0.00<br>0.00<br>0.          | HFCs*<br>0.00<br>0.00<br>0.00<br>0.00<br>0.00                          | Unit<br>metric ton<br>-<br>-<br>metric ton<br>0.00<br>0.00<br>0.00<br>0.00<br>0.00<br>0.00                        | SF6<br>0.00<br>0.00<br>0.00<br>0.00<br><b>SF6</b><br>0.00          | Unit<br>metric to<br>metric to<br>metric to<br>metric to<br>Unit<br>metric ton                                     |  |  |
| summed in the total CO2-equivalent column Indirect Emissions Purchased Electricity Purchased Steam Purchased Heating and Cooling TOTAL INDIRECT De Minimis Detail All Electric bills Test of Deminimis CEO Vehicle TOTAL DEMINIMIS Percentage of Total Inventory: Optional Emissions Biogenic - Mobile Biogenic - Stationary (Gas)                                                                                                    | CO2e<br>450.20<br>0.00<br>0.00<br>450.20<br>CO2e<br>7.17<br>0.00<br>0.00<br>7.18<br>1.31%<br>CO2e<br>0.00<br>0.00                                 | CO2<br>450.20<br>0.00<br>450.20<br>CO2<br>7.17<br>0.00<br>0.00<br>7.17<br>CO2<br>0.00<br>0.00                                               | CH4<br>0.00<br>0.00<br>0.00<br>0.00<br>CH4<br>0.00<br>0.00<br>0.00<br>0.00<br>0.00<br>0.00               | N20<br>0.00<br>0.00<br>0.00<br>N20<br>0.00<br>0.00<br>0.00<br>0.           | HFCs*<br>0.00<br>0.00<br>0.00<br>0.00<br>0.00<br>HFCs*<br>0.00<br>0.00 | Unit<br>metric ton<br>-<br>metric ton<br>PFCs*<br>0.00<br>0.00<br>0.00<br>0.00<br>0.00                            | SF6<br>0.00<br>0.00<br>0.00<br>0.00<br><b>SF6</b><br>0.00<br>0.00  | Unit<br>metric to<br>metric to<br>metric to<br><u>Unit</u><br>metric ton                                           |  |  |
| summed in the total CO2-equivaent column Indirect Emissions Purchased Electricity Purchased Steam Purchased Heating and Cooling TOTAL INDIRECT De Minimis Detail All Electric bills Test of Deminimis CEO Vehicle TOTAL DEMINIMIS Percentage of Total Inventory: Optional Emissions Biogenic - Mobile Biogenic - Stationary (Gas) Biogenic - Stationary (Solid)                                                                                                    | CO2e<br>450.20<br>0.00<br>0.00<br>450.20<br>CO2e<br>7.17<br>0.00<br>0.00<br>7.18<br>1.31%<br>CO2e<br>0.00<br>0.00<br>0.00                         | CO2<br>450.20<br>0.00<br>0.00<br>450.20<br>CO2<br>7.17<br>0.00<br>0.00<br>7.17<br>CO2<br>0.00<br>0.00<br>0.00<br>0.00                       | CH4<br>0.00<br>0.00<br>0.00<br>0.00<br>CH4<br>0.00<br>0.00<br>0.00<br>0.00<br>0.00<br>0.00<br>0.00<br>0. | N20<br>0.00<br>0.00<br>0.00<br>N20<br>0.00<br>0.00<br>0.00<br>0.           | HFCs*<br>0.00<br>0.00<br>0.00<br>0.00<br>0.00<br>0.00<br>0.00<br>0.    | Unit<br>metric ton<br>                                                                                            | SF6<br>0.00<br>0.00<br>0.00<br>0.00<br>SF6<br>0.00<br>0.00<br>0.00 | Unit<br>metric to<br>metric to<br>metric to<br>Unit<br>metric ton<br>metric ton                                    |  |  |
| summed in the total CO2-equivalent column Indirect Emissions Purchased Electricity Purchased Steam Purchased Heating and Cooling TOTAL INDIRECT De Minimis Detail All Electric bills Test of Deminimis CEO Vehicle TOTAL DEMINIMIS Percentage of Total Inventory: Optional Emissions Biogenic - Mobile Biogenic - Stationary (Gas) Biogenic - Stationary (Solid) Employee Commuting and Busin                                                                                                 | CO2e<br>450.20<br>0.00<br>0.00<br>450.20<br>CO2e<br>7.17<br>0.00<br>0.00<br>7.18<br>1.31%<br>CO2e<br>0.00<br>0.00<br>0.00<br>0.00                 | CO2<br>450.20<br>0.00<br>0.00<br>450.20<br>CO2<br>7.17<br>0.00<br>0.00<br>7.17<br>CO2<br>0.00<br>0.00<br>0.00<br>0.00                       | CH4<br>0.00<br>0.00<br>0.00<br>0.00<br>CH4<br>0.00<br>0.00<br>0.00<br>0.00<br>0.00<br>0.00<br>0.00<br>0. | N2O<br>0.00<br>0.00<br>0.00<br>0.00<br>0.00<br>0.00<br>0.00<br>0.          | HFCs*<br>0.00<br>0.00<br>0.00<br>0.00<br>0.00<br>0.00<br>0.00<br>0.    | Unit<br>metric ton<br>-<br>-<br>-<br>-<br>-<br>-<br>-<br>-<br>-<br>-<br>-<br>-<br>-<br>-<br>-<br>-<br>-<br>-<br>- | SF6<br>0.00<br>0.00<br>0.00<br>0.00<br>0.00<br>0.00<br>0.00<br>0.  | Unit<br>metric to<br>metric to<br>metric to<br>Unit<br>metric ton<br>metric ton<br>metric ton                      |  |  |
| summed in the total CO2-equivalent column Indirect Emissions Purchased Electricity Purchased Steam Purchased Heating and Cooling TOTAL INDIRECT De Minimis Detail All Electric bills Test of Deminimis CEO Vehicle TOTAL DEMINIMIS Percentage of Total Inventory: Optional Emissions Biogenic - Stationary (Gas) Biogenic - Stationary (Solid) Employee Commuting and Busin Energy Exports                                                                                                    | CO2e<br>450.20<br>0.00<br>0.00<br>450.20<br>CO2e<br>7.17<br>0.00<br>0.00<br>7.18<br>1.31%<br>CO2e<br>0.00<br>0.00<br>0.00<br>0.00<br>0.00<br>0.00 | CO2<br>450.20<br>0.00<br>450.20<br>CO2<br>7.17<br>0.00<br>0.00<br>7.17<br>CO2<br>0.00<br>0.00<br>0.00<br>0.00<br>0.00<br>0.00               | CH4<br>0.00<br>0.00<br>0.00<br>0.00<br>0.00<br>0.00<br>0.00<br>0.                                        | N20<br>0.00<br>0.00<br>0.00<br>0.00<br>0.00<br>0.00<br>0.00<br>0           | HFCs*<br>0.00<br>0.00<br>0.00<br>0.00<br>0.00<br>0.00<br>0.00<br>0.    | Unit<br>metric ton<br>-<br>-<br>metric ton<br>0.00<br>0.00<br>0.00<br>0.00<br>0.00<br>0.00<br>0.00<br>0.          | SF6<br>0.00<br>0.00<br>0.00<br>0.00<br>0.00<br>0.00<br>0.00<br>0.  | Unit<br>metric to<br>metric to<br>metric ton<br>metric ton<br>metric ton<br>metric ton<br>metric ton<br>metric ton |  |  |
| summed in the total CO2-equivaent column<br>Indirect Emissions<br>Purchased Electricity<br>Purchased Steam<br>Purchased Heating and Cooling<br>TOTAL INDIRECT<br>De Minimis Detail<br>All Electric bills<br>Test of Deminimis<br>CEO Vehicle<br>TOTAL DEMINIMIS<br>Percentage of Total Inventory:<br>Optional Emissions<br>Biogenic - Mobile<br>Biogenic - Stationary (Gas)<br>Biogenic - Stationary (Solid)<br>Employee Commuting and Busin<br>Energy Exports<br>Estimated Natural Gas Usage | CO2e<br>450.20<br>0.00<br>450.20<br>CO2e<br>7.17<br>0.00<br>0.00<br>7.18<br>1.31%<br>CO2e<br>0.00<br>0.00<br>0.00<br>0.00<br>0.00<br>0.00<br>0.00 | CO2<br>450.20<br>0.00<br>450.20<br>CO2<br>7.17<br>0.00<br>0.00<br>7.17<br>CO2<br>0.00<br>0.00<br>0.00<br>0.00<br>0.00<br>0.00<br>0.00<br>0. | CH4<br>0.00<br>0.00<br>0.00<br>0.00<br>0.00<br>0.00<br>0.00<br>0.                                        | N20<br>0.00<br>0.00<br>0.00<br>0.00<br>0.00<br>0.00<br>0.00<br>0           | HFCs*<br>0.00<br>0.00<br>0.00<br>0.00<br>0.00<br>0.00<br>0.00<br>0.    | Unit<br>metric ton<br>-<br>-<br>-<br>metric ton<br>0.00<br>0.00<br>0.00<br>0.00<br>0.00<br>0.00<br>0.00<br>0.     | SF6<br>0.00<br>0.00<br>0.00<br>0.00<br>0.00<br>0.00<br>0.00<br>0.  | Unit<br>metric to<br>metric to<br>metric to<br>metric ton<br>metric ton<br>metric ton<br>metric ton<br>metric ton  |  |  |

#### Facility Emission Reduction Goals: 50% reduction of indirect emissions by 2010 for all offices. Environmental Programs/Policies: Each office is currently adopting a recycling program and purchasing more energy Additional efficient computers, copy machines, etc. 3 of the offices plan to change their facility vehicles to hybrids in 2008. details Other Public Information: Obtain energy usage bills from accounting and use SCE electricity deliveries metric instead of CARROT eGRID default. appear only Primary Calculation Methodologies: in the private 100.00 Equity Share: report. Emission Catego Calc Metho Fuel Name Unit Hethode Source Factor Oxid. Electric bills CARROT 18000 10 002 7.17 read Ele 0.88 This includes all bills fro metric lb/KWh ton SCE, PGE, etc. <br><br Distillate Fuel Oil (#1, 2 & 4) Shel ry Comb CARROT 100 gallor 10.15 100 C02 1.02 metric kg/gallo ton odiesel use Biogenic - Mobile CARROT 0 gallon 9.46 kg/gallor C02 0.00 metric Bic (B100) ton C02 CARROT 0 therm 0.00 issions Biogenic - Stationary Biogas 5.21 metric (Gas) kg/ther ton CARROT Motor Gas 0 gallon C02 0.00 CEO car and Employee Commuting 8.81 metric Employee Survey CEO vehicle and Business Travel kg/gallor ton Iobile Comb CARROT Diesel 50 gallon C02 0.51 10.15 metric Vehicle owned by Marie's Trees<br><br> kg/gallo ton The CEO Vehicle Mobile Combustion CARROT 18000 mile 0.01 CH4 0.00 metric CARROT g/mile 0.02 ton CEO Vehicle CARROT N20 0.00 bile Combustion 18000 nile metric report ton metric a/mile CARROT Compre C02 0.00 provides a 0 th 5.31 yee Con mploye Em and Business Travel survey - CNG ton Natural Gas kg/the cars Energy Exports (CNG) summary of Energy Exports Pre-Calc C02 0.00 metric each of combusted ton ndfill gas CARROT Ethanol (E100) 0 gallon C02 emission hanol us iogenic - Mobile 0.00 metric 5.56 kg/gallor ton source, its s-fueled Mobile Combustion CARROT 10000 8.81 C02 88.10 metric Used CARROT This source icludes 5 ehicles kg/ga ton default emission factor. Only have vehicles that are owned by Marie's Trees and aallon emission gallon usage data for 2007 emission hich use gasoline fuel. category, Gas receipts are obtain Implementing a mileage log for all vehicles so that we from the Office Manage the calculawho reviews all reimbursement tion can report CH4 and N20 next requests.<br><br> method, year.<br><br> CARROT ral Gar 0 t 100 C02 0.00 energy 5.31 ral Gas in Natural Gas metric ased office Usage ka/therm ton usage data, CE bills CARROT C02 445.66 metric Use SCE PUP 1500 655.00 More accurate than and lb/MWh ton report<br><br>SC CARROT default E 2006 PUP report additional CARROT 15600 KWh C02 4.54 ed Electricity 0.64 metric Using the SCE 2006 Obtain electricity bills fr PUP electricity deliveries metric HSE department.<br><br>br># Ib/KWP ton alifo notes. instead of the re accurate than eGRID emission factor for all of eGRID default as this is more accurate.<br><br> Call Southern CA Edisor 2006 PUP report C02 CARROT 0 KWH 0.00 Test of 0.80 lb/KWh metric ton minimis C02 0.00 CARROT 1591.35 metric Wood and Wood Waste 0 m Biogeni (Solid) ton ton kg/Metric

### Figure 66. Total emissions summary report (continued)

Page 5 of 5

This report includes emissions from US sources

The **Public Annual Entity Emissions Report** is the public version of your CARROT report once your data has been third-party verified and California Registry accepted. Until then, as an Administrator or Reviewer, you are able to review a sample public report to determine if you would like to change the wording or optional data entered in CARROT.

Remember that once your data is frozen once the California Registry accepts it. If you would like to make any revisions to data that has been accepted, you will need to wipe the verification opinion; edit your data; and have the data re-verified and re-accepted by the California Registry.

To avoid this lengthy and costly process, review your sample public report before it goes public!

To generate a Public report, select that option from the Report Name dropdown.

Select the appropriate Reporting Year and your Entity Name from the dropdowns. This will open the Reporting Locale, which will default to the highest reporting scope, like the U.S. or California.

Click on the View Report button to open the report. SAMPLE Public Annual Entity Emissions Report

### Figure 67. Generate a public report

| Main                          | Entity Us<br>Information Manag                                                                       | er Facilities Emission<br>ement Data                                                                               | Optional<br>Reporting Reports                               |
|-------------------------------|----------------------------------------------------------------------------------------------------|----------------------------------------------------------------------------------------------------|-------------------------------------------------------------|
|                               |                                                                                                    | Marie's Trees                                                                                                    |                                                             |
|                               | Report Name:                                                                                         | Public Annual Entity Emissions                                                                                     | •                                                           |
|                               | Reporting Year:                                                                                      | 2007                                                                                                    | •                                                           |
|                               | Entity Name:                                                                                         | Marie's Trees                                                                                                    | •                                                           |
|                               | Reporting Locale:                                                                                    | us                                                                                                    | •                                                           |
|                               | Reporters may report a<br>operations. Worldwide<br>publicly accepted. Pleas<br>box to view all data. | and verify emissions from either Cal<br>emissions can also be entered optio<br>se select the geographic scope from | ifornia and/or US<br>nally but not<br>the drop-down         |
|                               |                                                                                                    | PDF      Excel                                                                                                    |                                                             |
| To view<br>the Exc<br>an Exce | a report click "View Repo<br>al file will NOT be a flat fil<br>I worksheet.                          | ort". You can view a report as either<br>e, instead it will provide the same ir                                    | a PDF or Excel file, however<br>formation as the PDF but in |
| CARRO<br>simultar<br>delays,  | T reports will open in a ne<br>neously, it affects the spe<br>thank you for your patier              | ew window. When many users are a<br>ed at which reports are generated.<br>nce.                                     | ccessing the database<br>If you are experiencing            |
| To view<br>the Clin           | the complete list of entiti<br>nate Action Leaders <u>Clima</u>                                      | es with publicly available verified er<br>ate Action Leaders webpage.                                              | nissions data, please visit                                 |
| To clear                      | your selections, click the                                                                           | "Reset" button.                                                                                                    |                                                             |
|                               |                                                                                                    | View Report                                                                                                    | Reset                                                       |

Back

The Public report includes the entity details, reporting scope, GRP version, reporting boundary selection, and a summary of all direct and indirect emissions by category and GHG, including CO<sub>2</sub>e.

Figure 68. Sample public annual entity emissions report

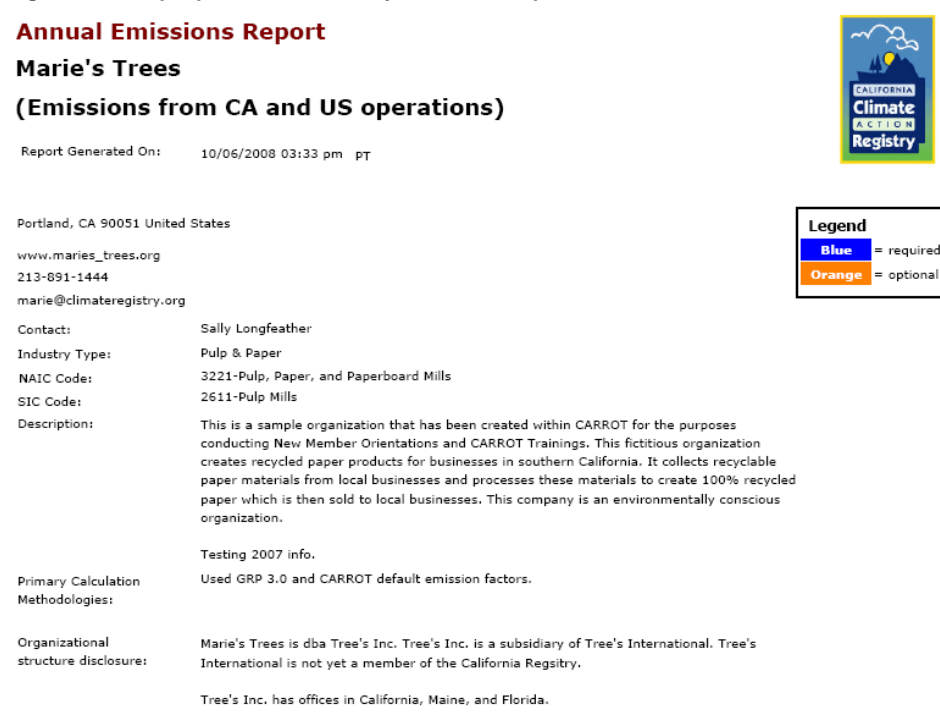

| VEDTETED ENTRETONS INCODMATTO                                                                                                    | M                                                     |                                                                                                    |      |      |       |            |      |            |  |  |  |
|----------------------------------------------------------------------------------------------------|-------------------------------------------------------|----------------------------------------------------------------------------------------------------|------|------|-------|------------|------|------------|--|--|--|
| VERIFIED EMISSIONS INFORMATIO<br>Reporting Year:<br>Reporting Scope:<br>Reporting Protocol:<br>Reporting Boundaries:<br>Baseline Year (Direct Emissions):                                                                                                    | N<br>2007<br>CA, US, and<br>General Rep<br>Management | 2007<br>CA, US, and Worldwide<br>General Reporting Protocol, Version 3.0, (April 2008)<br>Management Control - Operational Criteria |      |      |       |            |      |            |  |  |  |
| Baseline Year (Indirect Emissions):                                                                                                    |                                                       |                                                                                                    |      |      |       |            |      |            |  |  |  |
| Direct Emissions                                                                                                    | C02e                                                  | C02                                                                                                    | CH4  | N20  | HFCs* | PFCs*      | SF6  | Unit       |  |  |  |
| Mobile Combustion                                                                                                    | 88.72                                                 | 88.61                                                                                                    | 0.00 | 0.00 | 0.00  | 0.00       | 0.00 | metric ton |  |  |  |
| Stationary Combustion                                                                                                    | 1.02                                                  | 1.02                                                                                                    | 0.00 | 0.00 | 0.00  | 0.00       | 0.00 | metric ton |  |  |  |
| Process Emissions                                                                                                    | 0.00                                                  | 0.00                                                                                                    | 0.00 | 0.00 | 0.00  | 0.00       | 0.00 | -          |  |  |  |
| Fugitive Emissions                                                                                                    | 0.00                                                  | 0.00                                                                                                    | 0.00 | 0.00 | 0.00  | 0.00       | 0.00 | -          |  |  |  |
| TOTAL DIRECT                                                                                                    | 89.73                                                 | 89.62                                                                                                    | 0.00 | 0.00 | 0.00  | 0.00       | 0.00 | metric ton |  |  |  |
| * HFCs and PFCs are classes of greenhouse gases that include many compounds. These columns may reflect the total emissions of multiple HFC and PFC compounds, each of which has a unique Global Warming Potential (GWP). Emissions of each gas are first multiplied by their respective GWP and then summed in the total CO2-equivalent column. |                                                       |                                                                                                    |      |      |       |            |      |            |  |  |  |
| Indirect Emissions                                                                                                    | CO2e                                                  | CO2                                                                                                    | CH4  | N20  |       | Unit       |      |            |  |  |  |
| Purchased Electricity                                                                                                    | 450.20                                                | 450.20                                                                                                    | 0.00 | 0.00 |       | metric ton |      |            |  |  |  |
| Purchased Steam                                                                                                    | 0.00                                                  | 0.00                                                                                                    | 0.00 | 0.00 |       | -          |      |            |  |  |  |

The *de minimis* section in the public report includes information about the total *de minimis* emissions by GHG and CO<sub>2</sub>e. It also includes the percentage *de minimis* emissions represent of the entire inventory.

0.00

450.20

0.00

0.00

0.00

0.00

metric ton

0.00

450.20

Purchased Heating and Cooling

TOTAL INDIRECT

The verification information includes the name of the verification firm and their basis of opinion. This information will only be available after verification has been completed and the data has been accepted by the California Registry.

The optional section includes a breakdown of each optional source by category and GHG and  $CO_2e$  as well as any additional information.

Reference Documents will include a live link to any publicly available documents attached to the CARROT report.

NOTE: No facility level data or specific emission source detail is publicly available.

### Figure 69. De Minimis section

| De Minimis Emissions                                                                                            | CO2e                           | CO2                                                                                                    | CH4                                                    | N20                                             | HFCs*                                       | PFCs*                             | SF6  | Unit       |  |
|----------------------------------------------------------------------------------------------------|--------------------------------|----------------------------------------------------------------------------------------------------|--------------------------------------------------------|-------------------------------------------------|---------------------------------------------|-----------------------------------|------|------------|--|
| TOTAL DEMINIMIS                                                                                                 | 7.18                           | 7.17                                                                                                    | 0.00                                                   | 0.00                                            | 0.00                                        | 0.00                              | 0.00 | metric ton |  |
| Percentage of Total Inventory:                                                                                  | 0.39 %                         | 6                                                                                                    |                                                        |                                                 |                                             |                                   |      |            |  |
| VERIFICATION INFORMATION                                                                                        |                                |                                                                                                    |                                                        |                                                 |                                             |                                   |      |            |  |
| Verification Body:                                                                                              |                                |                                                                                                    |                                                        |                                                 |                                             |                                   |      |            |  |
| Basis of Verification Opinion:                                                                                  |                                |                                                                                                    |                                                        |                                                 |                                             |                                   |      |            |  |
| Date Submitted:                                                                                                 |                                |                                                                                                    |                                                        |                                                 |                                             |                                   |      |            |  |
| OPTIONAL INFORMATION<br>Information in this section is voluntarily<br>verified under California Registry protoc | r provided by the par<br>cols. | ticipant for public inform                                                                                 | nation, but is n                                       | ot required a                                   | nd thus, not                                |                                   |      |            |  |
| Optional Emissions                                                                                              | CO2e                           | CO2                                                                                                    | CH4                                                    | N20                                             | HFCs*                                       | PFCs*                             | SF   | i Unit     |  |
| Biogenic - Mobile                                                                                               | 0.00                           | 0.00                                                                                                    | 0.00                                                   | 0.00                                            | 0.00                                        | 0.00                              | 0.00 | metric ton |  |
| Biogenic - Stationary (Gas)                                                                                     | 0.00                           | 0.00                                                                                                    | 0.00                                                   | 0.00                                            | 0.00                                        | 0.00                              | 0.00 | metric ton |  |
| Biogenic - Stationary (Solid)                                                                                   | 0.00                           | 0.00                                                                                                    | 0.00                                                   | 0.00                                            | 0.00                                        | 0.00                              | 0.00 | metric ton |  |
| Employee Commuting and<br>Business Travel                                                                       | 0.00                           | 0.00                                                                                                    | 0.00                                                   | 0.00                                            | 0.00                                        | 0.00                              | 0.00 | metric ton |  |
| Energy Exports                                                                                                  | 0.00                           | 0.00                                                                                                    | 0.00                                                   | 0.00                                            | 0.00                                        | 0.00                              | 0.00 | metric ton |  |
| Estimated Natural Gas Usage                                                                                     | 0.00                           | 0.00                                                                                                    | 0.00                                                   | 0.00                                            | 0.00                                        | 0.00                              | 0.00 | metric ton |  |
| TOTAL OPTIONAL                                                                                                  | 0.00                           | 0.00                                                                                                    | 0.00                                                   | 0.00                                            | 0.00                                        | 0.00                              | 0.00 | metric ton |  |
| Emissions Eff                                                                                                   | iciency metric:                |                                                                                                    |                                                        |                                                 |                                             |                                   |      |            |  |
| Emissions Manager                                                                                               | nent Programs:                 | Emissions inventory is a<br>Camp, CEO of Marie's T<br>to verify its correctness<br>firm: First Environment | entered in CARI<br>rees has condu<br>. All data will b | ROT by Marie<br>icted an inter<br>e verified by | Massa and F<br>nal review of<br>approved-ve | Robyn<br>f the data<br>rification |      |            |  |
| Emissions Redu                                                                                                  | ction Projects:                | We are installing more                                                                                     | energy efficient                                       | equipment a                                     | and switching                               | ) to                              |      |            |  |
| Emissions Re                                                                                                    | eduction Goals:                | Our goal is to reduce ou<br>2007 Sustainability Rep                                                        | ur carbon footp<br>ort for more in                     | rint by 10% l<br>formation.                     | by 2010. Plea                               | ise see                           |      |            |  |
| REFERENCE DOCUMENTS                                                                                             |                                |                                                                                                    |                                                        |                                                 |                                             |                                   |      |            |  |
| Title                                                                                                    | Author                         |                                                                                                    | Document Status Publish Date                           |                                                 |                                             | •                                 |      |            |  |
| Sustainability Report 2007                                                                                      | Marie M                        |                                                                                                    | Public                                                 |                                                 | 10/2                                        | 10/28/2007 12:00:00AM             |      |            |  |

Page 2 of 2

This report includes emissions from US sources

### **VERIFICATION**

After you have successfully entered your inventory in CARROT you will need to hire an approved verification firm to verify that your inventory meets a minimum quality standard as stipulated in the General Verification Protocol and adheres to the General Reporting Protocol. To submit your inventory for verification you will need to follow a few simple steps in CARROT.

If you have any facilities, each of those facilities will need to be submitted before you can submit the entity for verification.

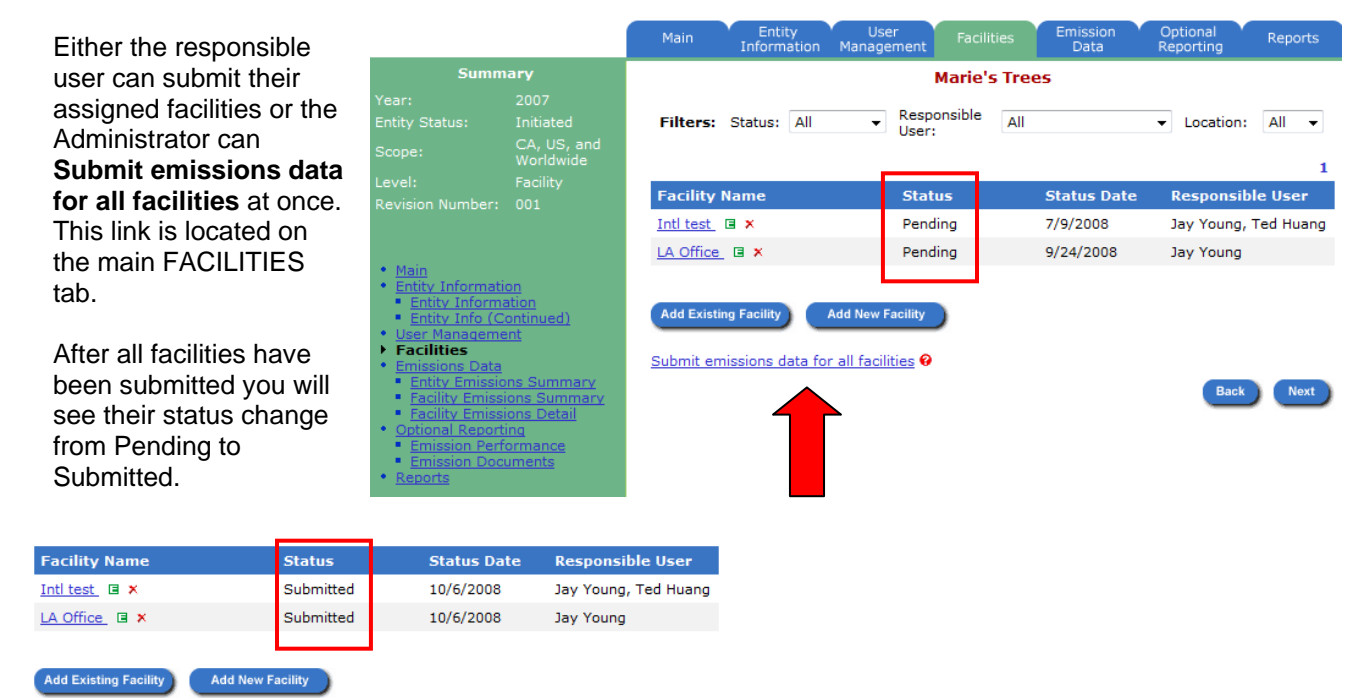

Once your facilities are submitted go to the MAIN tab. **NOTE**: Only Administrators can submit emissions data for an entity.

|                                                                   |                                       | Main                           | Entity l<br>nformation Mana | Jser<br>Igement | Facilities   | Emission<br>Data | Optional<br>Reporting | Reports  |       |               | Select the                   |
|-------------------------------------------------------------------|---------------------------------------|--------------------------------|-----------------------------|-----------------|--------------|------------------|-----------------------|----------|-------|---------------|------------------------------|
| Summ                                                              | ary                                   |                                |                             |                 | Marie        | 's Trees         |                       |          |       |               | "Submit your                 |
| Year:                                                             | 2007 👻                                |                                |                             |                 |              |                  |                       |          |       |               | annual report                |
| Entity Status:                                                    |                                       | Entity Emiss                   | ions Summary (              | CO2 Equiv       | alent)       |                  |                       |          |       |               | for                          |
| Scope:                                                            | CA, US, and                           |                                | Stationary                  | Mobile          | Process      | Fugitive         | Indirect              | Optional | Total | Unit          | iui<br>verifiaatien"         |
| Level:                                                            |                                       | California                     | 1                           | 89              |              |                  | 450                   | 0        | 540   | metric<br>ton | link                         |
| Revision Number:<br>Delete current repo                           | 001<br>orting year                    | Worldwide<br>(Excluding<br>US) | 1                           | 0               |              | 1,300            |                       | 27       | 1,327 | metric<br>ton | This will open               |
| Create a new repo                                                 | rting vear                            | Total                          | 2                           | 89              |              | 1,300            | 450                   | 27       | 1,867 | metric<br>ton | a new screen                 |
| <u>the current reportin</u><br><u>template</u>                    | <u>nting year using</u><br>ng year as | Facility Sta                   | tus Summary                 |                 |              |                  |                       |          |       |               | where you can<br>review your |
| Main                                                              |                                       | Facility Sta                   | itus                        | Number of       | Facilities   |                  |                       |          |       |               | emissions                    |
| Entity Information     Entity Information                         | on<br>ation                           | Total                          | :                           | 2               |              | Check            |                       |          |       |               | summary one                  |
| Entity Info (Co<br>User Manageme<br>Facilities                    | ent                                   | Submitted                      | :                           | 2               |              | Check            |                       |          |       |               | last time and                |
| <ul> <li><u>Emissions Data</u></li> <li>Entity Emissio</li> </ul> | ons Summary                           |                                |                             |                 |              |                  |                       |          |       |               | SUBMIT                       |
| <ul> <li>Facility Emissi</li> <li>Facility Emissi</li> </ul>      | ions Summary                          | Create vour a                  | nnual emissions n           | eport           |              |                  |                       |          |       |               | SODIVIT.                     |
| Optional Report     Emission Parf                                 | ing                                   |                                |                             |                 |              |                  |                       |          |       |               |                              |
| Emission Doc                                                      | uments                                | Submit your a                  | innual emissions r          | eport for ve    | rification 🧐 |                  |                       |          |       |               |                              |
| <u>Reports</u>                                                    |                                       | Revise annua                   | emissions report            | 0               |              | •                |                       |          |       |               |                              |
| Tips:                                                             |                                       | <u>Create verific</u>          | ation check list 🥹          |                 |              |                  |                       |          |       |               |                              |

|                                                                                                    |                                                                  | Main Inf         | Entity U<br>ormation Mana                                                                               | ser<br>gement | Facilities  | Emission<br>Data | Optional<br>Reporting | Reports    |                     | If this                                                              |  |  |
|----------------------------------------------------------------------------------------------------|------------------------------------------------------------------|------------------|----------------------------------------------------------------------------------------------------|---------------|-------------|------------------|-----------------------|------------|---------------------|----------------------------------------------------------------------|--|--|
| Summa                                                                                                    | ary                                                              |                  |                                                                                                    | M             | arie's Tree | 5                |                       |            |                     |                                                                      |  |  |
| Reporting Year:                                                                                                    | 2007                                                             |                  |                                                                                                    |               |             |                  |                       |            |                     |                                                                      |  |  |
|                                                                                                    | 001                                                              | Please verify th | lease verify that your emissions data is accurate and complete before submitting it for<br>erification: |               |             |                  |                       |            |                     |                                                                      |  |  |
| Entity Reporting<br>Status:                                                                                                    | Initiated                                                        | vernication.     | remication.                                                                                             |               |             |                  |                       |            |                     |                                                                      |  |  |
| Reporting Scope:                                                                                                    | CA, US, and                                                      | Emissions Sur    | Emissions Summary (California)                                                                          |               |             |                  |                       |            |                     |                                                                      |  |  |
| Reporting Level:                                                                                                    | Facility                                                         | GH Gas           | Stationary                                                                                              | Mobile        | Process     | Fugitive         | Indirect              | Optional   | Total Unit          | proceed with                                                         |  |  |
| Reporting Leven                                                                                                    | , doincy                                                         | CO2              | 1                                                                                                    | 89            |             |                  | 450                   | 0          | 540 metric<br>ton   | submission of                                                        |  |  |
| <ul> <li>Main</li> <li>Entity Informatio</li> <li>Entity Information</li> </ul>                                                                          | n<br>tion                                                        | N2O              |                                                                                                    | 0             |             |                  |                       |            | 0 metric<br>ton     | your inventory.                                                      |  |  |
| Entity Info (Co     User Managemer     Facilities     Emissions Data     Entity Emission     Facility Emissio     Facility Emissio     Optional Reportin | <u>ntinued)</u><br><u>s Summary</u><br>ons Summary<br>ons Detail | Total (CO2e)     | 1                                                                                                    | 89            |             |                  | 450                   | 0          | 540 metric<br>ton   | A warning pop-<br>up will ask you<br>again if you<br>are sure, click |  |  |
| <ul> <li>Emission Perto</li> <li>Emission Docu</li> </ul>                                                                                                | ments                                                            | Emissions Sur    | nmary (Worldv                                                                                           | /ide, exclu   | ding US)    |                  |                       |            |                     | OK to proceed.                                                       |  |  |
| <u>Reports</u>                                                                                                    |                                                                  | GH Gas           | Stationary                                                                                              | Mobile        | Process     | Fugitive         | Indirect              | Optional   | Total Unit          |                                                                      |  |  |
| Timer                                                                                                    |                                                                  | CO2              |                                                                                                    | 0             |             |                  |                       | 27         | 27 metric<br>ton    |                                                                      |  |  |
| Click the 'Subm                                                                                                    | it' button to                                                    | CH4              | 0                                                                                                    | 0             |             |                  |                       |            | 0 metric<br>ton     |                                                                      |  |  |
| the registry, or<br>button to contin                                                                                                    | the 'Cancel'<br>ue working on                                    | HFC-134a         |                                                                                                    |               |             | 1                |                       |            | 1 metric<br>ton     |                                                                      |  |  |
| the emissions d                                                                                                    | ata.                                                             | Total (CO2e)     | 1                                                                                                    | 0             |             | 1,300            |                       | 27         | 1,327 metric<br>ton |                                                                      |  |  |
| Click the 'Help'<br>the menu bar to<br>user manual.                                                                                                    | hyperlink on<br>bring up the                                     |                  |                                                                                                    |               |             |                  | Subm                  | it) Cancel |                     |                                                                      |  |  |

Once your data has been submitted you now need to grant a verifier access to the data.

|                             |                          | Main Entity User Facilities Emission Optional Reports<br>Information Management Facilities Data Reporting                         |
|-----------------------------|--------------------------|----------------------------------------------------------------------------------------------------|
| Summ                        | ary                      | Marie's Trees                                                                                                    |
| Reporting Year:             |                          | The emission data has been successfully submitted                                                                                 |
| Revision Number:            |                          | The emission data has been successfully submitted.                                                                                |
| Entity Reporting<br>Status: |                          | Please grant access to the verifier. The verifier will not have access to the submitted<br>emission data until access is granted. |
| Reporting Scope:            | CA, US, and<br>Worldwide | Grant a verifier access to the emissions data                                                                                     |
| Reporting Level:            |                          |                                                                                                    |

If you have already created a Verifier user in the USER MANAGEMENT section a list of verifiers will appear in a dropdown menu.

| Main Entity Use<br>Information Manage | er Facilities                           | Emission<br>Data | Optional<br>Reporting | F  | Reports |  |
|---------------------------------------|-----------------------------------------|------------------|-----------------------|----|---------|--|
| Marie's Trees                         |                                         |                  |                       |    |         |  |
| Grant                                 | Verifier Access to E                    | mission Da       | ta                    |    |         |  |
| Verifier Name:                        |                                         |                  | •                     |    |         |  |
|                                       | Henry John<br>Joe Prichard<br>John Test |                  |                       | OK | Cancol  |  |
|                                       | Tony Massa                              |                  |                       |    | Cancel  |  |

Select a name and click OK to proceed.

CARROT will send an automatic email to the selected verifier indicating that they have been granted access to a specific emission year for a specific entity. Once you have granted a verifier access your Entity's Status will change from Initiated to Verification in Progress.

If you need to grant a verifier access at a later date this link can also be found on the MAIN tab **after** your entity's data has been submitted.

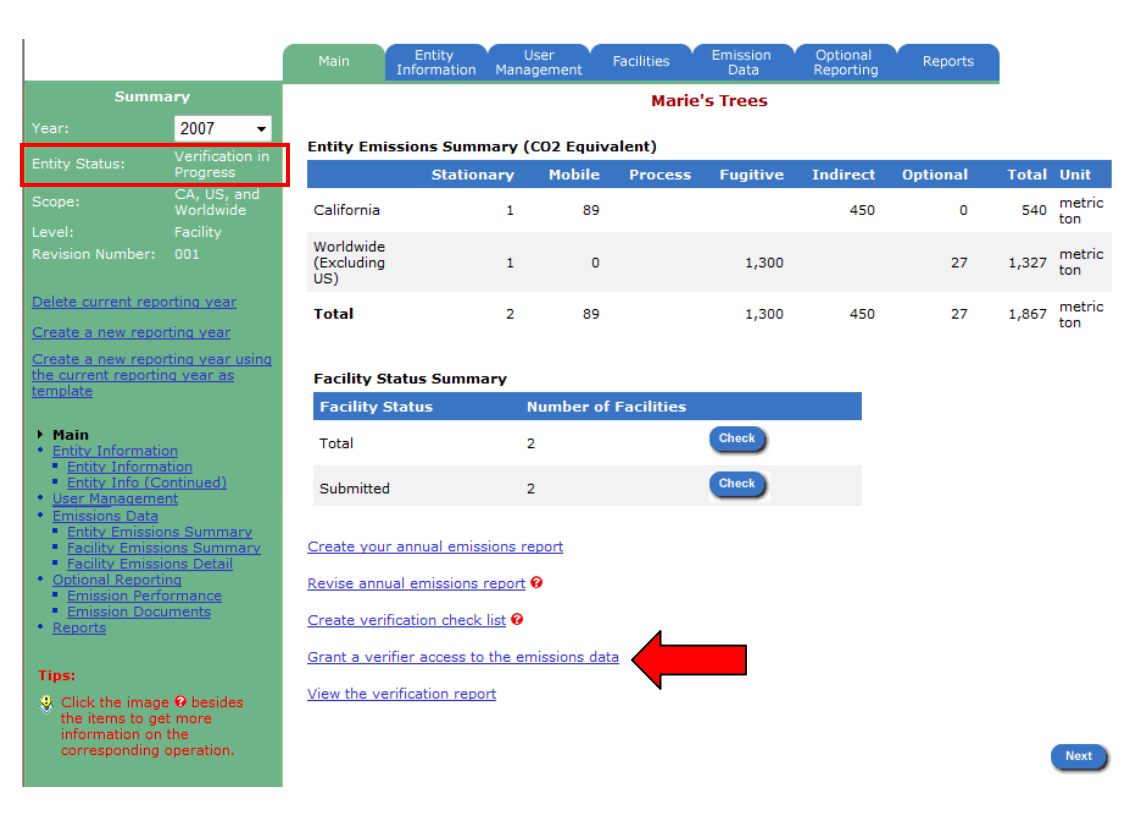

### **REVISING AN EMISSIONS REPORT**

For some California Registry members the verifier may identify some material and immaterial misstatements. If your verifier identifies some misstatements you will need to revise your CARROT report to correct any material misstatements. If your verifier only identifies immaterial misstatements then you have the option to correct these misstatements but be aware that there may be an additional charge from your verifier to re-verify. *Always talk to your verifier before making any changes to a verified CARROT report.* 

If you need to make any revisions to your CARROT report, go to the MAIN tab and click on "Revise annual emissions report" link.

This will open a new screen where you are required to enter a reason for the revision.

|          |                                                                                                    |                                                | Main                                      | Entity<br>Information | User<br>Managen              | nent      | Facilities | Emission '<br>Data | Optional<br>Reporting | Reports  |       |               |
|----------|----------------------------------------------------------------------------------------------------|------------------------------------------------|-------------------------------------------|-----------------------|------------------------------|-----------|------------|--------------------|-----------------------|----------|-------|---------------|
|          | Summ                                                                                                    | ary                                            |                                           |                       |                              |           | Marie      | s Trees            |                       |          |       |               |
|          |                                                                                                    | 2007 👻                                         | Fastites Fasti                            |                       | (60)                         |           |            |                    |                       |          |       |               |
|          |                                                                                                    | Verification in<br>Progress                    | Entity Emi                                | Station               | arv N                        | 2 Equiva  | Process    | Fugitive           | Indirect              | Optional | Total | Unit          |
| <b>h</b> |                                                                                                    | CA, US, and<br>Worldwide                       | California                                |                       | 1                            | 89        |            |                    | 450                   | 0        | 540   | metric        |
| D        |                                                                                                    |                                                |                                           |                       |                              |           |            |                    |                       |          |       | ton           |
|          |                                                                                                    |                                                | (Excluding<br>US)                         |                       | 1                            | 0         |            | 1,300              |                       | 27       | 1,327 | metric<br>ton |
| ť"       | Delete current repo                                                                                                    | orting year                                    | Total                                     |                       | 2                            | 89        |            | 1,300              | 450                   | 27       | 1,867 | metric<br>ton |
|          | Create a new report<br>Create a new report<br>the current reporting                                                                                                    | rting year<br>ng year as                       | Facility SI                               | tatus Summa           | rv.                          |           |            |                    |                       |          |       |               |
|          | template                                                                                                    |                                                | Eacility S                                | status                | Nun                          | nher of   | Facilities |                    |                       |          |       |               |
| •        | Main     Entity Information                                                                                                    | <u>on</u>                                      | Total                                     |                       | 2                            |           |            | Check              |                       |          |       |               |
|          | Entity Information     Entity Info (Colored Strengthered Strengthered Strength | ontinued)<br>int                               | Submitted                                 |                       | 2                            |           |            | Check              |                       |          |       |               |
|          | Emissions Data     Entity Emissio     Facility Emissi     Eacility Emissi                                                                                                    | <u>ns Summary</u><br>ons Summary<br>ons Detail | Create your                               | annual emiss          | ions repor                   | <u>t</u>  |            |                    |                       |          |       |               |
|          | Optional Reporti     Emission Perfe                                                                                                    | ormance                                        | <u>Revise annu</u>                        | ial emissions r       | eport 🛛                      |           |            |                    |                       |          |       |               |
|          | <ul> <li><u>Emission Docu</u></li> <li><u>Reports</u></li> </ul>                                                                                                    | <u>uments</u>                                  | <u>Create verif</u>                       | fication check        | list 😯                       |           |            |                    |                       |          |       |               |
|          | Tips:                                                                                                    |                                                | <u>Grant a veri</u><br><u>View the ve</u> | ifier access to       | <u>the emiss</u><br><u>t</u> | ions data | 2          |                    |                       |          |       |               |
|          | the items to ge<br>information on<br>corresponding                                                                                                    | the operation.                                 |                                           |                       |                              |           |            |                    |                       |          | 1     | Next          |
|          |                                                                                                    |                                                |                                           |                       |                              |           |            |                    |                       |          |       |               |

| Main Entity<br>Informatio                      | User Fa           | acilities Emissic<br>Data | n Optional Reports    |  |  |  |  |
|------------------------------------------------|-------------------|---------------------------|-----------------------|--|--|--|--|
| Marie's Trees<br>New Emissions Report Revision |                   |                           |                       |  |  |  |  |
| Reporting Scope: 💡                             | 🔘 California Only | CA and US                 | OA, US, and Worldwide |  |  |  |  |
| Reporting Level: 😡                             | C Entity Level    | Facility Level            |                       |  |  |  |  |
| Reason for New Revi                            | sion:             |                           |                       |  |  |  |  |
| To make a revision to                          | the data.         |                           | *                     |  |  |  |  |
|                                                |                   |                           | OK Cancel             |  |  |  |  |

If you are correcting an emission source or revising some text that appears in the various sections of your report, ONLY provide a reason for the revision. **DO NOT** change any of the reporting scope or level decisions as this will result in a loss of data!

Click OK to continue.

Now your entity status will be set back to Initiated and your facilities, if applicable, will be set back to pending.

You will only be able to edit/revise any of the information/data affiliated with a specific year of your entity in CARROT when it is set to the status: Initiated and when facilities are at the status: Pending. Whenever an entity and/or facility is submitted that data is locked or frozen and cannot be edited.

To resubmit an entity for verification after you have made your revisions, simply re-submit all of the facilities, re-submit the entity for verification, and re-grant the verifier access.

| Summary          |                             |  |  |  |
|------------------|-----------------------------|--|--|--|
|                  | 2007 -                      |  |  |  |
| Entity Status:   | Verification in<br>Progress |  |  |  |
|                  | CA, US, and<br>Worldwide    |  |  |  |
| Level:           | Facility                    |  |  |  |
| Revision Number: | 001                         |  |  |  |
|                  |                             |  |  |  |

**NOTE**: each time you make a revision to the entity the revision number in the green side bar will increase.

### **CONCLUSION**

This guide, together with the online demonstration and help files will help you access, enter, and review your GHG emissions inventory. California Registry staff are prepared to assist you with additional questions. The California Registry also welcomes your comments and feedback on using the application.

### Thank you for your participation in the California Registry!

Need additional reporting assistance? Contact the California Registry - Member Services department:

Tel: 213-891-1444 ext. 2 Email: help@climateregistry.org